### Guía para la postulación

### Convocatoria de Becas para especialidades en Salud 2025

**RIZOMA - Solicitud** 

**DIRECCIÓN DE BECAS Y POSGRADO** 

CIENCIA Y TECNOLOGÍA SECRETARÍA DE CIENCIA, HUMANIDADES, TECNOLOGÍA E INNOVACIÓN Coordinación de Programas para la Formación y consolidación de la Comunidad

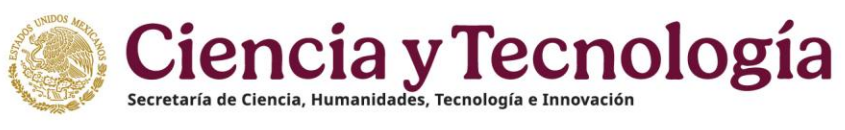

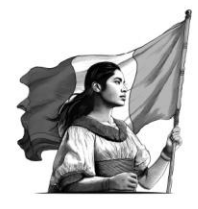

## Índice

| 1.1 Acceso al sistema                                                                                                    | 3                                                                         |
|----------------------------------------------------------------------------------------------------|---------------------------------------------------------------------------|
| 2. Marco de Trabajo                                                                                                    | 3                                                                         |
| 2.1 Roles                                                                                                    | 3                                                                         |
| 2.2 Botones de la Aplicación                                                                                                    | 3                                                                         |
| 2.3 Funcionalidad REGISTRO > Registro de nuevo usuario                                                                                                    | 5                                                                         |
| 2.4 Funcionalidad - Sistema Rizoma                                                                                                    | 9                                                                         |
| 3. Acerca de                                                                                                    | .12                                                                       |
| 3.1 Mi perfil                                                                                                    | .12                                                                       |
| 3.2 Variables Sociodemográfica                                                                                                    | .21                                                                       |
| 4. Educación                                                                                                    | .23                                                                       |
| 4.1 Trayectoria académica                                                                                                    | .23                                                                       |
| 4.2 Idiomas                                                                                                    | .33                                                                       |
|                                                                                                    |                                                                           |
| 5. Registro de Solicitud para la Convocatoria Becas para especialidades en Salud 2024                                                                                                    | .36                                                                       |
| 5. Registro de Solicitud para la Convocatoria Becas para especialidades en Salud 2024<br>5.1 Periodos                                                                                                    | .36<br>.40                                                                |
| 5. Registro de Solicitud para la Convocatoria Becas para especialidades en Salud 2024<br>5.1 Periodos<br>5.2 Dependientes económicos                                                                                                    | .36<br>.40<br>.41                                                         |
| 5. Registro de Solicitud para la Convocatoria Becas para especialidades en Salud 2024<br>5.1 Periodos<br>5.2 Dependientes económicos<br>5.3 Nivel de escolaridad familiar                                                                                                    | .36<br>.40<br>.41<br>.42                                                  |
| 5. Registro de Solicitud para la Convocatoria Becas para especialidades en Salud 2024<br>5.1 Periodos<br>5.2 Dependientes económicos<br>5.3 Nivel de escolaridad familiar<br>5.4. Emergencias                                                                                                    | .36<br>.40<br>.41<br>.42<br>.43                                           |
| 5. Registro de Solicitud para la Convocatoria Becas para especialidades en Salud 2024<br>5.1 Periodos<br>5.2 Dependientes económicos<br>5.3 Nivel de escolaridad familiar<br>5.4. Emergencias<br>5.5 Guardado de la solicitud                                                                                                    | .36<br>.40<br>.41<br>.42<br>.43<br>.45                                    |
| 5. Registro de Solicitud para la Convocatoria Becas para especialidades en Salud 2024<br>5.1 Periodos<br>5.2 Dependientes económicos<br>5.3 Nivel de escolaridad familiar<br>5.4. Emergencias<br>5.5 Guardado de la solicitud<br>5.6 Editar Solicitud (pantalla Datos para Evaluación)                                                                                                    | .36<br>.40<br>.41<br>.42<br>.43<br>.45                                    |
| 5. Registro de Solicitud para la Convocatoria Becas para especialidades en Salud 2024<br>5.1 Periodos<br>5.2 Dependientes económicos<br>5.3 Nivel de escolaridad familiar<br>5.4. Emergencias<br>5.5 Guardado de la solicitud<br>5.6 Editar Solicitud (pantalla Datos para Evaluación)<br>5.7 Ver solicitud                                                                                    | .36<br>.40<br>.41<br>.42<br>.43<br>.45<br>.46<br>.47                      |
| 5. Registro de Solicitud para la Convocatoria Becas para especialidades en Salud 2024<br>5.1 Periodos<br>5.2 Dependientes económicos<br>5.3 Nivel de escolaridad familiar<br>5.4. Emergencias<br>5.5 Guardado de la solicitud<br>5.6 Editar Solicitud (pantalla Datos para Evaluación)<br>5.7 Ver solicitud<br>5.8 Enviar solicitud                                                            | .36<br>.40<br>.41<br>.42<br>.43<br>.45<br>.45<br>.46<br>.47               |
| 5. Registro de Solicitud para la Convocatoria Becas para especialidades en Salud 2024<br>5.1 Periodos<br>5.2 Dependientes económicos<br>5.3 Nivel de escolaridad familiar<br>5.4. Emergencias<br>5.5 Guardado de la solicitud<br>5.6 Editar Solicitud (pantalla Datos para Evaluación)<br>5.7 Ver solicitud<br>5.8 Enviar solicitud                                                            | .36<br>.40<br>.41<br>.42<br>.43<br>.45<br>.46<br>.47<br>.48               |
| 5. Registro de Solicitud para la Convocatoria Becas para especialidades en Salud 2024<br>5.1 Periodos<br>5.2 Dependientes económicos<br>5.3 Nivel de escolaridad familiar<br>5.4. Emergencias<br>5.5 Guardado de la solicitud<br>5.6 Editar Solicitud (pantalla Datos para Evaluación)<br>5.7 Ver solicitud (pantalla Datos para Evaluación)<br>5.8 Enviar solicitud<br>5.9 Descarga solicitud | .36<br>.40<br>.41<br>.42<br>.43<br>.45<br>.46<br>.47<br>.48<br>.50<br>.52 |

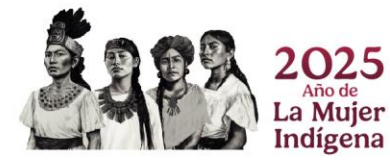

Página 2|52

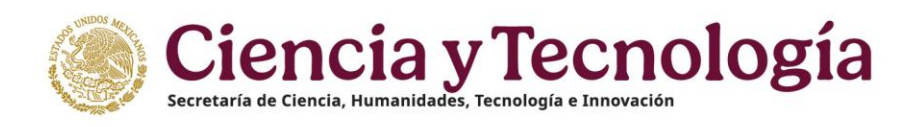

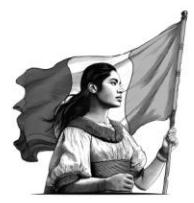

### 1. Funcionalidad y operación de la solución tecnológica

### 1.1 Acceso al sistema

Registro: https://registro.conahcyt.mx/

RIZOMA: https://rizoma.conahcyt.mx/

### 2. Marco de Trabajo

La pantalla de inicio mostrará un menú donde dependiendo del rol que ha ingresado se le permitirá realizar diferentes opciones.

### 2.1 Roles

Rol Solicitante (Persona Becaria).

### 2.2 Botones de la Aplicación

El sistema utiliza diversos botones para denotar las operaciones que el usuario puede realizar en el sistema, como son: guardar, documento, salir, etc. Los botones utilizados a lo largo de todas las pantallas del sistema son:

| Continuar →        | Continuar                | Se utiliza para avanzar<br>de una pantalla a otra. |
|--------------------|--------------------------|----------------------------------------------------|
| OK Aceptar Aceptar | Ok<br>Aceptar,<br>Acepto | Se utiliza para cerrar una ven-<br>tana emergente. |
| 〔◆ Iniciar sesión  | Iniciar<br>Sesión        | Se utiliza para iniciar sesión en<br>el sistema    |
| Participar         | Participar               | Se utiliza para participar en una<br>convocatoria  |

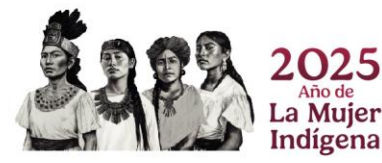

Página 3|52

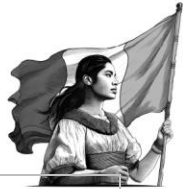

| Seleccione un archivo 😙        | Seleccione un<br>archivo | Se utiliza para seleccionar un<br>archivo para luego ser adjun-<br>tado. |
|--------------------------------|--------------------------|--------------------------------------------------------------------------|
| Adjuntar Cambiar               | Cambiar                  | Se utiliza para editar y cambiar<br>un archivo adjunto.                  |
| Eliminar 🗊 ) Eliminar 🔟 📵      | Eliminar                 | Se utiliza para eliminar<br>información.                                 |
| Agregar 🖋 Agregar +            | Agregar                  | Se utiliza para agregar<br>información.                                  |
| Editar 🖉 Editar 🖬 🚺 🧭          | Editar                   | Se utiliza para editar la<br>información de un registro.                 |
| Eliminar PDF                   | Eliminar PDF             | Se utiliza para eliminar un<br>documento adjunto                         |
| Buscar Q                       | Buscar                   | Se utiliza para buscar<br>información.                                   |
| Cancelar O Cancelar Cancelar X | Cancelar                 | Se utiliza para no ejecutar una<br>acción.                               |
| Cuardar D Guardar Guardar      | Guardar                  | Se utiliza para guardar la<br>información registrada.                    |
|                                | Documento                | Se utiliza para adjuntar más                                             |
|                                | probatorio               | de un documento probatorio.                                              |
| Cerrar                         | Cerrar                   | Sirve para cerrar una ventana                                            |
| ( Ver                          | Ver                      | Sirve para visualizar un<br>archivo adjunto                              |
| Crear 🗟                        | Crear                    | Sirve para pasar una solicitud<br>a estatus de En captura                |
| Confirmar periodos 🗸           | Confirmar                | Sirve para confirmar los                                                 |
|                                | periodos                 | períodos                                                                 |
| Vista previa 🛓                 | Vista previa             | Sirve para descargar la solicitud en formato PDF.                        |
| Enviar solicitud 😭             | Enviar<br>solicitud      | Sirve para enviar la solicitud                                           |
| Si                             | Sí                       | Sirve para aceptar una acción.                                           |
| No                             | No                       | Sirve para no aceptar una<br>acción.                                     |

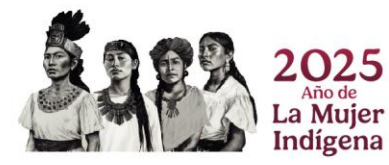

Página 4|52

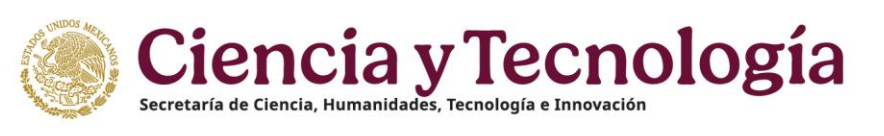

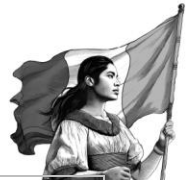

|                     |           | Sirve para desplegar en        |
|---------------------|-----------|--------------------------------|
|                     |           | pantalla la Solicitud con el   |
| Descargar Solicitud | Descargar | estatus Enviada y con          |
|                     | Solicitud | información integrada en el    |
|                     |           | Perfil único y en la Solicitud |

### 2.3 Funcionalidad REGISTRO > Registro de nuevo usuario

El usuario deberá ingresar en la liga <u>https://registro.conahcyt.mx/</u>

Luego de ingresar en la liga deberá registrar los datos marcados como requeridos.

**Nota**: En caso de que el usuario sea extranjero podrá ingresar su CURP o bien en caso de no contar con ese dato deberá habilitar la casilla de Soy extranjero sin CURP.

|                                                                                                    | 🛪 Idioma - 🖇 Cuenta - |
|----------------------------------------------------------------------------------------------------|-----------------------|
| Corrected and a contrased a<br>Corrected a contrased a<br>Contrast a contrased a<br>Contrast a contrast a<br>Contrast a contrast a<br>Contrast a<br>Contrast a contrast a<br>Contrast a<br>Contrast a | 2, idoma • & Cuenta • |

En caso de que el usuario ingrese una CURP que ya se encuentre registrada, el sistema desplegará la siguiente alerta, la cual indica que la CURP ya está registrada en el sistema. (el proceso de registro es para nuevos usuarios).

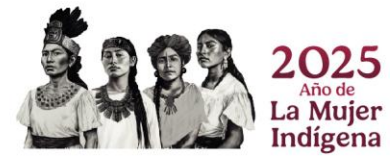

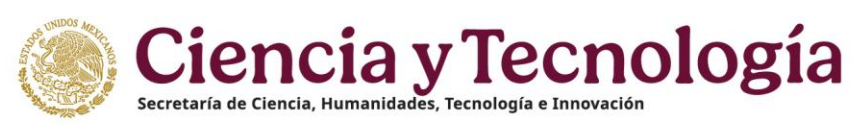

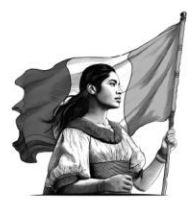

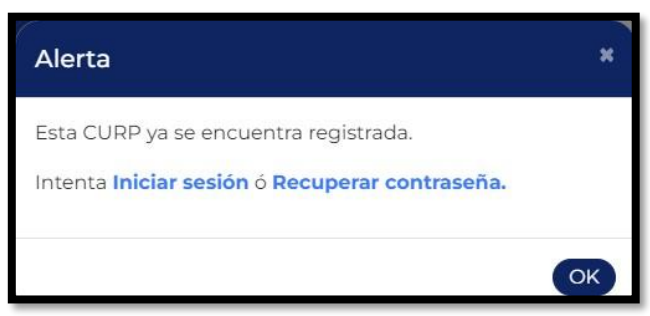

Si el usuario no conoce su CURP podrá dar clic en el link: ¿No conoces tu CURP? con lo cual será canalizado a la página de RENAPO para realizar el proceso de búsqueda y consulta de la <u>CURP</u>.

| SEGOB RENARCO                    |                                                                                                    | Código de verificación:                                                                                         |                             |
|----------------------------------|----------------------------------------------------------------------------------------------------|----------------------------------------------------------------------------------------------------|-----------------------------|
|                                  | El ciudadano conoce si                                                                                                    | 1 CURP                                                                                                    | Information                 |
| Código de verificación:          | Obligatorio                                                                                                    |                                                                                                    |                             |
| Ingresa tu CURP:                 | Obligatorio                                                                                                    |                                                                                                    |                             |
| 🛗 Limplar 🛛 🔾                    | Buscar                                                                                                    |                                                                                                    |                             |
|                                  | Ingresa los datos para buse                                                                                                    | ar tu CURP                                                                                                    |                             |
| Código de verificación           | Obligatorio                                                                                                    |                                                                                                    |                             |
| Primer apellido                  |                                                                                                    | Obligatorio                                                                                                    |                             |
| Segundo Apellido                 |                                                                                                    | Obligatorio en caso de existir                                                                                  |                             |
| Nombre(s)                        |                                                                                                    | Obligatorio                                                                                                    |                             |
| Sexo                             | Hombre  Mujer  I altamente recomendado                                                                                                    |                                                                                                    |                             |
| Fecha de Nacimiento              | 01 v Ene v Obligatorio                                                                                                    |                                                                                                    |                             |
| Entidad Federativa de nacimiento | - Seleccione - Votigatorio                                                                                                    |                                                                                                    |                             |
|                                  | Timpiar QBuscar                                                                                                    |                                                                                                    |                             |
|                                  | La impresión de la constancia CURP en papel bond es válida para i<br>Calle Londres No. 102, Planta Baja, Col. Juárez, Delegación Cuauhtémoc, | ealizar todo trámite ante la Administración Pública.<br>C.P. 06600, Cludad de México, Teléfono 01 800 911 11 11 |                             |
| Lunes 27 de Mayo de 2024         |                                                                                                    | Ver Reader (1)                                                                                                  | rsión 19.7.0<br>18/08/2023) |

Una vez que el usuario ingresa los datos requeridos en el formulario de registro, **deberá oprimir el botón Continuar**, el sistema lo enviará a la pantalla de **Verificar tus datos** para la verificación de su información registrada, **en caso de que el usuario sea extranjero deberá ingresar el país de Nacimiento**, una vez que se haya verificado la información deberá **dar clic en el botón de "Sí" en la pregunta: La información que obtuvimos de RENAPO ¿es correcta?** y enseguida deberá oprimir el botón de **Guardar registro**, el sistema le desplegará un mensaje de **¡Registro guardado!**.

Es importante revisar el correo electrónico registrado para confirmar su registro, con esta acción el sistema enviará una notificación al correo electrónico que el usuario registro.

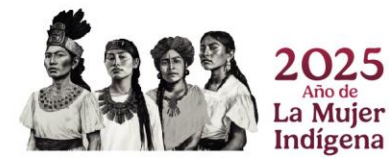

Página 6|52

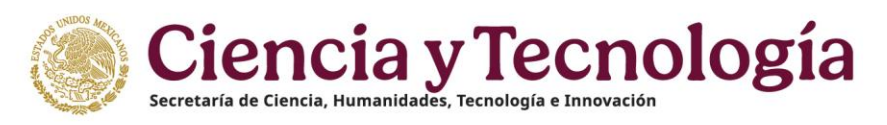

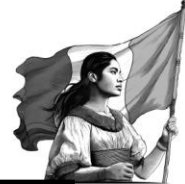

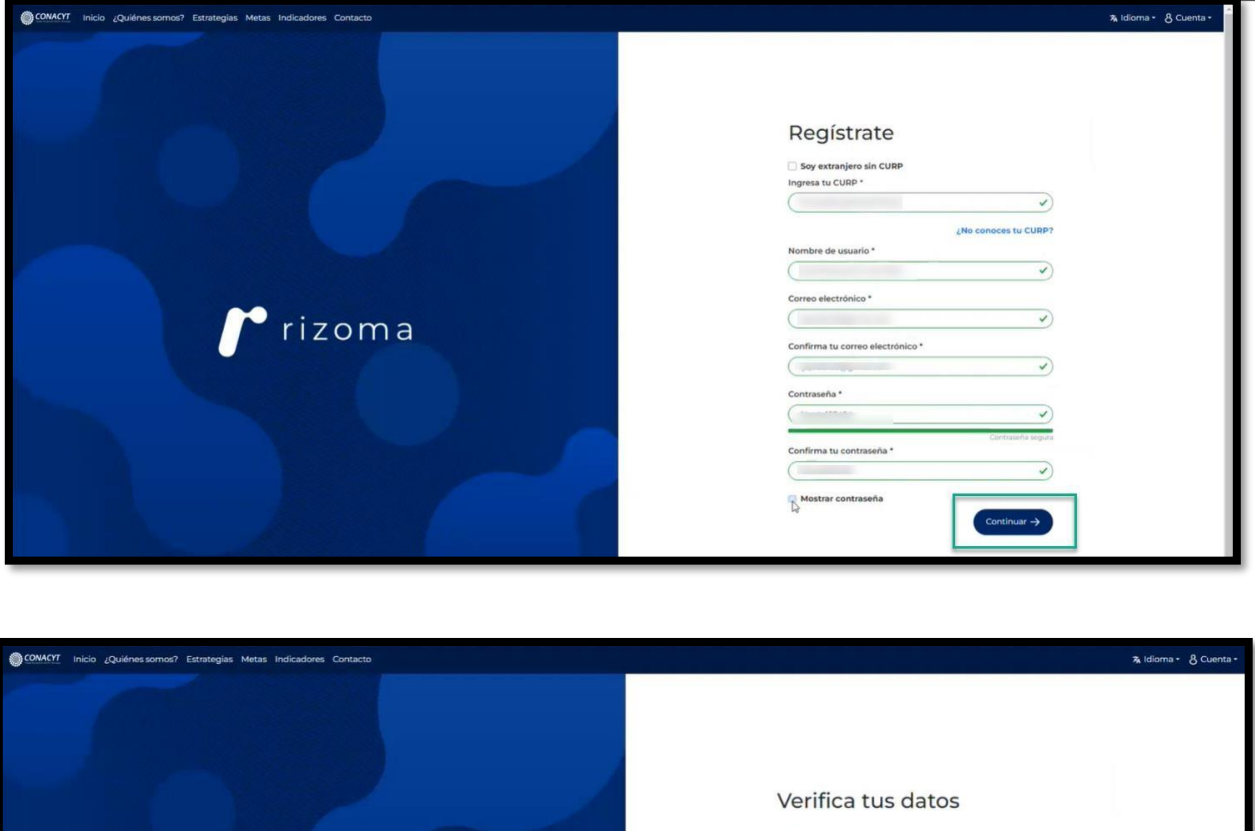

|          | Verifica tus datos               |
|----------|----------------------------------|
|          | Nombre(s)                        |
|          | Primer apellido Segundo apellido |
| , rizoma | CURP<br>Sexo                     |
|          | Nacionalidad ~                   |
|          | País de nacimiento *             |
|          |                                  |
|          |                                  |

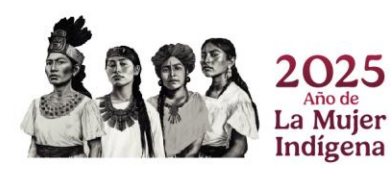

Página 7|52

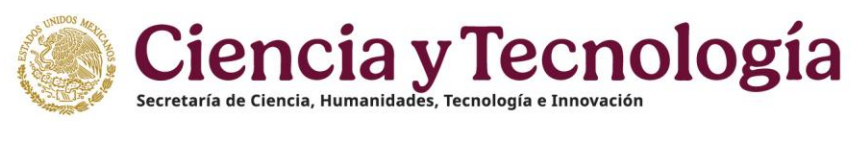

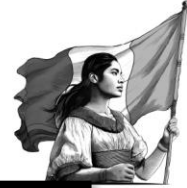

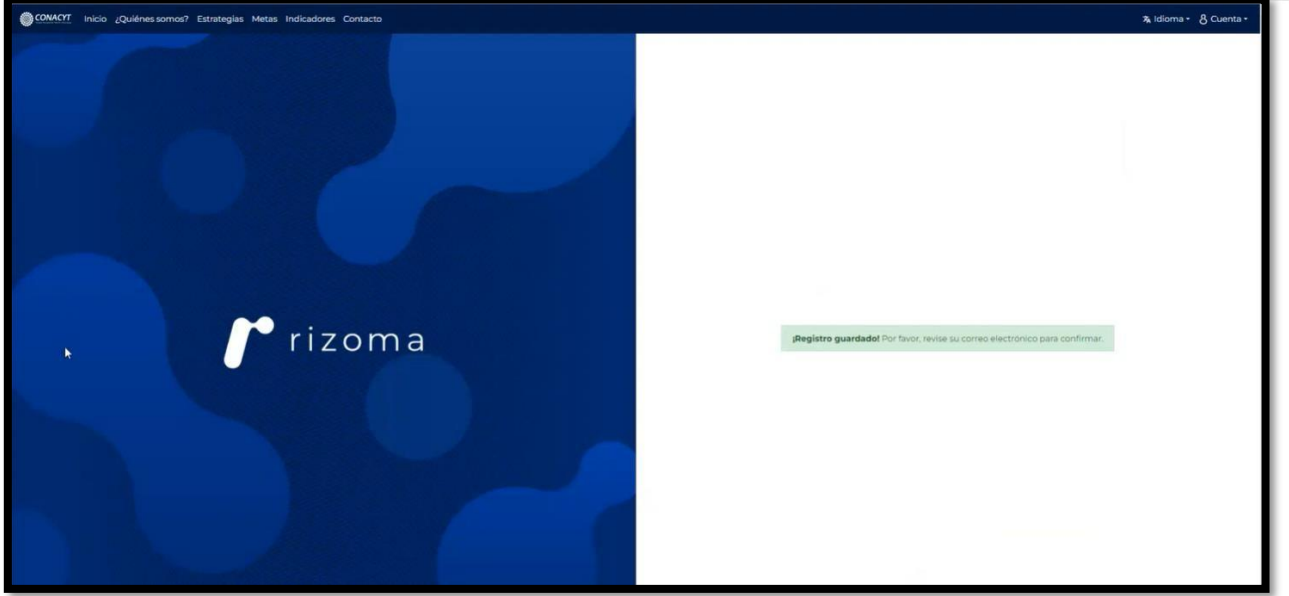

Posteriormente el usuario deberá ingresar directamente a la cuenta de correo electrónico que registro y deberá darle clic en el link que se le hará llegar a su correo para completar la activación de su registro.

|                             | Rizoma · 2022                                                                                                    |
|-----------------------------|----------------------------------------------------------------------------------------------------|
| GRACUASI LISTOI OK.         | Estimadola nombreusuarionuevodos:<br>De cente en registro ha sito conada. Por favor: haga sito en el siguiente enface para estivada:<br>Intel. Unaversito conadari instanceumitacio dell'havi-Dala (Ottopola (MTMB)edd)<br>Balutas conderines.<br>Activariamenta<br>Balutas de maginte<br>Consegle Recional de Caencia y Teonología |
| (*, Responder) (* Reenviar) |                                                                                                    |

Si realizó todos los pasos de manera correcta, el registro se completará satisfactoriamente y los datos que registro previamente como él (correo electrónico y contraseña) serán mismos que deberá utilizar para ingresar al sistema de RIZOMA en donde podrá ver su **Número de CVU** que se le generó y su **ID RIZOMA** dicho dato es su mismo correo electrónico del usuario.

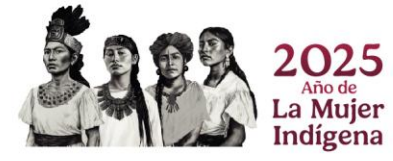

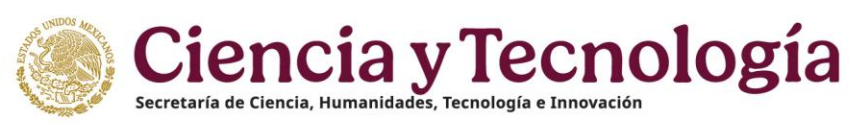

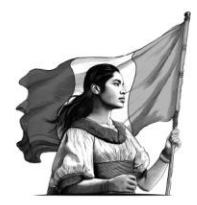

### 2.4 Funcionalidad - Sistema Rizoma

El usuario deberá ingresar en la liga: <u>https://rizoma.conahcyt.mx/</u>

Una vez que ingrese a la liga deberá dar clic en el botón de Iniciar sesión

| ONAHCYT Inicio |                                                                                                    | ⑦ Contacto | 8 Cuenta - |
|----------------|----------------------------------------------------------------------------------------------------|------------|------------|
|                | RIZOMA<br>Per favor, linguese al slatema para continuar.                                                                                                    |            |            |
|                | ¡Bienvenido de nuevo a Conahcyt!                                                                                                    |            |            |
|                | Iniciar sesión (+                                                                                                    |            |            |
|                | Contracto / Asistencia técnica<br>Si terre dudas sobre el lístema, comuniquese con el Centro de Seporte Técnico en un horario de OBDO a 2000 hrs<br>(horario del centro de Maiaco) a los siguientes números de teléfono: 5553 22 97 de y 880 880 86 49 o envie un correo<br>electrónico à scaljecturalegi ras |            |            |
|                |                                                                                                    |            |            |
|                | 62024 Conship) Derechos Reservados en trámite Aviso de privacidad                                                                                                    |            |            |

El usuario deberá ingresar su correo electrónico y contraseña que registró previamente.

| CONALICYT Inicio Contacto | () Ayuda                                                                                                    |
|---------------------------|----------------------------------------------------------------------------------------------------|
| <b>f</b> * rizoma         | Acceder<br>Cores electricito.<br>Corrisseña<br>Corrisseña<br>C |

Una vez que el usuario ingreso sus datos de autenticación, el sistema lo enviará a la pantalla de **"AVISO DE PRIVACIDAD SIMPLIFICADO PARA OPERACIÓN Y FUNCIONAMIENTO DEL** 

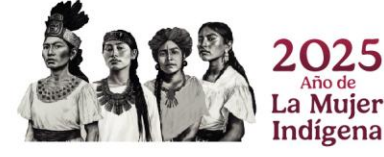

Página 9|52

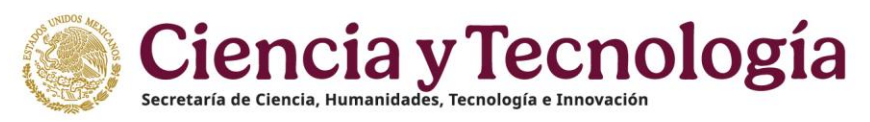

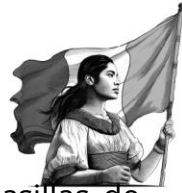

**SISTEMA RIZOMA**", en donde deberá aceptar los manifiestos y seleccionar las casillas de verificación de las mismas.

| CONAHCYT Inicio                            |   | AVISO DE PRIVACIDAD SIMPLIFICA                                                                                                    | DO PARA OPERACIÓN Y                                                                                                    |                  |      |  |
|--------------------------------------------|---|----------------------------------------------------------------------------------------------------|----------------------------------------------------------------------------------------------------|------------------|------|--|
| <b>r</b> izoma                             | • | El Conseio Nacional de Humanidades. Ciencias y Tecnologías a tra                                                                                                    | es de la Coordinación de Benositorios. Investigación y Prospectiva                                                                                                    |                  | <br> |  |
| PERFIL ÚNICO                               |   | con domicilio en Avenida Insurgentes Sur 1582, Colonia Crédito Co<br>México, es responsable del tratamiento de los datos personales qu                                                                                                    | nstructor, Alcaldía Benito Juárez, Ciudad de México, C.P. 03940,<br>e nos proporcione, los cuales serán protegidos conforme a la Ley                                                                                                    |                  |      |  |
| Acerca de                                  |   | ¿Qué datos personales solicitamos y para qué fines?                                                                                                    | o bligados y demas normativa que resulte aplicable.                                                                                                    |                  |      |  |
| Educación     Trayectoria profesional      |   | El Sistema RIZDMA es la plataforma tecnológica única de gestión<br>usuarios del Sistema Nacional de información, así como la optimiza<br>Nacional de Humanidades, Ciencias y Tecnologías; este Sistema se<br>identificación de las y los interesados en recibir apoyos o cualquier<br>materia de humanidades, ciencias, tecnologías e innovación el cu | de los procesos que facilita el registro diferenciado de las y los<br>ación en la administración de los apoyos y programas del Consejo<br>rá utilizado para el llenado, registro y actualización de los perfiles de<br>tipo de benefícios del Cobierno Federal para realizar actividades en<br>la econsiderado como un perregunsito para su ciorgamiento. |                  |      |  |
|                                            |   | Para llevar a cabo las finalidades descritas en el presente aviso de p                                                                                                    | orivacidad, se solicitarán los siguientes datos personales:                                                                                                    | PUBLICADA        |      |  |
|                                            |   | 1. Nombre completo                                                                                                    | 8. CURP                                                                                                    | ( <del>b</del> ) |      |  |
|                                            |   | 2. Fecha de nacimiento                                                                                                    | 9. RFC                                                                                                    | Participar       |      |  |
|                                            |   | 3. Nacionalidad                                                                                                    | 10. Número telefónico personal                                                                                                    |                  |      |  |
|                                            |   | 4. País o Estado de Nacimiento                                                                                                    | 11. Trayectoria educativa                                                                                                    | PUBLICADA        |      |  |
|                                            |   | 5. Correo electrónico personal                                                                                                    | 12. Información laboral                                                                                                    | Participar       |      |  |
|                                            |   | 6. Sexo                                                                                                    | 13. Fotografía                                                                                                    |                  |      |  |
|                                            |   | 7. Domicilio completo                                                                                                    |                                                                                                    | PUBLICADA        |      |  |
|                                            |   | Adicionalmente y, atendiendo a cada convocatoria, se podrá solicit<br>adscripción de pertenencia a comunidades étnicas o afromexican<br>lingüísticas mexicanas.                                                                                                    | ar información relacionada con discapacidad auto reportada, de auto<br>as, de autoreconocimiento de habla de alguna de las variantes                                                                                                    | Participar       |      |  |
| 1762110185                                 |   | ¿Con quién compartimos su información personal y para qué fi                                                                                                    | nes?                                                                                                    | PUBLICADA        |      |  |
|                                            |   | Los datos personales contenidos en el Sistema RIZOMA podrán ser<br>auditoría o jurisdiccionales que resulten competentes, siempre y c<br>fundada y motivada su petición.                                                                                                    | transferidos a autoridades de control interno, fiscalizadoras, de<br>uando, se encuentren facultados para ello y que acrediten de manera                                                                                                    | Participar       |      |  |
| 948 S. S. S. S. S. S. S. S. S. S. S. S. S. |   | *En caso de no estar de acuerdo con el tratarniento de los datos p                                                                                                    | ersonales no se podrá realizar su registro en el Sistema RIZOMA.                                                                                                    |                  |      |  |
|                                            |   | Aunifiesto que he leido el presente aviso de privac<br>presentes *.     Je nifiesto que etorgo mi consentimiento para que<br>finalidades descritas.                                                                                                    | idad y estoy de acuerdo con el tratamiento de mis datos<br>mis datos personales sean transferidos para las                                                                                                    | Destroyer        |      |  |

Seleccionadas las casillas aparecerá un botón de **"Acepto"**, deberá presionar o dar un clic sobre el mismo botón para continuar con la siguiente pantalla.

| <b>rizoma</b>                          | <br>AVISO DE PRIVACIDAD SIMPLIFICA<br>FUNCIONAMIENTO DEL SISTEMA RI                                                                                                    | DO PARA OPERACIÓN Y<br>ZOMA                                                                                                    |  |
|----------------------------------------|----------------------------------------------------------------------------------------------------|----------------------------------------------------------------------------------------------------|--|
| PERFIL ÚNICO                           | El Consejo Nacional de Humanidades, Clencias y Tecnologías a trav<br>con domicilio en Avenida Insurgentes Sur 1582, Colonia Crédito Con<br>México, es responsable del tratamiento de los datos personales que<br>Ceneral de Protección de Datos Personales en Posesión de Sujetos.                                                                          | 4<br>es de la Coordinación de Repositorios, Investigación y Prospectiva<br>structor, Alcaldía Benito Juárez, Ciudad de México, C.P. 03940,<br>nos proporcione, los cualas serán protegidos conforme a la Ley<br>Obligados y demás normativa que resulte aplicable.                                                                                  |  |
| 🚊 Acerca de                            | ¿Qué datos personales solicitamos y para qué fines?                                                                                                    |                                                                                                    |  |
| Educación      Trayectoria profesional | El Sistema RIZOMA es la plataforma tecnológica única de gestión d<br>usuarios del Sistema Nacional de información, así como la optimiza<br>Nacional de Humanidades, Ciencias y Tecnológias; este Sistema ser<br>identificación de las y los interesados en recibir apopos o cualquier<br>materia de humanidades, ciencias, tecnologías e innovación, el cua | le los procesos que facilita el registro diferenciado de las y los<br>ción en la administración de los apopos y programas del Consejo<br>a Utilado para el denado, registro y acualización del los perfiles de<br>sipo de beneficos del Cobierno Federal para realizar actividades en<br>les considerado como un perrequisito para su ciónganiento. |  |
|                                        | Para llevar a cabo las finalidades descritas en el presente aviso de pr                                                                                                    | rivacidad, se solicitarán los siguientes datos personales:                                                                                                    |  |
|                                        | 1. Nombre completo                                                                                                    | 8. CURP                                                                                                    |  |
|                                        | 2. Fecha de nacimiento                                                                                                    | 9. RFC Peticear                                                                                                    |  |
|                                        | 3. Nacionalidad                                                                                                    | 10. Número telefónico personal                                                                                                    |  |
|                                        | 4. País o Estado de Nacimiento                                                                                                    | 11. Trayectoria educativa                                                                                                    |  |
|                                        | 5. Correo electrónico personal                                                                                                    | 12. Información laboral Participar                                                                                                    |  |
|                                        | 6. Sexo                                                                                                    | 13. Fotografia                                                                                                    |  |
|                                        | 7. Domicilio completo                                                                                                    | (UNIXADA)                                                                                                    |  |
|                                        | Adicionalmente y, atendiendo a cada convocatoria, se podrá solicita<br>adiscripción de pertenencia a comunidades étnicas o afromexicana<br>lingüísticas mexicanas.                                                                                                    | ar información relacionada con discapacidad auto reportada, de auto<br>s, de autoreconocimiento de habla de alguna de las variantes                                                                                                    |  |
| Jan Market                             | ¿Con quién compartimos su información personal y para qué fin                                                                                                    | es?                                                                                                    |  |
| 111/25/22.                             | Los datos personales contenidos en el Sistema RIZOMA podrán ser<br>auditoría o jurisdiccionales que resulten competentes, siempre y cu<br>fundada y motivada su petición.                                                                                                    | transferidos a autoridades de control interno, fiscalizadoras, de<br>ando, se encuentren facultados para ello y que acrediten de manera                                                                                                    |  |
| 202020                                 | Manifiesto que he leido el presente aviso de privaci<br>personales *.                                                                                                    | idad y estoy de acuerdo con el tratamiento de mis datos                                                                                                    |  |
| 0.025                                  | Manifiesto que otorgo mi consentimiento para que<br>finalidades descritas.                                                                                                    | mis datos personales sean transferidos para las                                                                                                    |  |
| 1. 1. 1. 1. 1. C.                      |                                                                                                    |                                                                                                    |  |

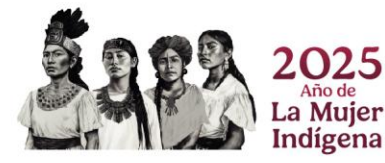

#### Página 10|52

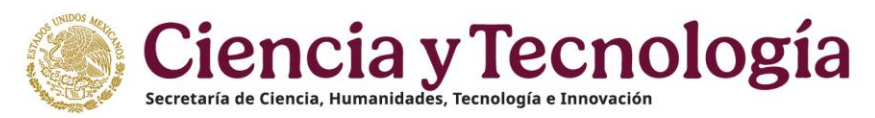

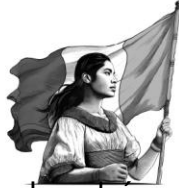

Una vez presionado el botón, se mostrará la pantalla principal de RIZOMA en la cual podrá **visualizar su número de CVU** su **ID RIZOMA** (correo del usuario), así como la convocatoria a seleccionar, asimismo del lado izquierdo visualizara las secciones y subsecciones que conforman el Perfil único.

|                         |   |                                                                                                    | 🛎 Descargar Mi Perfil Único 💿 Contacto 💍 Cuenta -                                                               |
|-------------------------|---|----------------------------------------------------------------------------------------------------|----------------------------------------------------------------------------------------------------|
| <b>/</b> rizoma         |   |                                                                                                    | A AND AND AND A AND A AND A AND A AND A AND A AND A AND A AND A AND A AND A AND A AND A AND A AND A AND A AND A |
| PERFIL ÚNICO            |   |                                                                                                    |                                                                                                    |
| Solicitud               |   | Convocatorias abiertas                                                                                                    |                                                                                                    |
| 요 Acerca de             | ^ | Convocatorias abientas                                                                                                    |                                                                                                    |
| Educación               | ^ |                                                                                                    |                                                                                                    |
| Trayectoria profesional | ^ | Antes de aplicar a una convocatoria, revise que sus datos en la sección Mi perfil sean correctos                                                     |                                                                                                    |
|                         |   | Conviccitoria Bocas Nacionales para estudios de Posgrado 2024-1<br>Fecha apentaras 19 No. 2024<br>Ciereng 27 jun 2024                                | New Color<br>New Color<br>New Color                                                                             |
|                         |   | Convolution for Bacas de Pergrado para Especialidad Médica 2024<br>Fechniquestrus: 0-3 un 2024<br>Diamej 17 ago 2024                                 |                                                                                                    |
|                         |   | Convicción/s Becas para estudios de porgrado en humanidades y ciencias de la<br>conciencia 2024<br>Protessaterizar de Jun 2026<br>Cierre 31 ago 2034 |                                                                                                    |
|                         |   | Becas de Posignado para Especialidades Médicas en el Extanjero 2024<br>Fecha apetrona: 29 alto 2026<br>Obreg: 20 Jun 2026                            | E COM                                                                                                    |
|                         |   |                                                                                                    |                                                                                                    |

| CONARCYT Inicio                                                                         |                                                                                                    | と Descargar Mi Perfil Único | @ Contacto | 8 Cuenta - |
|-----------------------------------------------------------------------------------------|----------------------------------------------------------------------------------------------------|-----------------------------|------------|------------|
| 🜈 rizoma 🚥                                                                              |                                                                                                    |                             |            | 10102      |
| PERFIL ÚNICO                                                                            | Convocatorias abiertas                                                                                                    |                             |            |            |
| <u>&amp;</u> Acerca de<br>✓<br>Mi perfil<br>Variables sociodemográficas                 |                                                                                                    |                             |            |            |
| ∏ Educación      ✓     Trayectoria académica                                            | • Antes de aplicar a una convocatoria, revise que sus datos en la sección Mi perfil sean correctos.                                                 |                             |            |            |
| Cursos y certificaciones medicas<br>Logros<br>Idiomas                                   | Convocatoria Becas Nacionales para estudios de Posgrado 2024-1<br>Fecha apertura: 19 feb 2024<br>Clerre: 27 jun 2024<br>Perce                       | apar                        |            |            |
| Trayectoria profesional     Producción     Producción     Sectoria profesional          | Convocatoria de Becas de Posgrado para Especialidad Médica 2024                                                                                     | EADA                        |            |            |
| Evaluation e realización<br>Estancias de investigación<br>Formación de comunidad HCTI > | recha agestura: Du jun 2024                                                                                                    | joar                        |            |            |
| conocimiento )                                                                          | Convöcatoria Becas para estudios de posgrado en humanidades y ciencias de la<br>conducta 2024<br>Fecha apertura: 04 jun 2024<br>Cierre: 31 ago 2024 |                             |            |            |
|                                                                                         | Becas de Posgrado para Especialidades Médicas en el Extranjero 2024<br>Fecha agestura: 29 abr 2024<br>Cierte: 28 jun 2024                           | CADA<br>)<br>jopy           |            |            |

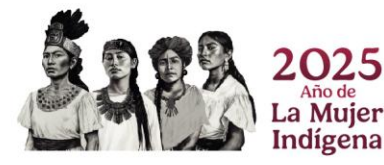

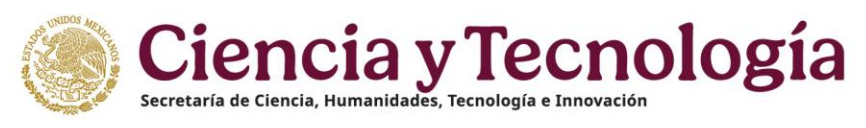

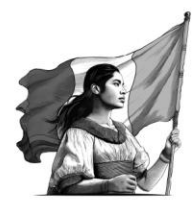

## 3. Acerca de

### 3.1 Mi perfil

**Nota**: El usuario deberá llenar todos los campos marcados como requeridos, ya que son obligatorios para completar con el correcto llenado de la solicitud para la convocatoria de Becas Nacionales.

### Agregar fotografías

El usuario agregará una fotografía, para ello podrá seleccionar o arrastrar un archivo en el campo de Fotografía. La imagen deberá tener el formato.jpg. Después de seleccionar y agregar la imagen el sistema generará el mensaje: **"Agregó exitosamente la imagen.** Para conservar los cambios deberá dar clic en el botón **Guardar**.

| CONAHCYT Inicio                                                                                  |     |                                                                                                    | 土 Descargar Mi Perfil Único | ⑦ Contacto | 8 Cuenta - | *    |
|--------------------------------------------------------------------------------------------------|-----|----------------------------------------------------------------------------------------------------|-----------------------------|------------|------------|------|
| <b>/</b> rizoma                                                                                  |     |                                                                                                    |                             |            |            |      |
| PERFIL ÚNICO                                                                                     |     |                                                                                                    |                             |            |            |      |
| Solicitud  Acerca de  Mi perfil  Variables sociodemográficas  Educación  Trayectoria profesional | ~ ~ | Mi Perfil<br>Fotografia<br>(seleccionar archivo P)<br>Semblanza *                                                                                                    |                             |            |            | 0.00 |
|                                                                                                  |     | L'idenciation en composition y egresado de la licenciatura en filosofía. Esuda actualmente la maestria en humanidades.      Astratur que al interio sobre su perfit académia, surfacient y presende en il trata enfetiros sur adjutivas y herramientas     Concernentes Este tente enegre altas y lagac por feore, cuide sur granitica y ungrafita.  Medios de Contacto * |                             |            |            |      |

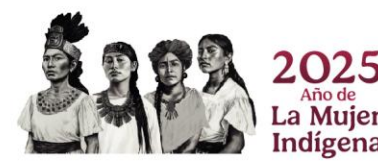

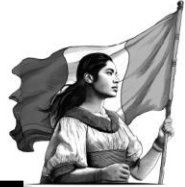

| O Abrir                                                                                                    |                                                                                                    | ×                                                |
|----------------------------------------------------------------------------------------------------|----------------------------------------------------------------------------------------------------|--------------------------------------------------|
| $\leftarrow$ $\rightarrow$ $\checkmark$ $\Uparrow$ Este equipo $\Rightarrow$ Escritorio $\Rightarrow$                                                                                                    | ٽ<br>۲                                                                                                    | Buscar en Escritorio 🔎                           |
| Organizar 👻 Nueva carpeta                                                                                                    |                                                                                                    | <b>▼ </b>                                        |
| <ul> <li>Acceso rápido</li> <li>Escritorio</li> <li>Descargas</li> <li>Documentos</li> <li>Imágenes</li> <li>Proyectos</li> <li>Manual</li> <li>Modulo Ayudantes</li> <li>Plan de Trabajo</li> <li>OneDrive</li> <li>Este equipo</li> <li>Red</li> </ul>                                                                                                    | Jorge Proyectos imagen 1                                                                                                    |                                                  |
| Nombre de archivo: imagen 1                                                                                                    | ~                                                                                                    | Archivos personalizados V                        |
|                                                                                                    |                                                                                                    | Abiii Cancelai                                   |
| CONTRACT MICO                                                                                                    |                                                                                                    | Ś Descargar Mi Perfi Unico 🛛 Contacto 👌 Cuenta • |
| solicitud     Acerca de     Variables sociodemográficas     Courscion     Acerca de     Acerca de     Acerca | Mi Perfil Fotografia Agregó exitosamente la imagen. Para conservar los cambios, haga clic en el botón <i>Guardar.</i> *                                                                                                    |                                                  |
| <ul> <li>Indecrine honegourg</li> </ul>                                                                                                    | Cambiar 🕃 Cambiar 🕃 Eliminar 🗑 Semblanza *                                                                                                    |                                                  |
|                                                                                                    | heducts una sintein sobre se perféradamice, protectionel y personal, en el texts enfative sus dipitives y herominetas. Constantes restantes 🖉<br>de tradaje empleadas. Est texts energia artis y tajace per frene, cuide se penalices y ortepués. | -                                                |

Una vez agregada la fotografía podrá actualizarla con el botón "Cambiar" o bien "eliminarla" con el botón Eliminar, solo para el caso de que requiera cambios.

### Agregar Semblanza

El usuario deberá agregar una semblanza que comprenda una síntesis sobre su perfil académico, profesional y personal, así como sus principales objetivos y herramientas de trabajo. Una vez redactada la semblanza, deberá oprimir el botón de **Guardar** que se encuentra en la parte inferior derecha de la pantalla, para guardar su información.

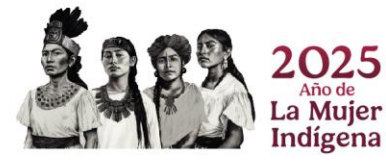

Mi Perfil

0.018 ME

Fotografía

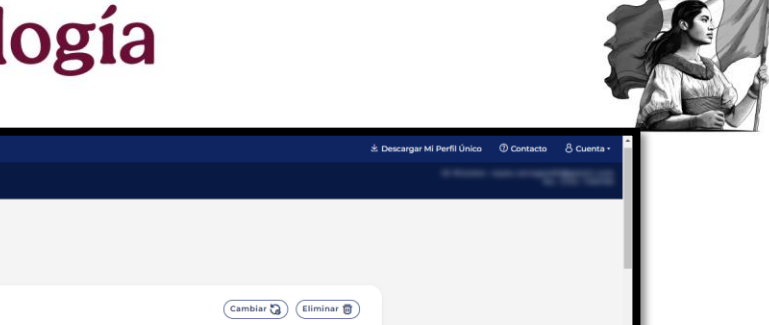

|     |     |    | -        |
|-----|-----|----|----------|
| Med | ios | de | Contacto |

PERFIL ÚNICO

Solicitud

El usuario podrá agregar un medio de contacto por medio de correo electrónico, móvil o teléfono y deberá seleccionar el botón de **¿Este es su contacto principal?**, solo para el caso de que el contacto registrado sea su contacto principal. Al oprimir el botón de guardar el sistema desplegará el mensaje: **La sección Medios de contacto se actualizó**. Una vez agregado el Medio de contacto, deberá oprimir el botón de **Guardar** que se encuentra en la parte inferior derecha de la pantalla, para guardar su información.

|                                          | కి Descargar Mi Perfli Único | ⑦ Contacto | 용 Cuenta - | ^ |
|------------------------------------------|------------------------------|------------|------------|---|
| /* rizoma                                | 071001 0710 100000           |            |            |   |
| PERFIL ÚNICO                             |                              |            |            |   |
| Solicitud                                | Medios de Contacto *         |            |            |   |
| ≗ Acerca de ∨                            |                              |            |            |   |
| Mi perfil<br>Variables sociodemográficas |                              |            |            |   |

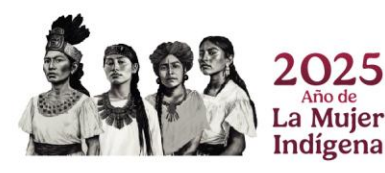

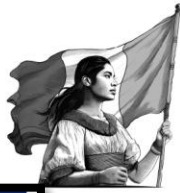

| CONAHCYT Inicio             | ź.Des                                                | cargar Mi Perfil Único | ⑦ Contacto | 송 Cuer |
|-----------------------------|------------------------------------------------------|------------------------|------------|--------|
| /* rizoma                   |                                                      |                        |            |        |
| PERFIL ÚNICO                |                                                      |                        |            |        |
| B Solicitud                 | Medios de Contacto *                                 |                        |            |        |
| 🙎 Acerca de 🛛 🗸             | Tipo de contacto *                                   |                        |            |        |
| Miperfil                    | Correo electrónico 🗸 o                               |                        |            |        |
| Variables sociodemográficas |                                                      |                        |            |        |
| Educación                   | Correo electronico - Zeste es su contacto principair |                        |            |        |
| Trayectoria profesional     |                                                      |                        |            |        |
|                             |                                                      |                        |            |        |
|                             |                                                      |                        |            |        |
|                             | Cancelar X Guardar B                                 |                        |            |        |

| CONAHCYT Inicio                          |                                                                                                    | 🛓 Descargar Mi Perfil | Único 🛈 Contacto | 8 Cuenta • |
|------------------------------------------|----------------------------------------------------------------------------------------------------|-----------------------|------------------|------------|
| 🜈 rizoma 🚥                               |                                                                                                    | 12                    | Guardado         | ×          |
| PERFIL ÚNICO                             |                                                                                                    |                       | se actualizó.    |            |
| Solicitud Acerca de                      | Mi Perfil                                                                                                    |                       |                  |            |
| Mi perfil<br>Variables sociodemográficas | Fotografía                                                                                                    |                       |                  |            |
| Educación                                | Cambiar 🌏 Eliminar 🅃 Semblanza* Licenciado en composición y egresado de la licenciatura en filosofía. Estudia actualmente la maestría en humanidades.                                                                                                  | 3                     |                  |            |
|                                          | Restante una aintanía sobre se porfil a exidencies, profesional y personal, en el tento enfativo ses objetivos y hereamientes deCorocteres restantes<br>trabajo empleadas. Este tento acepta altas y bajas; por favor, cuido se granática y ortogodía. |                       |                  |            |
|                                          | Medios de Contacto *                                                                                                    | +<br>)<br>)           |                  |            |

### Área de conocimiento

El usuario deberá agregar los campos requeridos con base en Área, Campo, Disciplina y Subdisciplina. Una vez agregada la información de Área de conocimiento, deberá oprimir el botón de **Guardar** que se encuentra en la parte inferior derecha de la pantalla, para guardar su información.

|                                          | き Descargar Mi Perfil Único の Contacto 名 Cuenta -                         |
|------------------------------------------|---------------------------------------------------------------------------|
| /* rizoma                                | Page 201 120                                                              |
| PERFIL ÚNICO                             | Área de conocimiento                                                      |
| E Solicitud                              | Área de conocimiento                                                      |
| Mi perfil<br>Variables sociodemográficas | Area* Campo* (Humandades e) (Filosofia e)                                 |
| Educación     Trayectoria profesional    | Disciplina * Subdisciplina * (Sistemas filosoficos ) (Filosofia moderna ) |

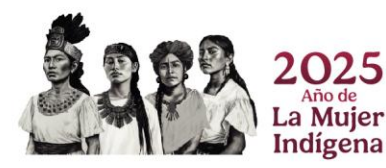

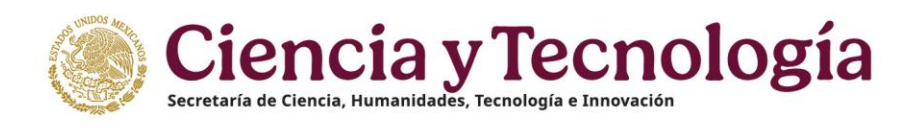

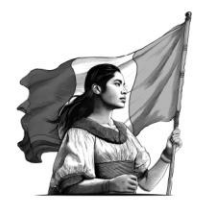

### Identificadores de autor

El usuario podrá agregar los campos de esta sección los cuales son opcionales.

| CONALCYT Inicio                                                                                                    |            |                                                                                                    | 호 Descargar Mi Perfil Único | ⑦ Contacto | 8 Cuenta - |
|----------------------------------------------------------------------------------------------------|------------|----------------------------------------------------------------------------------------------------|-----------------------------|------------|------------|
| <b>/</b> rizoma                                                                                                    |            |                                                                                                    |                             |            |            |
| PERFIL ÚNICO                                                                                                    | Identifica | adores de autor                                                                                                    |                             |            |            |
| Solicitud     Solicitud     Solicitud     Miperfil     Warables sociodemográficas     Celevación     felvacción     Teryectoria profesional | ORCID      | OIC D  C  C  C  C  C  C  C  C  C  C  C  C  C                                                                                                    | 95<br>12: 65                |            |            |
|                                                                                                    | ) ar (iv   | con na odras regulardas. Permitte la interconsection entre interes de publicación, como DOT y ORCID; ademais de general<br>informas de las publicacionas desida la red Orbritato Andydica. Estas compose accionas.<br>ArXiv Author ID<br>ArXiv e un talema de identificación de autores y sus obras, apoyado par la Universidad de Correll. Se carectentes per<br>al antibio Administrico, Dar compose aconomición entre el identificador ORCID; permite la constance<br>da antibio Administrico, Dar compose aconomición | ión                         |            |            |

En la parte inferior de los Identificadores de autor, el usuario podrá visualizar solo como lectura, la información correspondiente a algunos de sus datos personales (CURP, Nombre, Apellidos, Fecha de Nacimiento, etc.).

En esta sección deberá agregar el RFC, Estado Civil y el Documento probatorio de nacionalidad.

Para el caso de que algún dato personal se encuentre incorrecto deberá escribir al área de Centro de atención Técnica al correo de <u>cca@secihti.mx</u> para su apoyo.

### RFC

El usuario deberá agregar el RFC el cual es un dato requerido en la solicitud, y posteriormente oprimir el botón de Guardar.

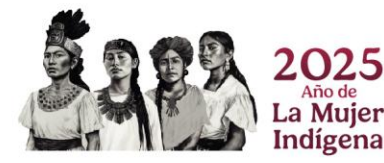

Página 16 | 52

## Ciencia y Tecnología

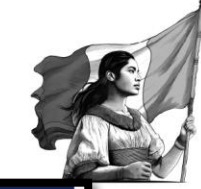

| Secretaría de Cie | encia, Humanidades, Te | ecnología e Innovación |
|-------------------|------------------------|------------------------|
|-------------------|------------------------|------------------------|

| PERFIL ON ICO   Solicitul   Acrea de   Mi perfi   Vatables sociodemograficas   Educación   Trajectoria profesional   Trajectoria profesional     Piner apelido   Concocc   Secon   Pais de nacimiento   Vatables sociodemograficas   Educación   Trajectoria profesional     Projectoria profesional     Projectoria profesional <t< th=""><th></th><th></th><th></th><th>と Descargar Mi Perfil Único</th><th>⑦ Contacto</th><th>8 Cuenta -</th></t<>                                          |                             |                                                                           |                                                   | と Descargar Mi Perfil Único | ⑦ Contacto | 8 Cuenta - |
|----------------------------------------------------------------------------------------------------|-----------------------------|---------------------------------------------------------------------------|---------------------------------------------------|-----------------------------|------------|------------|
| PERFIL ONICO     Solicidad   A cerca de   Miscrill   Variables sociodemograficas   Tangectoria profesional   Tangectoria profesional     Performance   Para accreditar la nacionalidad mesicana puede profesional baces     Para accreditar la nacionalidad mesicana puede profesional baces                                                                                                    | <b>/*</b> rizoma            |                                                                           |                                                   |                             |            |            |
| <ul> <li>Solicitud         <ul> <li>A solicitud             <ul> <li>Traves de solicitud</li> <li>Magenti</li> <li>Magenti</li> <li>Marcia de Solicitud</li> <li>Marcia de Solicitud</li> <li>Marcia de Solicitud</li> <li>Marcia de Solicitud</li> <li>Marcia de Solicitud</li> <li>Marcia de Solicitud</li> <li>Marcia de Solicitud</li> <li>Marcia de Solicitud</li> <li>Marcia de Solicitud</li> <li>Solicitud</li> <li>Marcia de Solicitud</li> <li>Solicitud</li> <li>Soliciudi du contilitud</li></ul></li></ul></li></ul> | PERFIL ÚNICO                | CURP                                                                      |                                                   |                             |            |            |
| ▲ Acrea de Nome   Mi petril (xx:Atri TONIC)   Variables sociodemograficas (xx:Atri TONIC)   □ Educación Cecha de nacimiento   (xx:Concocc) 1592-05-07   > Trayectoria profesional Nome   Paid de nacimiento Madoco   (xx:Concocc) 1592-05-07   > Trayectoria profesional Madoco   • Entidad Federativa nPC   • Extado Civil • Macionalidad   • Casado(a) • Macionalidad   • "Para acreditar la nacionalidad mesicana puede presentar o Credencial para votar expedida por el<br>INE (anverso) reverso) o pasaporte vigente expedido por la Secretaria de Relaciones Exteriores."                                                                                                    | P Solicitud                 | Ingrese su Clave Única de Registro de Población. Si no conoce, consúltelo | en https://www.gob.mx/curp/                       |                             |            |            |
| Migrafia       Xxxxxxxxxxxxxxxxxxxxxxxxxxxxxxxxxxxxx                                                                                                    | 🙎 Acerca de 🛛 🗸             | Nombre                                                                    | Primer apellido                                   |                             |            |            |
| Segundo apellido     Educación     Trajectoria profesional     Seco     País de nacimiento     (Marico     Estado Civil *     Racionalidad     Casadodal     ************************************                                                                                                    | Mi perfil                   |                                                                           | (20000000                                         |                             |            |            |
|                                                                                                    | Variables sociodemográficas | Segundo apellido                                                          | Fecha de nacimiento                               |                             |            |            |
|                                                                                                    | Educación                   | (x0x0000x                                                                 | (1992-03-07                                       |                             |            |            |
| Masculino       Masculino         Enclada Federativa       PFC         Zacatecas       Image: sea Megutes Federal de Cantribuyentes         Estado Civil •       Nacionalidad         Casado(a)       Mexicana         •       "Para acreditar la nacionalidad mexicana puede presentar Credencial para votar expedida por el<br>INE (anverso y reverso) o pasaporte vigente expedido por la Secretaria de Relaciones Exteriores."                                                                                                    | Trayectoria profesional     | Sexo                                                                      | País de nacimiento                                |                             |            |            |
| Entidad Federativa  Exactatecas  Catactecas  Fegeres vs Registro Federati da Catatribuyerites  Estado Civil *  Catactolica  Catactolica  Para acreditar la nacionalidad mexicana puede presentar Credencial para votar expedida por el INE (anverso y reverso) o pasaporte vigente expedido por la Secretaria de Relaciones Exteriores.*                                                                                                    |                             | (Masculino e)                                                             | México                                            | 0                           |            |            |
| Zacatecas     • • • • • • • • • • • • • • • • • • •                                                                                                    |                             | Entidad Federativa                                                        | RFC                                               |                             |            |            |
|                                                                                                    |                             | (Zacatecas ✓ ♥                                                            |                                                   |                             |            |            |
| Estado Civil * Nacionalidad<br>Casado(a) * Mexicana<br>* "Para acreditar la nacionalidad mexicana puede presentar Credencial para votar expedida por el<br>INE (anverso y reverso) o pasaporte vigente expedido por la Secretaria de Relaciones Exteriores."                                                                                                    |                             |                                                                           | Ingrese su Registro Federal de Contribuyentes     |                             |            |            |
| Casado(a)     Mexicana     Mexicana     Mexicana     Para acreditar la nacionalidad mexicana puede presentar Credencial para votar expedida por el INE (anverso y reverso) o pasaporte vigente expedido por la Secretaria de Relaciones Exteriores*                                                                                                    |                             | Estado Civil *                                                            | Nacionalidad                                      |                             |            |            |
| "Para acreditar la nacionalidad mexicana puede presentar Credencial para votar expedida por el INE (anverso y reverso) o pasaporte vigente expedido por la Secretaría de Relaciones Exteriores."                                                                                                    |                             | (Casado(a) •)                                                             | Mexicana                                          | •                           |            |            |
| <ul> <li>"Para acreditar la nacionalidad mexicana puede presentar Credencial para votar expedida por el<br/>INE (anverso y reverso) o pasaporte vigente expedido por la Secretaría de Relaciones Exteriores."</li> </ul>                                                                                                    | 1.1.1.1                     |                                                                           |                                                   |                             |            |            |
| INE (anverso y reverso) o pasaporte vigente expedido por la Secretaría de Relaciones Exteriores."                                                                                                    | 11112                       | 🕴 "Para acreditar la nacionalidad mexicana puede p                        | presentar Credencial para votar expedida por el   |                             |            |            |
|                                                                                                    | 11.11.1                     | INE (anverso y reverso) o pasaporte vigente expe                          | dido por la Secretaría de Relaciones Exteriores." |                             |            |            |

#### Estado Civil\*

El usuario deberá seleccionar del catálogo desplegable de "Estado civil" alguna opción para acreditar su estado.

|                                      |   |                                                                                    |                                                                                                    | と Descargar Mi Perfil Único | ⑦ Contacto | 8 Cuenta • |
|--------------------------------------|---|------------------------------------------------------------------------------------|----------------------------------------------------------------------------------------------------|-----------------------------|------------|------------|
| /* rizoma                            |   |                                                                                    |                                                                                                    |                             |            |            |
| PERFIL ÚNICO                         |   |                                                                                    | Primer apellido                                                                                      |                             |            |            |
| Solicitud                            |   | Segundo apellido                                                                   | Fecha de nacimiento                                                                                  |                             |            |            |
| Acerca de V                          |   | (x00000x)<br>Sexo                                                                  | País de nacimiento                                                                                   |                             |            |            |
| Educación                            |   | (Masculino •                                                                       | México                                                                                               | 8                           |            |            |
| Trayectoria profesional              |   | Entidad Federativa                                                                 | RFC                                                                                                  | $\supset$                   |            |            |
|                                      | Г | Estado Civil *                                                                     | Ingrese su Registro Federal de Contribuyentes<br>Nacionalidad                                        |                             |            |            |
|                                      |   | Casado(a)                                                                          | Mexicana                                                                                             | 0                           |            |            |
|                                      |   | Casado(n)<br>Contrato de convivencia<br>Divorciado(a)<br>Separado(a)<br>Soltero(a) | presentar Credencial para votar expedida por el<br>dido por la Secretaría de Relaciones Exteriores." |                             |            |            |
| \\\\\\\\\\\\\\\\\\\\\\\\\\\\\\\\\\\\ |   | Unión libre<br>Viudo(a)                                                            |                                                                                                    |                             |            |            |

### Documentación probatoria de nacionalidad\*

Deberá ingresar su documento probatorio de nacionalidad, como se muestra en la siguiente imagen.

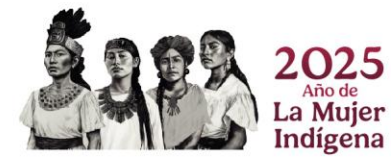

Página 17 | 52

| Secretaría de C                          | ienci  | Ciay Tecnología<br>Humanidades, Tecnología e Innovación                         |                                                      |
|------------------------------------------|--------|---------------------------------------------------------------------------------|------------------------------------------------------|
| CONAHCYT Inicio                          |        |                                                                                 | خ. Descargar Mi Perfil Único 💿 Contacto 👌 Cuenta • 🇴 |
| /* rizoma                                |        | CORD BITS AND A                                                                 | a                                                    |
| PERFIL ÚNICO                             |        | Estado Civil * Nacionalidad                                                     |                                                      |
| E Solicitud                              |        | Constant Constant Constant                                                      |                                                      |
| 요 Acerca de                              | $\sim$ | "Para acreditar la nacionalidad mexicana puede presentar Credencial para vota   | ar expedida por el                                   |
| Mi perfil<br>Variables sociodemográficas |        | INE (anverso y reverso) o pasaporte vigente expedido por la Secretaria de Relac | ciones Exteriores."                                  |
| Educación                                | ^      | Documento probatorio de nacionalidad                                            |                                                      |
| Trayectoria profesional                  | ^      | Cambiar                                                                         | 3 (Eliminar 🗃                                        |

### Domicilio

ALLE ESTA

El usuario deberá agregar la información en los campos requeridos y seleccionar si el domicilio se encuentra en México o en el extranjero, dependiendo de la opción seleccionada se deberá de llenar la información requerida, también deberá indicar si el domicilio es de tipo Urbano o Rural. Finalmente deberá oprimir el botón de **Guardar** que se encuentra en la parte inferior derecha de la pantalla, para guardar su información.

|                                             |                       |                                                   |                        | 날 Descargar Mi Perfil Único | Contacto | 8 Cuenta - |
|---------------------------------------------|-----------------------|---------------------------------------------------|------------------------|-----------------------------|----------|------------|
| /* rizoma                                   | And the second second |                                                   |                        |                             |          |            |
| PERFIL ÚNICO                                |                       | Domicilio                                         |                        |                             |          |            |
| Solicitud                                   |                       | ¿Dónde se encuentra su domicilio? O en México O e | en el extranjero       |                             |          |            |
| Mi perfil                                   |                       | Buscar Q                                          |                        |                             |          |            |
| Educación                                   | 2                     | Estado*<br>(Jalisco 🗸 t)                          | Municipio o Alcaldía * | × :)                        |          |            |
| <ul> <li>Trayectoria profesional</li> </ul> |                       | Localidad •                                       | Asentamiento           |                             |          |            |
|                                             |                       | Tipo asentamiento                                 |                        | •••                         |          |            |
|                                             |                       | Colonia 🗸 🔹                                       |                        |                             |          |            |

### Vialidad

El usuario deberá agregar la información en los campos requeridos

**Nota**: En caso de habilitar el check de ¿Se requiere más detalle para su ubicación?, se desplegará la sección en la cual se podrán agregar las Referencias para conocer a más detalle la ubicación del domicilio. Finalmente deberá oprimir el botón de **Guardar** que se encuentra en la parte inferior derecha de la pantalla, para guardar su información.

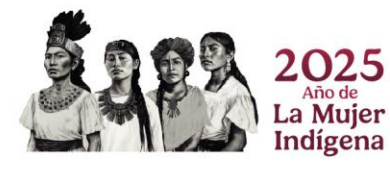

Página 18|52

| Ciencia y<br>Secretaría de Ciencia, Humanidades,                                                                     | <b>Tecnología</b>                                                                                                    |                                                     |
|----------------------------------------------------------------------------------------------------|----------------------------------------------------------------------------------------------------|-----------------------------------------------------|
| Constituty Inclo  PERFIL UNICO  Solicitud  A Acera de  Marbies sociodemográficas  Educación  Trayectoris profesional | Vialidad Tipo de vialidad * CALE O Número exterior Parte numérica Número interior Parte numérica C Summoro interior Parte alfanumérica C Ster requiere más detalle para su ubicación?                                                                                               | d: Descargar MI Perfil Unico O Contacto di Cuenta • |
|                                                                                                    | Referencias         Tipo de calle         CALLE         CALLE         CALLE         CALLE         CALLE         CALLE         CALLE         Combre de la calle         CALLE         Calle         Calle         Calle         Calle         Descripción         Es una casa grande |                                                     |

### Contactos de emergencia

El usuario deberá agregar la información en los campos requeridos.

Nota: En caso de que el contacto de emergencia viva en el mismo domicilio del solicitante puede seleccionar el botón del campo ¿Domicilia en la misma dirección?, y en automático se llenaran los campos requeridos. Finalmente deberá dar clic en el botón de **Guardar**.

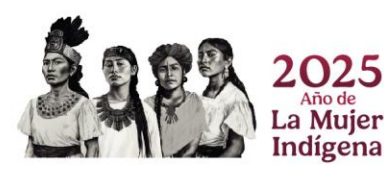

Página 19|52

| CONAHCYT Inicio             |                                             |                               | 초 Descargar Mi Perfil Único | @ Contacto | 8 Cuent |
|-----------------------------|---------------------------------------------|-------------------------------|-----------------------------|------------|---------|
| rizoma 🚽                    |                                             |                               |                             |            |         |
| RFIL ÚNICO                  | Contactos de emergencia                     |                               |                             |            |         |
| Solicitud                   | contactos de entergeneid                    |                               |                             |            |         |
| Acerca de 🗸 🗸               | Nombre * Primer apellido *                  | Segundo apellido *            |                             |            |         |
| 4i perfil                   |                                             |                               |                             |            |         |
| fariables sociodemograficas | Parentesco * Fecha de nacimiento *          | Sexo                          |                             |            |         |
| Travectoria profesional     | (Cónyuge ✓ •) (☐ 03-01-1991                 | Femenino () Masculino         |                             |            |         |
|                             | El contacto tiene que ser mayor de e        | dad .                         |                             |            |         |
|                             | Correo electrónico * Confirma               | ición de correo electrónico * |                             |            |         |
|                             |                                             |                               |                             |            |         |
|                             | Lada * Teléfono * Móvil *                   |                               |                             |            |         |
|                             |                                             |                               |                             |            |         |
|                             | Medio preferente para que nos comuniquemos* | ia en la misma dirección?     |                             |            |         |
|                             |                                             |                               |                             |            |         |
|                             | ¿Dónde se encuentra su domicilio?           |                               |                             |            |         |
|                             | o en México O en el extranjero              |                               |                             |            |         |
|                             | Cõdigo postal *                             |                               |                             |            |         |
|                             | Buscar Q                                    |                               |                             |            |         |
|                             | Estado * Municipi                           | o o Alcaldia *                |                             |            |         |
|                             | (Jalisco 🗸 ) (DUADAL                        | ABARA 🗸 🗸                     |                             |            |         |
|                             | Asentamiento Tipo aser                      | ntamiento                     |                             |            |         |
|                             | ( Colonia                                   | ¥ 0)                          |                             |            |         |
| 200 002 00                  |                                             |                               |                             |            |         |
| 1001001000                  |                                             |                               |                             |            |         |
|                             |                                             |                               |                             |            |         |
|                             |                                             | Cancelar X Cuardar E          |                             |            |         |
|                             |                                             |                               |                             |            |         |
|                             |                                             |                               |                             |            |         |

Posterior se mostrará un mensaje en recuadro verde en donde se indica que: " La sección de Contactos de emergencia se actualizó. Finalmente deberá oprimir el botón de **Guardar** que se encuentra en la parte inferior derecha de la pantalla, para guardar su información.

| CONAHCYT Inicio         | غ Descangar Mi Perfli Único 🛛 🔿 Conta                                                                                                    | acto 8 Cuenta - |
|-------------------------|----------------------------------------------------------------------------------------------------|-----------------|
| /* rizoma 📾             | (CALLE 8) (CALLE 8) (CALLE | ×               |
| PERFIL ÚNICO            | Tipo de calle Nombre de la calle emergencia's se                                                                                                    | actualizó.      |
| 🔁 Solicitud             | (Seleccione una opción e)                                                                                                    |                 |
| ≗ Acerca de ∨           | Descripción                                                                                                    |                 |
| Mi perfil               | Es una casa grande                                                                                                    |                 |
| Educación               |                                                                                                    |                 |
| Trayectoria profesional | Constanter presionate 🗂                                                                                                    |                 |
|                         |                                                                                                    |                 |
|                         |                                                                                                    |                 |
|                         | Contactos de emergencia                                                                                                    |                 |
|                         |                                                                                                    |                 |
|                         |                                                                                                    |                 |
| 10100                   |                                                                                                    |                 |

Nota: al llenar toda la información requerida de cada una de las secciones antes explicadas de la pantalla de Mi perfil, se deberá oprimir el botón de **Guardar** que se encuentra en la parte inferior derecha de la pantalla, para guardar toda la información registrada, una vez realizada ésta acción, es importante verificar que el sistema le muestre el mensaje de "La sección Mi Perfil se actualizó".

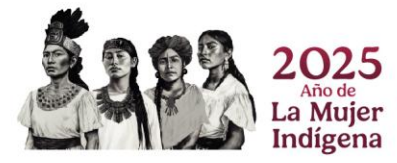

Página 20|52

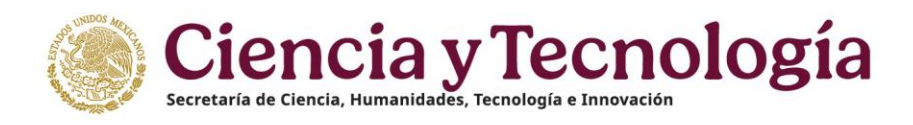

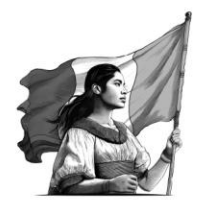

|                                          |                                                                                               | 🛓 Descargar Mi Perfil Únic | o 🕐 Contacto     | 8 Cuenta -    |
|------------------------------------------|-----------------------------------------------------------------------------------------------|----------------------------|------------------|---------------|
| /* rizoma                                | 🖗 erner tra unter                                                                             | IC Guar                    | dado             | *             |
| PERFIL ÚNICO                             | Mi Perfil                                                                                     | Las                        | eccion Mi Pertil | se actualizo. |
| Solicitud                                |                                                                                               |                            |                  |               |
| 🙎 Acerca de 🛛 🗸                          | Fotografia                                                                                    |                            |                  |               |
| Mi perfil<br>Variables sociodemográficas | Cambiar 🕃 (Eliminar 😭                                                                         |                            |                  |               |
| Trayectoria profesional                  | Semblanza *                                                                                   |                            |                  |               |
|                                          | trabaja amplaadas. Este lekto acepta atka y bajas, per fever, cuide su gramatica y tertopala. |                            |                  |               |

### 3.2 Variables Sociodemográfica

En esta sección se podrá ingresar la información sociodemográfica a través de un cuestionario la cual dependiendo de la respuesta que se de en cada una de las preguntas, cambiará el flujo del cuestionario o se desplegaran más preguntas para conocer la información más a detalle.

**Nota**: La información recopilada en esta sección es información que se tratará de manera confidencial y con fines estadísticos.

| CONAJECYT Intele                                                          |                                                                                                    | & Descargar Mi Parfil Único | @ Contacto | 8 Cuente - |
|---------------------------------------------------------------------------|----------------------------------------------------------------------------------------------------|-----------------------------|------------|------------|
| 🌈 rizoma 🖉 👘 👘                                                            |                                                                                                    |                             |            |            |
| PERFILÛNICO                                                               |                                                                                                    |                             |            |            |
| E Solicitud<br>& Acerca de                                                | Variables sociodemográficas                                                                                                    |                             |            |            |
| Variables sociodemograficas  13.1 Educación  23.1 Trayectoría profesional | Agradecemos que comparta la siguiente información; la cual se trata de manera confidencial, solo<br>con fines estadísticos.                       |                             |            |            |
|                                                                           | 1. Por una situación de satiud a de nacimiente ¿tiene mucha dificultad o no puede realizer alguna de las<br>tareas de la vida dara?<br>● Ne _ 0 N |                             |            |            |
|                                                                           | 2.4Usted se considera indigena?<br>○ No                                                                                                    |                             |            |            |
|                                                                           | S. «Usted hable alguna lengua indigena?<br>● No ○ Si                                                                                              |                             |            |            |
| 1225                                                                      | 4. (Otted se considers afromesicano(s), negro(s) $u$ afrodescendiente? $\textcircled{0}{0}$ No $\bigcirc$ Si                                      |                             |            |            |
| 1038                                                                      | (Disted es madre jets de familia? $\label{eq:rescaled} \emptyset \mbox{ No } \bigcirc Si$                                                         |                             |            |            |

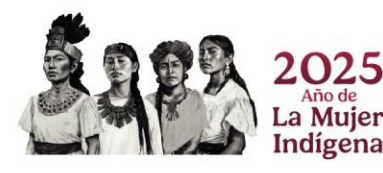

| Ciencia y<br>Secretaría de Ciencia, Humanidades, 1                             | Tecnología<br>recnología e Innovación                                                                                                 |                                                   |
|--------------------------------------------------------------------------------|----------------------------------------------------------------------------------------------------|---------------------------------------------------|
|                                                                                |                                                                                                    | : Descargar Mi Perfil Único O Contacto Ô Cuenta - |
| 🌈 rizoma —                                                                     | O NO () SI                                                                                                    | B-00-000                                          |
| Accrea de     Montal de la constitución                                        | ¿Usted es madre jefa de familia?<br>● No _C Si                                                                                        |                                                   |
| vordininė lociosimių plaisau<br>11. Educación ∧<br>≩ Trayectoria profesional ∧ | .¿En quel tipo de institución (es) se llevó a cabo su formación académice básica (primaria)?                                          |                                                   |
|                                                                                | ∠En qué tipo de institución (en) se llevó a cabo su formación académica básica (secundaria)?                                          |                                                   |
|                                                                                | ¿En qué tipo de institución (es) se llevó a cabo su formación académica media superior (preparatoria)?<br>♥ Pública ○ Privada ○ Ambas |                                                   |
| 12138                                                                          | ∡En qué tipo de institución (es) se llevó a cabo su formación académica como técnico superior?<br>Pública ○ Privada ○ Ambas           |                                                   |
|                                                                                | Cancelar Ø                                                                                                    |                                                   |

Una vez que ha concluido con el llenado de la información de esta sección, deberá oprimir el botón de Guardar y el sistema desplegará un mensaje de: La sección Variables sociodemográficas se actualizó.

| CONAHCYT Inicio                                           |                   |                                                                                                    | 出 Descargar Mi Perfil ü | nico 💿 Contacto                          | 8 Cuenta -    |
|-----------------------------------------------------------|-------------------|----------------------------------------------------------------------------------------------------|-------------------------|------------------------------------------|---------------|
| /* rizoma                                                 | 47700 0770 0000 0 |                                                                                                    | c                       | Jardado                                  | ×             |
| PERFIL ÚNICO                                              |                   |                                                                                                    | s                       | sección variables<br>ociodemográficas' s | se actualizó. |
| Solicitud Acerca de Mi perfil Variables sociodemográficas |                   | (Usted es madre jefa de familia?<br>♥ No ○ Si                                                                                         |                         |                                          |               |
| Educación     Trayectoria profesional                     |                   | ¿En qué tipo de institución (es) se llevó a cabo su formación académica básica (primaria)?<br>Ø Pública ○ Privada ○ Ambas             |                         |                                          |               |
|                                                           |                   | ¿En qué tipo de institución (es) se llevó a cabo su formación académica básica (secundaria)?<br>O Pública ⊖ Privada ⊖ Ambas           |                         |                                          |               |
|                                                           |                   | ¿En qué tipo de institución (es) se llevó a cabo su formación académica media superior (preparatoria)?<br>Ø Pública O Privada O Ambas |                         |                                          |               |
| 12/20                                                     |                   | ¿En qué tipo de institución (es) se llevé a cabo su formación académica como técnico superior?<br>© Pública O Privada O Ambas         |                         |                                          |               |
|                                                           |                   | (Cancelar 📎 (Cuardar 9                                                                                                    |                         |                                          |               |

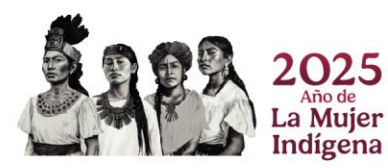

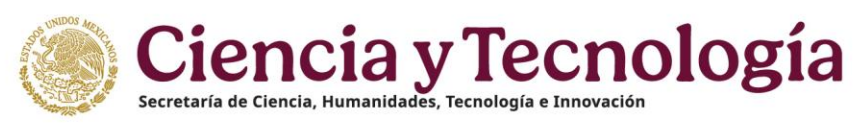

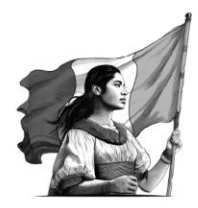

## 4. Educación

### 4.1 Trayectoria académica

Al presionar el botón de Agregar, el usuario deberá ingresar la información requerida de (Nivel de escolaridad, Título, Estado cédula). Dependiendo de lo que el usuario seleccione el sistema le requerirá cierta información para ser completada.

| CONAHCYT Inicio                                                                     |                                                                                                    | 步 Descargar Mi Perfil Único | ⑦ Contacto | 8 Cuenta • |
|-------------------------------------------------------------------------------------|----------------------------------------------------------------------------------------------------|-----------------------------|------------|------------|
| /* rizoma                                                                           |                                                                                                    |                             |            | 10.00      |
| PERFIL ÚNICO                                                                        | Trayectoria académica                                                                                   |                             |            |            |
| Educación     Trayectoria académica     Cursos y certificaciones médicas     Lorore |                                                                                                    |                             |            |            |
| Idiomas Trayectoria profesional                                                     | Haga clic en el bodo Agregor para comenzar a registor su<br>información<br>Aún no hav información       |                             |            |            |
|                                                                                     |                                                                                                    | _                           | -          |            |
|                                                                                     |                                                                                                    |                             |            |            |
| CONAHCYT Inicio                                                                     |                                                                                                    | 步 Descargar Mi Perfil Unico | @ Contacto | 8 Cuenta • |
| 🜈 rizoma 🚽 🖉                                                                        |                                                                                                    |                             |            | 100        |
| PERFIL ÚNICO                                                                        |                                                                                                    |                             |            |            |
| Solicitud                                                                           | Travectoria académica                                                                                   |                             |            |            |
| Acerca de                                                                           | hayeetona academica                                                                                     |                             |            |            |
| Educación                                                                           | Nivel de escolaridad *                                                                                  |                             |            |            |
| Cursos y certificaciones médicas                                                    | Licenciatura 🗸 e                                                                                        |                             |            |            |
| Logros                                                                              | Seleccione su grado de estudios.                                                                        |                             |            |            |
| Travectoria profesional                                                             | Indio -                                                                                                 |                             |            |            |
|                                                                                     | Escriba el título como aparece en su documento oficial.                                                 |                             |            |            |
|                                                                                     | Estado de cédula *                                                                                      |                             |            |            |
|                                                                                     | Grado obtenido     Seleccione el estado actual en que se encuentra su trimite de la cédula profesional. |                             |            |            |
|                                                                                     | Cédula profesional                                                                                      |                             |            |            |
|                                                                                     | (Ej. 9389300                                                                                            |                             |            |            |
|                                                                                     | Ingrese el código de Cédula profesional que apanece en su certificado.                                  |                             |            |            |
|                                                                                     | Opciones de titulación *                                                                                |                             |            |            |
|                                                                                     |                                                                                                    |                             |            |            |
|                                                                                     | (m) 02.05-2024 (0)                                                                                      |                             |            |            |
|                                                                                     | Ingrese la fecha del sucesa.                                                                            |                             |            |            |
|                                                                                     |                                                                                                    |                             |            |            |
| 0.835                                                                               | Búsqueda institución *                                                                                  |                             |            |            |
|                                                                                     | (Cancelar Ø) Cuardar B                                                                                  |                             |            |            |
|                                                                                     |                                                                                                    |                             |            |            |

**Nota**: Al seleccionar la opción de "Grado obtenido" en el campo de Estado de cédula en la sección de Trayectoria Académica, solo podrá seleccionar una fecha menor o igual a la fecha actual de la obtención del grado.

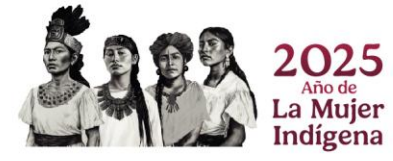

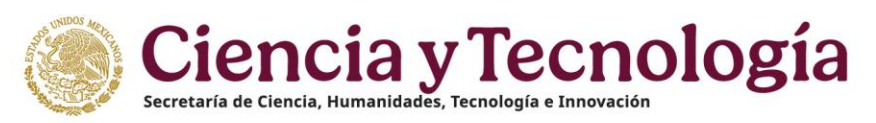

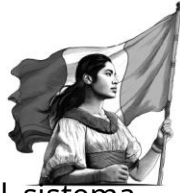

Posteriormente deberá agregar la institución. Al oprimir el botón de Agregar, el sistem desplegará el campo de **Buscador institución**, para el cuál se podrá ingresar de manera

parcial o completa el nombre de la institución, posterior deberá seleccionar si la institución es Extranjera o Nacional, si es Pública o Privada y enseguida oprimir el botón Guardar, el sistema desplegará en pantalla la tarjeta con la información de la Institución.

|                   | Búsqueda institución * Buscador institución UNAM Tipo de institución * O Extranjera O Nacional                                                                                                    |
|-------------------|----------------------------------------------------------------------------------------------------|
| Logras<br>Islamas | Búsqueda institución *<br>Eucador institución<br>Mata<br>Tatanjer • Nacional<br>Pública / Privada *<br>Pública / Privada *<br>Pública / Privada *<br>Mata-Schewer<br>Mata-Schewer<br>Mata-Sc |
|                   | Institución<br>UNIVERSEND PACIONA ALTONOMA DE MERICO (JANAM)<br>Encado filosophia Calcular de Moleco<br>Patrice- Februí<br>Encodar de Moleco<br>Encodar de Moleco<br>Encodar de M                                                                             |

Una vez registrada toda la información de los campos requeridos de Trayectoria académica (Nivel de escolaridad, Título, Estado de cédula) y de la Institución al oprimir el botón de Guardar el sistema desplegará en pantalla la información registrada y el mensaje: La sección Trayectoria académica se actualizó.

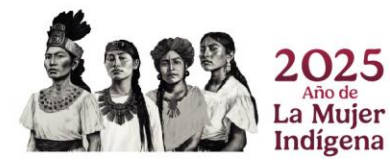

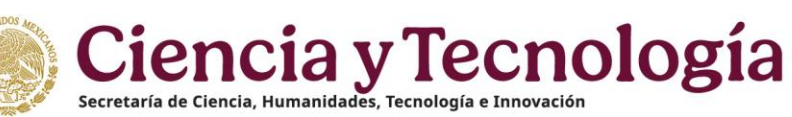

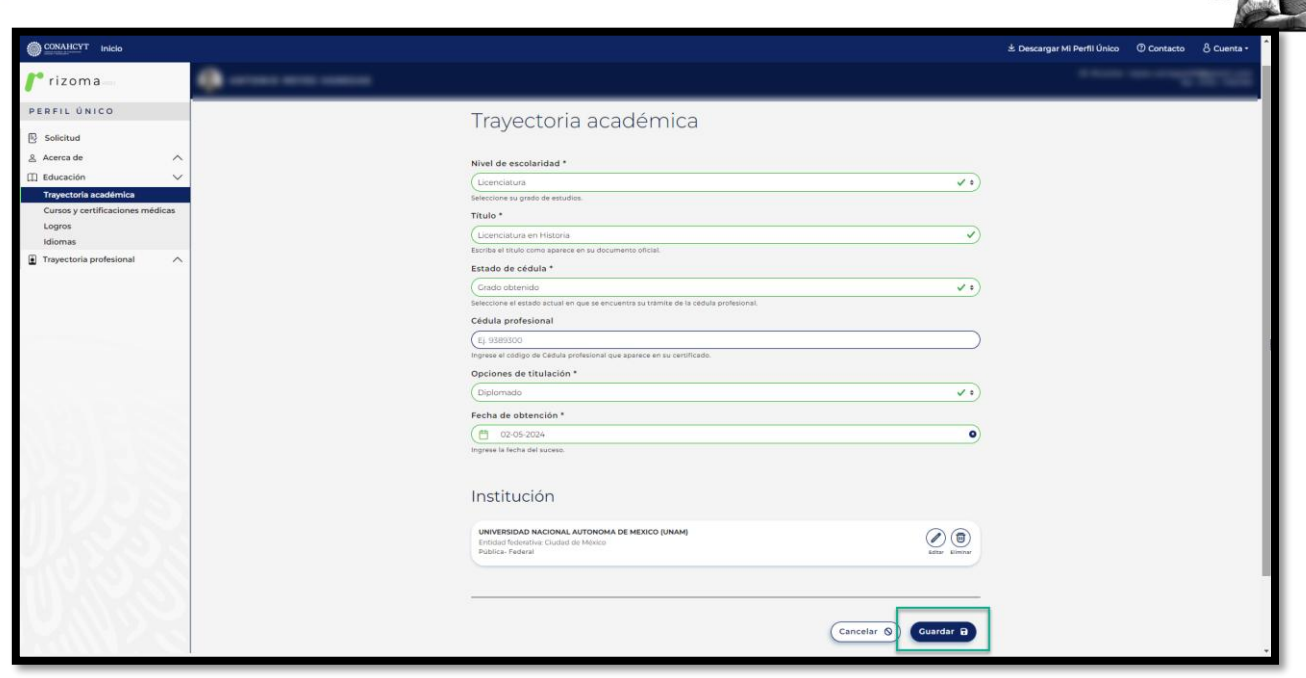

|                                                                                                    | \$ De                                                                                                    | scargar Mi Perfil Único 💿 Contacto 🛛 S Cuenta •                                                                                                    |
|----------------------------------------------------------------------------------------------------|----------------------------------------------------------------------------------------------------|----------------------------------------------------------------------------------------------------|
|                                                                                                    |                                                                                                    | Cuardado *                                                                                                    |
| Travectoria acadómica                                                                                                    | Agregar +                                                                                                    | académica' se actualizó.                                                                                                    |
| Trayectoria academica                                                                                                    |                                                                                                    |                                                                                                    |
| Listando 1 de l regation.                                                                                                   |                                                                                                    |                                                                                                    |
|                                                                                                    |                                                                                                    |                                                                                                    |
| LICENCIATURA EN HISTORIA<br>Licenciatura Ondo destintido<br>LINIVERSIGAD NACIONAL AUTONOMA DE MEXICO (LINAM)   02 may 3024. | Documento sententoria Latar Siminar                                                                                                    |                                                                                                    |
|                                                                                                    | Trayectoria académica<br>Lucas de functiona<br>Lucas de la functional<br>Lucas de la functional<br>Lucas de la | Leconatriana De HISTORIA<br>Universitation de HISTORIA<br>Universitation de HISTORIA<br>Universitation de HISTORIA<br>Universitation Coston Autoritationa De HISTORIA (12 may 2014) |

Una vez registrada la información en la sección de Trayectoria académica, el usuario podrá Editar o Eliminar dicho registro.

### ¿Qué hacer en caso de no encontrar la institución?

En caso de no encontrar la institución el usuario deberá dar clic en el link: ¿Qué hacer en caso de no encontrar una universidad, institución o empresa?, y realizar los pasos indicados en la ventana de Ayuda: Agregar institución.

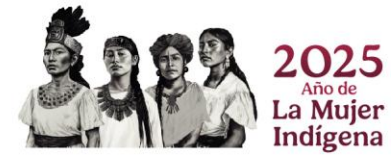

Página 25|52

| ldiomas<br>Trayectoria profesional | Búsqueda institución *                                                                      |  |
|------------------------------------|---------------------------------------------------------------------------------------------|--|
|                                    | Buscador institución                                                                        |  |
|                                    | Tipo de institución *<br>O Extranjera 🙆 Nacional                                            |  |
|                                    | Publica / Priveda * (Publica - Federal V *)                                                 |  |
|                                    | Institución *                                                                               |  |
| 28188                              | (Qué hace en caso de no encontrar una universidad,<br>instâución o empresa?<br>Cancelar (8) |  |
| 1233                               |                                                                                             |  |
| /                                  | Cancelar 🕲                                                                                  |  |

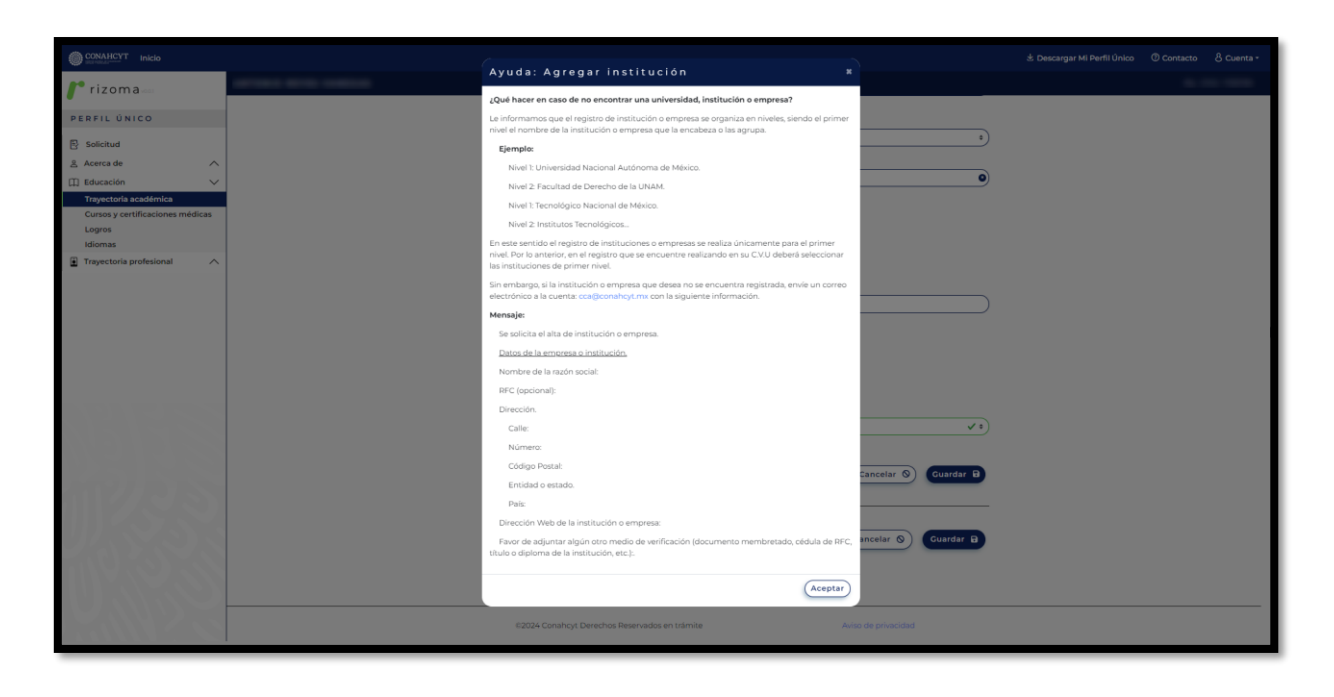

El usuario deberá generar un mensaje de correo con la información requerida y enviarlo al área de Centro de Atención Técnica al correo: <u>cca@secihti.mx</u>.

### Editar registro

Al oprimir el botón de **Editar**, el sistema desplegará la sección en donde el usuario podrá editar algún dato para su modificación si así lo requiere, para ello deberá actualizar el dato y luego oprimir el botón de **Guardar**, con lo cual se guardará el cambio realizado y el sistema desplegará un mensaje de confirmación de la sección.

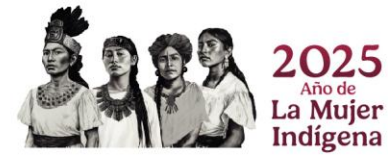

Página 26|52

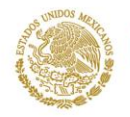

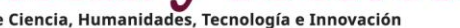

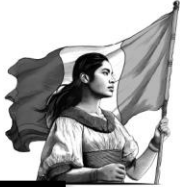

| CONAHCYT Inicio                  |                                                                                                    | 🖞 Descargar Mi Perfil Único | ⑦ Contacto | 용 Cuenta • |
|----------------------------------|----------------------------------------------------------------------------------------------------|-----------------------------|------------|------------|
| /* rizoma                        | (a) arms arm seen                                                                                                    |                             |            | 10.00      |
| PERFIL ÚNICO                     |                                                                                                    |                             |            |            |
| Solicitud                        | Travectoria académica                                                                                                    |                             |            |            |
| 옷 Acerca de 🔨 🔨                  |                                                                                                    |                             |            |            |
| 📋 Educación 🗸 🗸                  |                                                                                                    |                             |            |            |
| Trayectoria académica            | Listando 1 de 1 registros.                                                                                                    |                             |            |            |
| Cursos y certificaciones médicas |                                                                                                    |                             |            |            |
| Logros                           | UCENCIATURA EN HISTORIA                                                                                                    |                             |            |            |
| Idiomas                          | UNIVERSIDAD NACIONAL AUTONOMA DE MEXICO (UNAM)   02 may 2024 Decemente protection de la compositione datare de la compositione datare datare de la compositione datare datar |                             |            |            |
| Trayectoria profesional          |                                                                                                    |                             |            |            |

| CONALICYT Inicio                                          |                                                                                                    | 🗄 Descargar Mi Perfil Ûnico | O Contacto | Cuenta • |
|-----------------------------------------------------------|----------------------------------------------------------------------------------------------------|-----------------------------|------------|----------|
| /* rizoma                                                 |                                                                                                    |                             |            |          |
| PERFIL ÚNICO                                              | Trayectoria académica                                                                                      |                             |            |          |
| Acerca de     A                                           | Nivel de escolaridad *                                                                                     |                             |            |          |
| Trayectoria académica<br>Cursos y certificaciones médicas | (Licenciatura e)<br>Seleccione su grado de estudios.                                                       |                             |            |          |
| Logros<br>Idiomas                                         | Titulo" (Licenciatura en Historia ) Euclida el stulo como aparece en su documento oficial.                 |                             |            |          |
|                                                           | Estado de cédula *<br>(Grado abterida a)                                                                   |                             |            | _        |
|                                                           | Selections el estado actual en que se encuentre su trámite de la cédula profesional. Cédula profesional    |                             |            |          |
|                                                           | (E) SUBJOO Ingrese el código de Cédulo profesiensi que aparece en su certificado. Deciones de titulación * |                             |            |          |
|                                                           | (Diplomado e)                                                                                              |                             |            |          |
| No138                                                     | (     02.05.2024     optimizer in friche del taures.                                                       |                             |            |          |
| K255                                                      | Institución                                                                                                |                             |            |          |
| 0.883                                                     | UNIVERSIDAD NACIONAL AUTONOMA DE MERCO (UNANE)<br>Entrade francémico Cusaid de Merco<br>Politicas Felienia |                             |            |          |
|                                                           |                                                                                                    |                             |            |          |
| SAMA S                                                    | Cancelar 🔊 Cuandar B                                                                                       |                             |            |          |

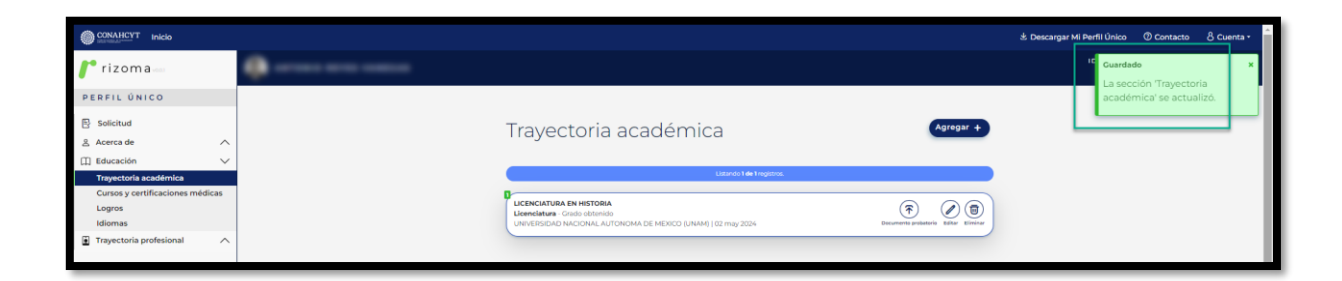

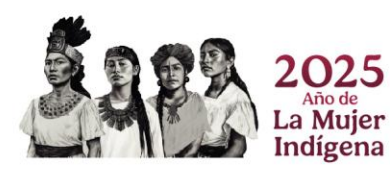

Página 27 | 52

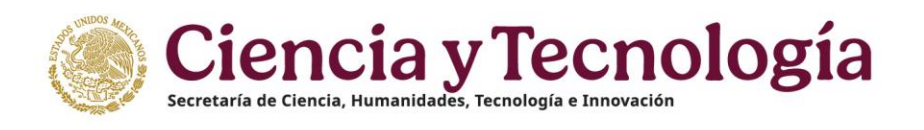

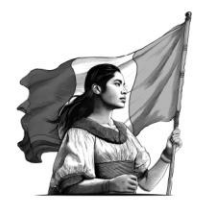

### Eliminar registro

Al oprimir el botón de eliminar, el sistema desplegará un mensaje para preguntar al usuario si desea eliminar los datos, al oprimir el botón de Eliminar se procederá con el borrado del registro y la información de la sección de Trayectoria académica.

| CONAHCYT Inicio                  |                                                                                                    | 🛓 Descargar Mi Perfil Único | ⑦ Contacto | 8 Cuenta • |
|----------------------------------|----------------------------------------------------------------------------------------------------|-----------------------------|------------|------------|
| /* rizoma                        | 4 arms was seen                                                                                                    |                             |            |            |
| PERFIL ÚNICO                     |                                                                                                    |                             |            |            |
| Solicitud                        | Travactoria acadómica                                                                                                    |                             |            |            |
| 🛔 Acerca de                      |                                                                                                    |                             |            |            |
| Educación                        | Listando 1 de Tregistros.                                                                                                    |                             |            |            |
| Cursos y certificaciones médicas | D.                                                                                                    |                             |            |            |
| Logros                           | LUCENCIATURA EN HISTORIA<br>LUCENCIATUra - Chiedo obtenido<br>Liansoporta hucconciata al concurso de Marcino e Index 100 mm 2006 |                             |            |            |
| Trayectoria profesional          |                                                                                                    |                             |            |            |
|                                  |                                                                                                    |                             |            |            |
| CONAHCYT Inicio                  | Confirmar la eliminación X                                                                                                    |                             |            |            |
| 🧨 rizoma                         | de datos                                                                                                    |                             |            |            |
| PERFIL ÚNICO                     | ر Está seguro de eliminar los datos?                                                                                             |                             |            |            |
| E Solicitud                      | Traves Agrogar +                                                                                                    |                             |            |            |
| <u>&amp;</u> Acerca de           | (Cancelar) Eliminar                                                                                                    |                             |            |            |
| Trayectoria académica            | utional feet impans.                                                                                                    |                             |            |            |
| Cursos y certificaciones médicas |                                                                                                    |                             |            |            |
| Idiomas                          | Lieniciatura - Grado oditamido<br>GRAVERIGAD NACIONAL ALTONOMA DE MEXICO (URAM) (12 may 2024 Devening pressure alterna teneni    |                             |            |            |
|                                  |                                                                                                    |                             |            |            |

### Adjuntar documento probatorio

Al oprimir el botón de Documento probatorio, el usuario podrá subir un documento, para ello podrá arrastrar un archivo o bien seleccionarlo, al seleccionarlo el sistema desplegará una ventana de Carga del documento con el mensaje: Agregó exitosamente el documento. Para conservar los cambios deberá dar clic en el botón Guardar. Una vez que se agrega el archivo se deberá de oprimir el botón de Guardar, con lo que el sistema desplegará el mensaje: Guardó exitosamente su documento.

Nota: Para poder cambiar o eliminar el archivo que se adjuntó, solo deberá oprimir el botón correspondiente (Cambiar o Eliminar).

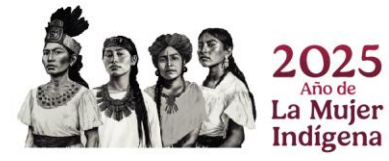

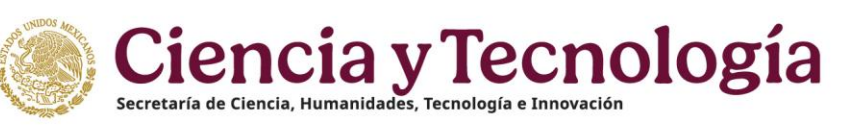

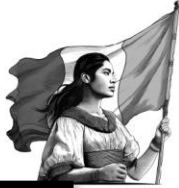

| CONAHCYT Inicio                  | కి Oescargar Mi Perfil                                                                        | Único 🕐 Contac | io 8 Cuenta • | ^   |
|----------------------------------|-----------------------------------------------------------------------------------------------|----------------|---------------|-----|
| /* rizoma                        | 🏚 eras ans ans "                                                                              |                |               |     |
| PERFIL ÚNICO                     |                                                                                               |                |               |     |
| Solicitud                        | Travectoria académica                                                                         |                |               | II. |
| 🙎 Acerca de                      |                                                                                               |                |               | 18  |
| 🖽 Educación 🗸 🗸                  |                                                                                               |                |               |     |
| Trayectoria académica            | Litetando 1 de Tregérico.                                                                     |                |               |     |
| Cursos y certificaciones médicas |                                                                                               |                |               |     |
| Logros                           | LICINCIATURA EN HISTORIA<br>Licenciatura Cado estensido                                       |                |               |     |
| Idiomas                          | UNIVERSIDAD NACIONAL AUTONOMA DE MEXICO (UNAM) [ 02 may 2024 Decumento protocol de territoria |                |               |     |
| Trayectoria profesional          |                                                                                               |                |               |     |

| Carga de documento                                                                         | × |
|--------------------------------------------------------------------------------------------|---|
| Documento probatorio                                                                       |   |
| Arrastre y suelte su documento<br>Seleccionar archivo r<br>Peso máximo del archivo (10 Mb) |   |
| Cerrar                                                                                     |   |

| O Abrir                                                                                                   |              |                                          |                       |                     |                 | ×      |
|----------------------------------------------------------------------------------------------------|--------------|------------------------------------------|-----------------------|---------------------|-----------------|--------|
| $\leftrightarrow$ $\rightarrow$ $\checkmark$ $\uparrow$ $\Box$ $\rightarrow$ Este equipo $\rightarrow$ Es | critorio >   | Proyectos >                              | ٽ ~                   | 🔎 🛛 Buscar en J     | lorge Proyectos |        |
| Organizar 👻 Nueva carpeta                                                                                 |              |                                          |                       |                     | = • 🔳           | ?      |
|                                                                                                    | ^            | Nombre                                   | Fecha de modificación | Тіро                | Tamaño          | ^      |
| 🖈 Acceso rápido                                                                                           |              | Proyecto Becas Posdoctorado              | 02/06/2020 06:39 p.m. | Carpeta de archivos |                 |        |
| Escritorio                                                                                                | *            | Proyecto Becas Vinculación-Convocatori   | 25/03/2022 09:53 a.m. | Carpeta de archivos |                 |        |
| 🖊 Descargas                                                                                               | *            | Proyecto Cátedras                        | 28/10/2021 05:05 p.m. | Carpeta de archivos |                 |        |
| 🔮 Documentos                                                                                              | *            | - Proyecto Ciencia de Frontera           | 25/05/2020 07:09 p.m. | Carpeta de archivos |                 |        |
| Imágenes                                                                                                  | *            | Proyecto CVU Rizoma                      | 07/01/2022 07:02 p.m. | Carpeta de archivos |                 |        |
| Provectos                                                                                                 |              | Proyecto Formalizacion                   | 25/02/2021 04:40 p.m. | Carpeta de archivos |                 |        |
| Manuales                                                                                                  |              |                                          | 15/08/2022 02:03 p.m. | Carpeta de archivos |                 |        |
|                                                                                                    |              | Proyecto Portales                        | 23/06/2021 12:22 p.m. | Carpeta de archivos |                 |        |
| Otras pruebas                                                                                             |              | Proyecto RCEA                            | 14/04/2023 04:38 p.m. | Carpeta de archivos |                 |        |
| Pruebas                                                                                                   |              | Proyecto SNI                             | 20/04/2023 08:41 p.m. | Carpeta de archivos |                 |        |
| OneDrive                                                                                                  |              | SCRUM                                    | 29/08/2022 06:16 p.m. | Carpeta de archivos |                 |        |
|                                                                                                    |              |                                          | 10/02/2022 12:39 p.m. | Carpeta de archivos |                 |        |
| Este equipo                                                                                               |              | 📙 Temas para exponer - Sesión de Mejoras | 25/08/2022 05:14 p.m. | Carpeta de archivos |                 |        |
| in Red                                                                                                    | ~            | 🔁 Documento para Pruebas                 | 27/08/2021 10:48 a.m. | Adobe Acrobat D     | 111 KB          | ~      |
| Nombre de archivo:                                                                                        | Documento pa | ra Pruebas                               |                       | Adobe Acrobat       | Document        | $\sim$ |
|                                                                                                    |              |                                          |                       | Abrir               | Cancelar        |        |

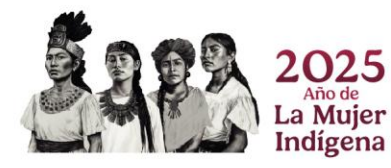

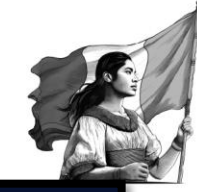

| CONAHCYT Inicio                                       |                                                                                                    |  |
|-------------------------------------------------------|----------------------------------------------------------------------------------------------------|--|
| 🧨 rizoma 🔤                                            |                                                                                                    |  |
| PERFIL ÚNICO                                          |                                                                                                    |  |
| Solicitud                                             | Trayectoria académica                                                                                                    |  |
| Trayectoria académica                                 | Listando 1 de 1 registras.                                                                                                    |  |
| Cursos y certificaciones médicas<br>Logros<br>Idiomas | Carga de documento                                                                                                    |  |
| Trayectoria profesional A                             | Documento probatorio         Agregó exitosamente el documento. Para conservar los cambios, *         haga clic en el boton Cuordor.         Documento paro Pruebaspolf         Cambiar (a)         Eliminar (a)         Pero mixiono del archivo (15 Ma) |  |

|                                  |                                                                                                    | Descargar Mi Perfil Único 💿 Contacto 💩 Cuenta 🕶 |
|----------------------------------|----------------------------------------------------------------------------------------------------|-------------------------------------------------|
| <b>f</b> rizoma                  | 🧔 araa waxaaa                                                                                          | IC Guardado X                                   |
| PERFIL ÚNICO                     |                                                                                                    | documento                                       |
| Solicitud                        | Travectoria académica                                                                                  |                                                 |
| 🔮 Acerca de                      |                                                                                                    |                                                 |
| 🖽 Educación 🗸 🗸                  |                                                                                                    |                                                 |
| Trayectoria académica            | Listando 1 de Tregaros.                                                                                |                                                 |
| Cursos y certificaciones médicas |                                                                                                    |                                                 |
| Logros                           | LICENCIATURE EN HISTORIA<br>Licenciatura - Cardo obtanido (B) (G) (D) (Ø)                              |                                                 |
| Idiomas                          | UNIVERSIDAD NACIONAL AUTONOMA DE MEXICO (UNAM) (02 mily 2024 Ver Adjunter Eliminar Por Editor Eliminar |                                                 |
| Trayectoria profesional          |                                                                                                    |                                                 |

**Nota**: El peso máximo del archivo no deberá ser mayor a 10 Mb y solo podrán agregarse archivos de tipo PDF.

### Visualizar archivo adjunto

Para visualizar el archivo adjunto el usuario deberá oprimir el botón de Ver, con lo cual el sistema imprimirá en pantalla el archivo que se adjuntó.

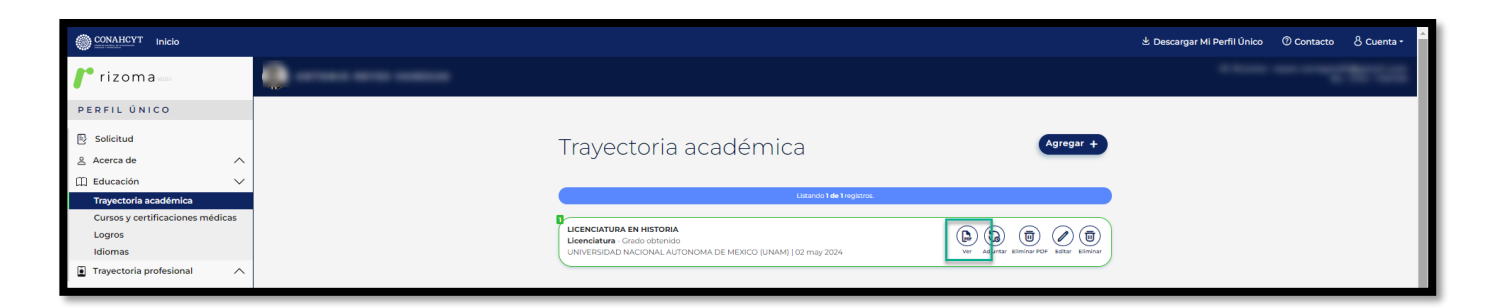

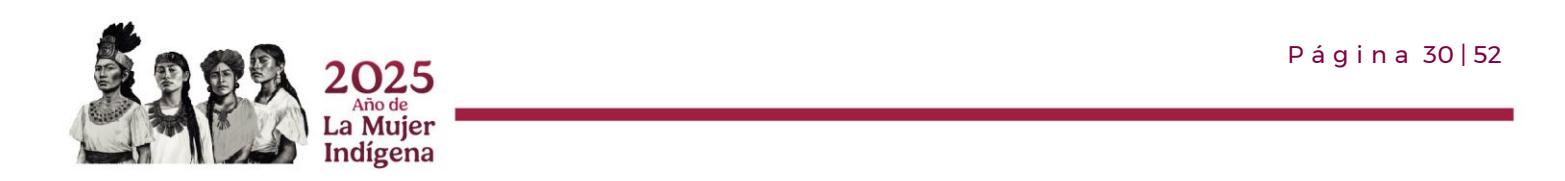

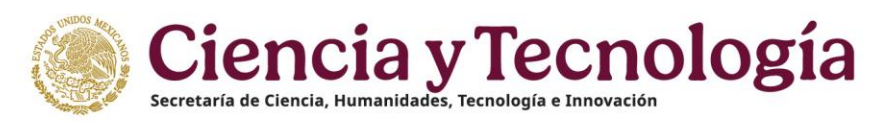

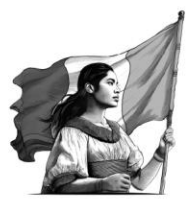

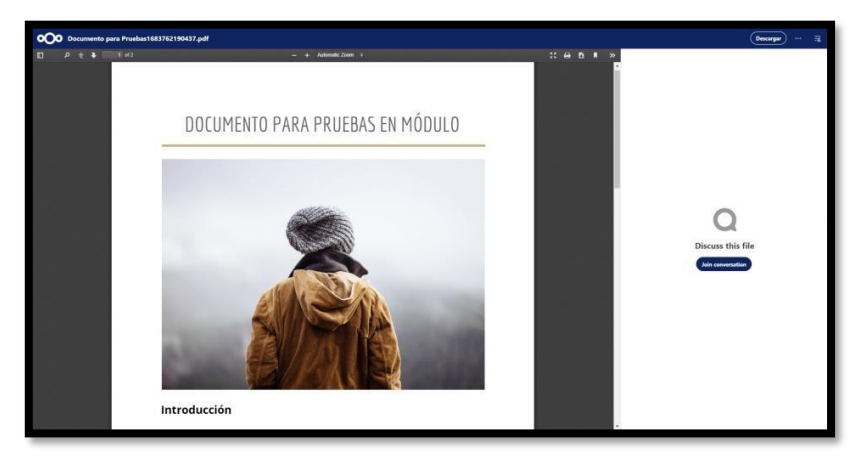

### Actualizar documento adjunto

Para actualizar el documento adjunto se deberá oprimir el botón <sup>(G)</sup>, con lo cual el sistema abrirá una ventana de Carga de documento, para que se cargue el documento que subirá al sistema, una vez que se adjunte el nuevo documento deberá oprimir el botón de Guardar para que se muestre el cambio realizado.

|                                  | కి. Deskangar Mi Perfil Uni                                                                       | o ① Contacto | 8 Cuenta - |
|----------------------------------|---------------------------------------------------------------------------------------------------|--------------|------------|
| /* rizoma                        |                                                                                                   |              |            |
| PERFIL ÚNICO                     |                                                                                                   |              |            |
| Solicitud                        | Travectoria académica                                                                             |              |            |
| 은 Acerca de                      |                                                                                                   |              |            |
| 🖽 Educación 🗸 🗸                  |                                                                                                   |              |            |
| Trayectoria académica            | Listando Tele Tregistros.                                                                         |              |            |
| Cursos y certificaciones médicas |                                                                                                   |              |            |
| Logros                           |                                                                                                   |              |            |
| Idiomas                          | UNIVERSIDAD NACIONAL AUTONOMA DE MEXICO (UNAM)   02 may 2024 V Adverse demos PEPE tables Eliminar |              |            |
| Trayectoria profesional          |                                                                                                   |              |            |

| Carga de documento                                      | ×              |
|---------------------------------------------------------|----------------|
| Documento probatorio                                    |                |
| Arrastre y suelte su documento<br>Seleccionar archivo 🎓 |                |
|                                                         | Cerrar Guardar |

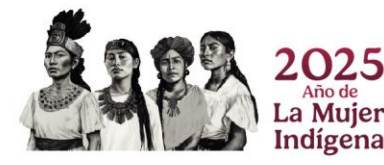

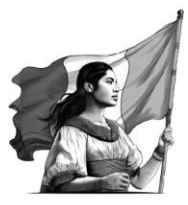

| 🤟 👻 🛧 🧾 🔰 Este equipo 👂 Escritorio      |   | Proyecto SNI > Modulo Ayudar     | tes >                  |                     | ~ 0    | ,P Buscar en Modulo Ayudante |
|-----------------------------------------|---|----------------------------------|------------------------|---------------------|--------|------------------------------|
| rganizar • Nueva carpeta                |   |                                  |                        |                     |        | H • 🖬 🕻                      |
|                                         |   | Nombre                           | Fecha de modificación  | Tipo                | Tamaño |                              |
| 🖈 Acceso rápido                         |   | Incidencias en Producción        | 04/11/2022 08:52 n.m.  | Carpeta de archivos |        |                              |
| Escritorio                              | * | Manuales                         | 27/01/2022 03:11 p.m.  | Carpeta de archivos |        |                              |
| 👃 Descargas                             | + | Migración Usuarios Avudantes     | 31/08/2020 07:57 p.m.  | Carpeta de archivos |        |                              |
| 1 Documentos                            | 1 | Notificaciones                   | 01/11/2022 01:11 p.m.  | Carpeta de archivos |        |                              |
| imágenes                                |   | Pendientes                       | 15/09/2021 12:40 p.m.  | Carpeta de archivos |        |                              |
| Interne Presenting                      |   | Pendientes Ayudantes             | 28/07/2021 11:00 a.m.  | Carpeta de archivos |        |                              |
| Production Plan de Andreio              |   | Pruebas y Queries                | 06/01/2023 04:36 p.m.  | Carpeta de archivos |        |                              |
| Prueba sin sección Plan de trabajo      |   | 📙 Reglas de Negocio              | 15/02/2023 08:42 p.m.  | Carpeta de archivos |        |                              |
| Pruebas                                 |   | Reporte listado de ayudantes     | 17/03/2022 09:35 a.m.  | Carpeta de archivos |        |                              |
| Pruebas DEMO Ctas Banc Lib Prod 30May23 |   | Reportes                         | 14/07/2021 05:01 p.m.  | Carpeta de archivos |        |                              |
| OneDrive                                |   | Requerimientos de Usuario        | 27/05/2021 04:29 p.m.  | Carpeta de archivos |        |                              |
|                                         | _ | Reuniones con Usuario y OIC      | 06/01/2023 01:35 p.m.  | Carpeta de archivos |        |                              |
| Este equipo                             |   | Scripts Ayudantes Selenium IDE   | 10/01/2022 07:17 p. m. | Carpeta de archivos |        |                              |
| Red                                     |   | Usuarios                         | 17/04/2023 06:54 p.m.  | Carpeta de archivos |        |                              |
|                                         |   | COMPROBANTE DE ESTANCIA LEGAL    | 09/03/2022 12:24 p. m. | Adobe Acrobat D     | 184 KB |                              |
|                                         |   | COMPROBANTE DE ESTUDIOS - AVUDAN | 20/02/2020 01:33 p. m. | Adobe Acrobat D     | 184 KB |                              |
|                                         |   | DOCUMENTO DE BAJA - AVUDANTES    | 26/02/2020 02:59 p. m. | Adobe Acrobat D     | 181 KB |                              |
|                                         |   | 2 INFORME DE ACTIVIDADES         | 03/03/2020 01:56 p. m. | Adobe Acrobat D     | 182 KB |                              |
|                                         |   | PLAN DE TRABAJO MODULO - AYUDAN  | 20/02/2020 01:33 p. m. | Adobe Acrobat D     | 185 KB |                              |

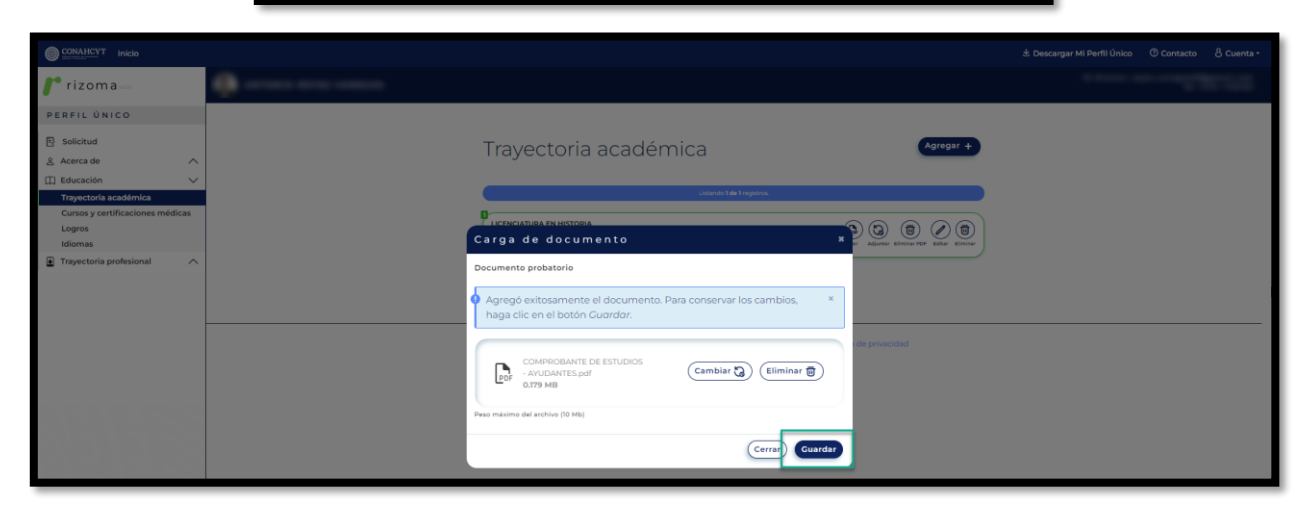

| CONAHCYT Iniclo                  |                                                                                                 | 🖢 Descargar Mi Perfil Único 💿 Contacto 👌 Cuenta • |
|----------------------------------|-------------------------------------------------------------------------------------------------|---------------------------------------------------|
| 🧨 rizoma 🛲                       | (a) areas area and a                                                                            | It Guardado x                                     |
| PERFIL ÚNICO                     |                                                                                                 | documento                                         |
| B Solicitud                      | Travoctoria acadómica                                                                           |                                                   |
| 🙎 Acerca de 🛛 🔨                  |                                                                                                 |                                                   |
| 🖽 Educación 🗸 🗸                  |                                                                                                 |                                                   |
| Trayectoria académica            | Luitando 1 <b>e</b> vi hegistos.                                                                |                                                   |
| Cursos y certificaciones médicas | 0                                                                                               |                                                   |
| Logros                           |                                                                                                 |                                                   |
| Idiomas                          | LAWFERSIDA NACIONAL AUTONOMA DE MENICO (UNAM) (02 may 2024 VV Adjunte timiner for titler timmer |                                                   |
| Trayectoria profesional          |                                                                                                 |                                                   |

### Eliminar documento adjunto

Para eliminar el documento adjunto se deberá oprimir el botón Eliminar PDF con lo cual el sistema desplegará la ventana con la pregunta: Estas seguro de eliminar el documento, ¿Desea continuar?, al oprimir el botón de Sí, el sistema le presentará en pantalla un mensaje confirmando que el documento se borró de manera exitosa.

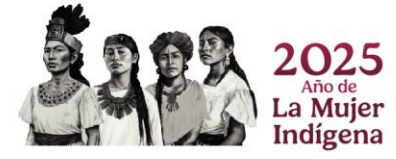

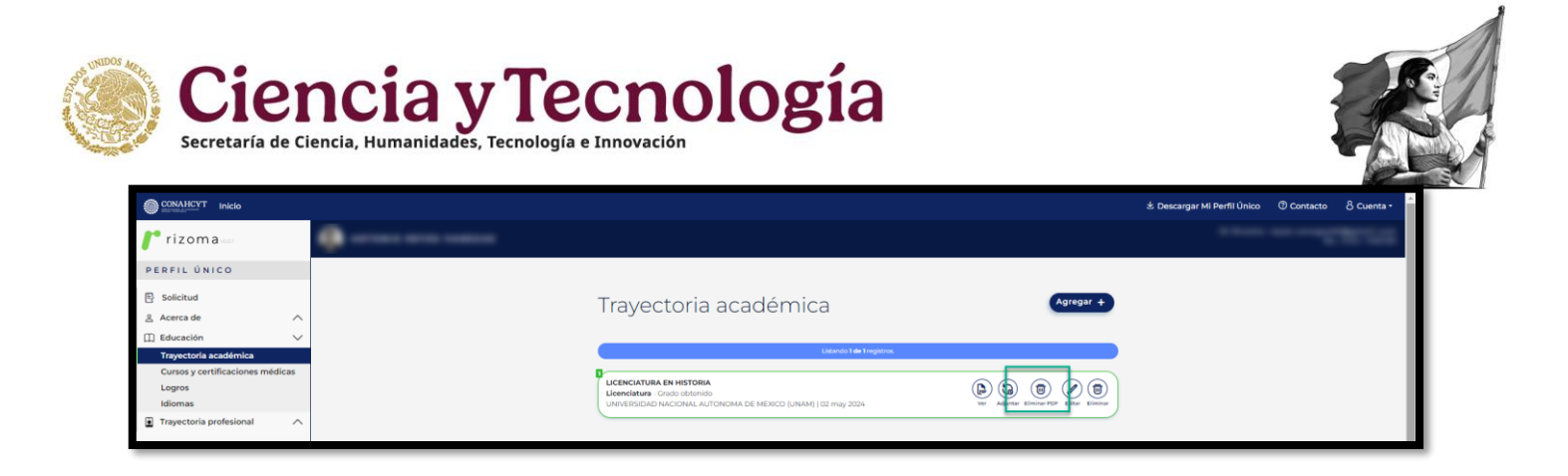

| Confirmación                                             | ×  |
|----------------------------------------------------------|----|
| Estas seguro de eliminar el documento, ¿Desea continuar? |    |
| No                                                       | Si |

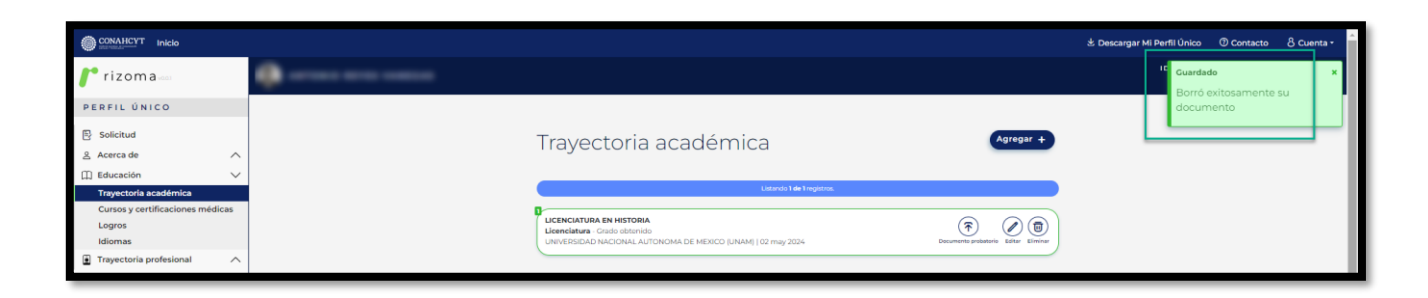

### 4.2 Idiomas

En el apartado de Idiomas, al oprimir el botón de **Agregar**, el sistema lo enviará a la pantalla de Idiomas en el cuál desplegara los campos requeridos que deberán se completados correctamente, una vez completada la información deberá presionar el botón de **Guardar**, posterior se le desplegará un mensaje confirmando que **la sección se actualizó**, asimismo se podrá visualizar la información registrada.

Nota: En caso de seleccionar la opción Sí en la pregunta ¿Cuentas con certificación?, se deberá ingresar la información requerida.

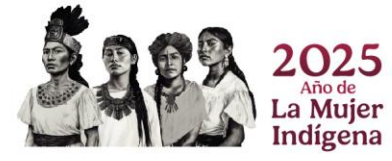

| CONAHCYT Inicio                                                                                                 |                                                           | కి. Descarger Mi Perfil Único 🕐 Contacto 🖇 Cuenta -                                                                                                    |
|----------------------------------------------------------------------------------------------------|-----------------------------------------------------------|----------------------------------------------------------------------------------------------------|
| rizoma 🦾                                                                                                    |                                                           | and a state of the second state of the second |
| PERFIL ÚNICO                                                                                                    | Idiomas                                                   |                                                                                                    |
| Solicitud                                                                                                    |                                                           |                                                                                                    |
| Acerca de V                                                                                                    |                                                           |                                                                                                    |
| Mi perfil<br>Variables sociodemográficas                                                                        | Information                                               |                                                                                                    |
| 🛛 Educación 🗸                                                                                                   | Idiomas                                                   | Agregar +                                                                                                    |
| Trayectoria académica                                                                                           |                                                           |                                                                                                    |
|                                                                                                    |                                                           |                                                                                                    |
|                                                                                                    |                                                           |                                                                                                    |
| CONAHCYT Inicio                                                                                                 |                                                           | 🐮 Descargar Mi Perfil Único 🛛 Contacto 🖇 Cuenta +                                                                                                    |
| * rizoma                                                                                                    |                                                           | a prese des conditions (10)                                                                                                    |
| PERFIL ÚNICO                                                                                                    | Idiomas                                                   |                                                                                                    |
| Solicitud                                                                                                    | idioffido                                                 |                                                                                                    |
| g Acerca de 🗸 🗸                                                                                                 |                                                           |                                                                                                    |
| Mi perfil<br>Visishina anti-damanti Sant                                                                        |                                                           |                                                                                                    |
| 1) Educación V                                                                                                  | Idiomas                                                   |                                                                                                    |
| Trayectoria académica                                                                                           |                                                           |                                                                                                    |
| Cursos y certificaciones médicas<br>Logros                                                                      | Idioma *                                                  |                                                                                                    |
| Idiomas                                                                                                    | English (United States)                                   | ✓ e)                                                                                                    |
| Trayectoria profesional                                                                                         | Seleccione un idioma.<br>Grado de dominio *               |                                                                                                    |
|                                                                                                    | (Intermedio                                               | ✓ €)                                                                                                    |
|                                                                                                    | Seleccione su grado de dominio en el idioma elegido.      |                                                                                                    |
|                                                                                                    | Nivel de conversación *                                   |                                                                                                    |
|                                                                                                    | Seleccione su nivel de conversación en el idioma elegido. |                                                                                                    |
|                                                                                                    | Nivel de lectura *                                        |                                                                                                    |
|                                                                                                    | Intermedio                                                | × •)                                                                                                    |
| A CONTRACTOR OF A CONTRACTOR OF A CONTRACTOR OF A CONTRACTOR OF A CONTRACTOR OF A CONTRACTOR OF A CONTRACTOR OF | Seleccione su nivel de lectura en el idioma elegido.      |                                                                                                    |
|                                                                                                    | Intermedio                                                | v •)                                                                                                    |
|                                                                                                    | Seleccione su nivel de escritura en el idioma elegido.    |                                                                                                    |
|                                                                                                    | ¿Cuentas con certificación? *                             |                                                                                                    |

| CONAHCYT Inicio                  |                                   | 📩 Descargar Mi Perfil Único 🛈 Contacto ర్రీ Cuenta • |
|----------------------------------|-----------------------------------|------------------------------------------------------|
| /* rizoma                        |                                   | It Guardado X                                        |
| PERFIL ÚNICO                     | Idiomas                           |                                                      |
| E Solicitud                      |                                   |                                                      |
| ≗ Acerca de ∨                    |                                   |                                                      |
| Miperfil                         |                                   |                                                      |
| Variables sociodemográficas      | Idiomas                           | Agregar +                                            |
| 🖽 Educación 🗸                    | (d) of has                        |                                                      |
| Trayectoria académica            |                                   |                                                      |
| Cursos y certificaciones médicas | ENGLISH (UNITED STATES)           |                                                      |
| Logros                           | No certificado   Nivel Intermedio | Kottar Elminar                                       |
| Idiomas                          |                                   |                                                      |
| Trayectoria profesional          |                                   |                                                      |

Nota: Una vez registrada la información en el apartado de Idiomas, el usuario podrá Editar o Eliminar dicho registro.

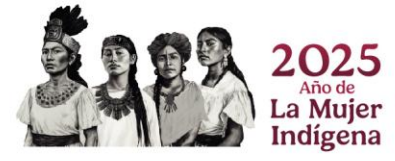

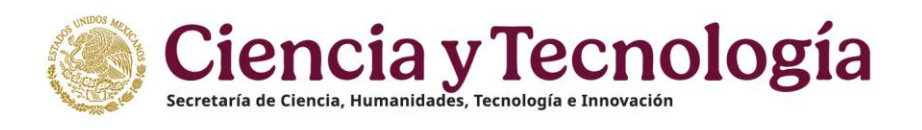

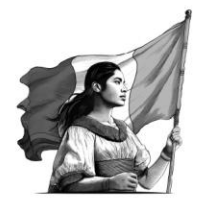

### Lenguas Originarias

En el apartado de Lenguas Originarias, al oprimir el botón de Agregar, el sistema lo enviará a la pantalla de Lenguas Originarias en el cuál le desplegara los campos requeridos que deberán se completados correctamente, una vez completada la información deberá presionar el botón de Guardar, posterior se le desplegará un mensaje confirmando que la sección se actualizó, asimismo se podrá visualizar la información registrada.

Nota: En caso de seleccionar la opción Sí en la pregunta ¿Cuentas con certificación?, se deberá ingresar la información requerida.

| OCNAHCYT Inicio                                           |                                                                                    | కు Descargar Mi Perfli Ûnico 🕐 Contacto ర్రీ Cuenta •                                                                                                    |
|-----------------------------------------------------------|------------------------------------------------------------------------------------|----------------------------------------------------------------------------------------------------|
| /* rizoma                                                 |                                                                                    | 1.000 A. 000 A. |
| PERFIL ÚNICO                                              | Idiomas                                                                            |                                                                                                    |
| ≧ Acerca de ∨<br>Mieerfil                                 |                                                                                    |                                                                                                    |
| Variables sociodemográficas                               | Idiomas                                                                            | Agregar +                                                                                                    |
| Trayectoria académica<br>Cursos y certificaciones médicas | ENGLISH (UNITED STATES)                                                            |                                                                                                    |
| Logros<br>Idiomas                                         | No certificado   Nivel Intermedio                                                  | Eller Kinter                                                                                                    |
| Trayectoria profesional                                   |                                                                                    |                                                                                                    |
|                                                           | Lenguas originarias                                                                |                                                                                                    |
|                                                           |                                                                                    |                                                                                                    |
|                                                           | Haga clic en el botón Agregor para comer<br>información.<br>Aún no hay información | enzar a registrar su<br>nación                                                                                                    |

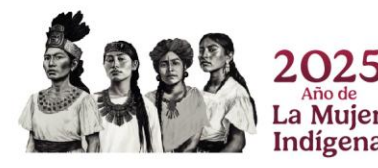

Página 35|52

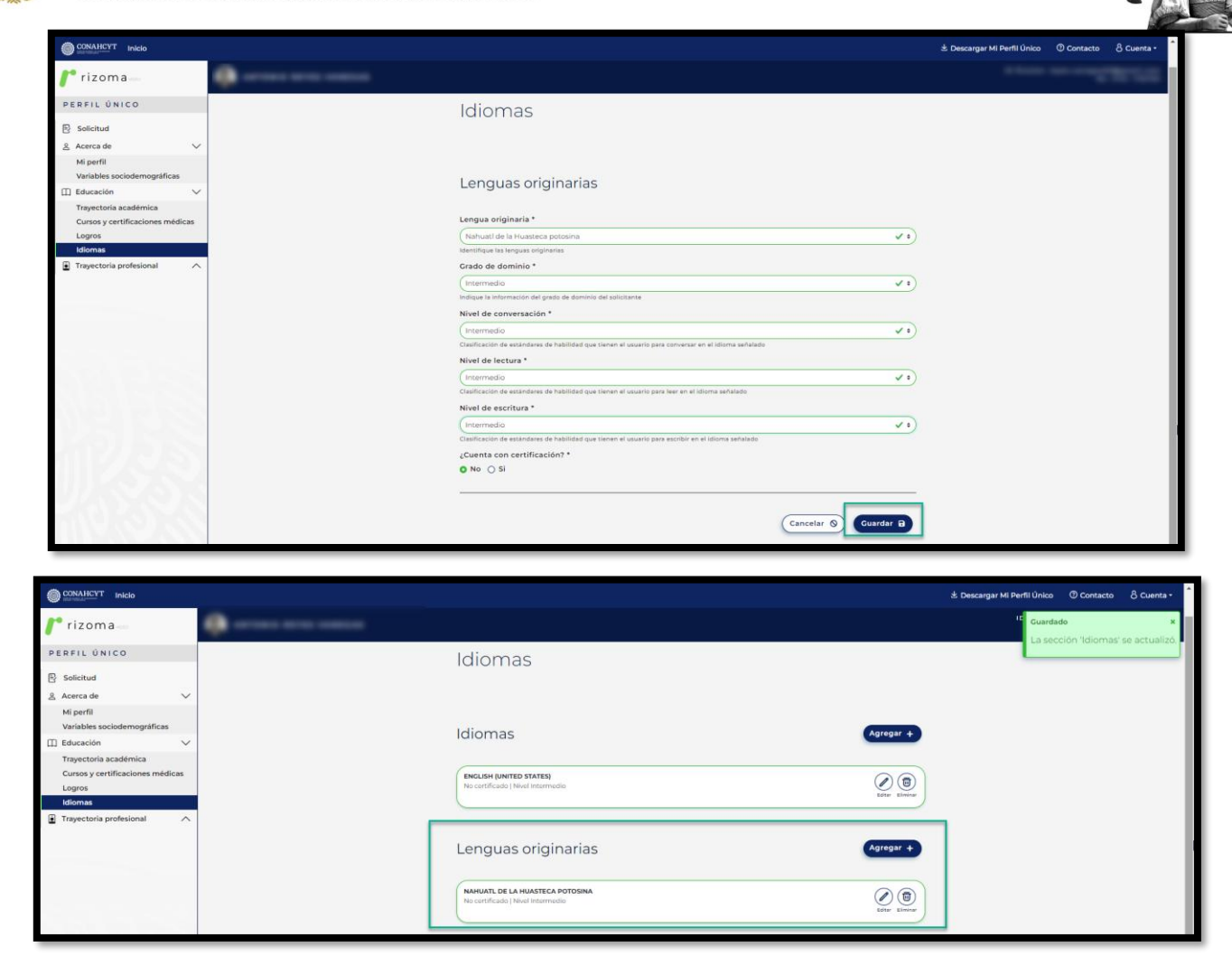

Nota: Una vez registrada la información en el apartado de Lenguas Originarias, el usuario podrá Editar o Eliminar dicho registro.

## 5. Registro de Solicitud para la Convocatoria Becas para especialidades en Salud 2024

En el menú superior de lado izquierdo el sistema le mostrara la sección de **Solicitud**, al dar clic en pantalla le mostrara las convocatorias abiertas que se encuentran publicadas.

Al dar clic a la liga de la **Convocatoria abierta a participar**, el sistema le desplegará una pantalla de Datos para la evaluación, el cual usted podrá verificar su información.

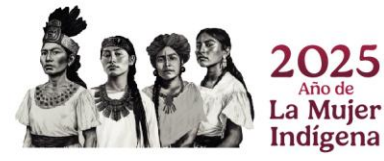

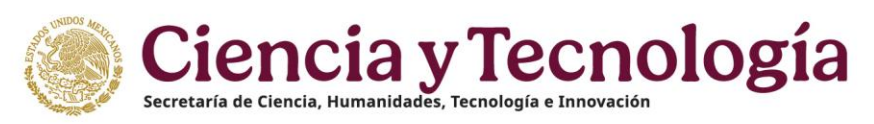

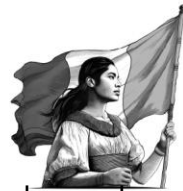

**Nota:** Para aplicar a alguna convocatoria, el usuario deberá revisar que los datos llenados en la sección de Mi perfil estén correctos.

El usuario deberá dar clic en el botón de Participar, con lo cual el sistema desplegará una ventana en la cual se citan los pasos oficiales para formalizar la Beca, finalmente deberá dar clic en el botón de OK, con lo que el sistema desplegará la pantalla de Datos para evaluación.

| 10000007 Heats           |                                                                                                    |                   |                                         |
|--------------------------|----------------------------------------------------------------------------------------------------|-------------------|-----------------------------------------|
| rizoma                   |                                                                                                    |                   | 100 10 10 10 10 10 10 10 10 10 10 10 10 |
| BATL DRIED               |                                                                                                    |                   |                                         |
| Serviced                 | Convocatorias abiertas                                                                               |                   |                                         |
| Avera III                |                                                                                                    |                   |                                         |
| Topotation probational A |                                                                                                    |                   |                                         |
|                          | Actual the applicant increase interview attention more more than that the art is avecably PP peerful | epert correction. |                                         |
|                          | President and Barrier Brain Stational and a statistics for Research With 1                           |                   |                                         |
|                          | Not a spectra 1948 2020.<br>Utras P. an 2016                                                         | ۲                 |                                         |
|                          |                                                                                                    |                   |                                         |
|                          | Convenients de Paras de Pergenie para Especialidad Males 1816                                        | entro             |                                         |
|                          | Forth appendix for per 2006<br>Ones: Place 2006                                                      | ۲                 |                                         |
|                          |                                                                                                    |                   |                                         |
|                          | Conversionita Brean nero estudior de temperato est humanidades y ciencias de la                      | (2112)            |                                         |
|                          | conducts 2004<br>Sector sector 2004                                                                  | (8)               |                                         |
|                          | Carrie 20 apr 2000                                                                                   | - COV             |                                         |
|                          |                                                                                                    |                   |                                         |
|                          | terrege sector 3025                                                                                  | 0                 |                                         |
|                          | Correct 20 ago 2004                                                                                  |                   |                                         |
|                          |                                                                                                    |                   |                                         |
| 1222323                  | Conversioning Becau para especialidades en Selad 2004<br>Chief es deservan (n) an 2004               |                   |                                         |
| LINE OF C                | Emeth 32 950-0004                                                                                    | Autom             |                                         |
|                          |                                                                                                    | (1711)            |                                         |
| I CONCOL                 | Beccal de Progrado para Especialidades Hedesa en el Estanção Alter<br>Fest especta y 20 alta 2004    | (6)               |                                         |
| SAUD DEC DATA            | - million and                                                                                        | Townson .         |                                         |

#### Apreciable solicitante Los pasos oficiales para formalizar la beca son: 1. Registra tu clabe. En el aplicativo del ápeiron (https://apeiron.conahcyt.mx), registra la Clave Bancaria Estandarizada (clabe) de tu cuenta personal (débito). Después, consulta y sigue el manual para el llenado de los requisitos, para pasar al estatus de cuenta bancaria "Enviada". 2. Formaliza tu beca. Posterior al registro, la solicitud deberá cambiar a estatus de "Asignada"; en este punto, recibirás una notificación por correo electrónico que te indicará que ya puedes formalizar la beca en https://formalizacion.conahcyt.mx; para este paso, sólo requieres tener a la mano tu CURP. 3. Firma el convenio y el anexo. Una vez que hayas realizado las firmas del convenio y del anexo uno, espera a que se efectúe la firma por parte del Conahcyt. 4. Descarga los documentos. En cuanto se haya completado el proceso anterior, en la plataforma se generarán los documentos descargables con la firma de todos los participantes y la solicitud tendrá el estatus de "Formalizada". 5. Espera el pago. Finalmente, se procederá a la ejecución del proceso de pago, en la cual, dentro de los 20 días hábiles posteriores a la formalización, recibirás tu beca en la cuenta que proporcionaste. Si requieres soporte técnico, favor de escribir a cca@conahcyt.mx

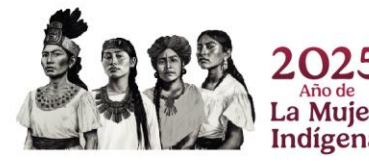

Ok

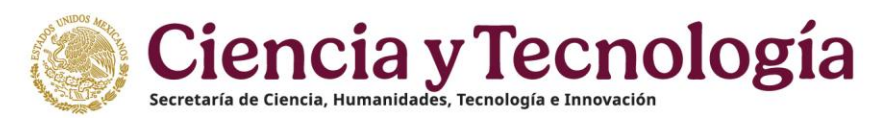

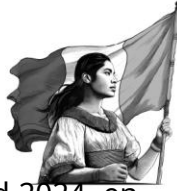

Una vez que el usuario selecciono la convocatoria de Becas para especialidades en Salud 2024, en la pantalla de **Datos para evaluación**, el sistema le indicará al usuario la **información que se tiene registrada previamente en el Sistema Nacional de Posgrados - SNP**.

Se mostrará un mensaje de sugerencia: **"En caso de que haya una inconsistencia en la información, favor de solicitar al coordinador del programa de posgrado actualizar los datos en el Sistema Nacional de Posgrados antes de continuar con su postulación."** 

Datos para evaluación

En caso de que haya una inconsistencia en la información, favor de solicitar al coordinador del programa de posgrado actualizar los datos en el Sistema Nacional de Posgrados antes de continuar con su postulación.

| OCNAHCYT Inicio         |   |                                                           |                                   |                                        |
|-------------------------|---|-----------------------------------------------------------|-----------------------------------|----------------------------------------|
| rizoma                  |   |                                                           |                                   |                                        |
| PERFIL ÚNICO            |   | Datos para evaluación                                     | 1                                 |                                        |
| B Solicitud             |   |                                                           |                                   |                                        |
| & Acerca de             |   | En caso de que haya una inconsi                           | istencia en la información, favor | r de solicitar al coordinador del      |
| Educación               |   | con su postulación.                                       | r los datos en el Sistema Nacior  | hai de Posgrados antes de continuar    |
| Trayectoria profesional |   |                                                           |                                   |                                        |
|                         |   | (                                                         | Últim                             | a actualización 2024-06-15 20:4:25 🎧 ) |
|                         |   | Nombre del programa<br>ESPECIALIZACIÓN EN MEDICINA DEL DI | EPORTE                            | Bulerunia 607273                       |
|                         |   | Sede                                                      | Modalidad                         | Orientación                            |
|                         |   | (YUCATAN/MERIDA                                           | ESCOLARIZADA                      | PROFESIONAL                            |
|                         |   | Característica                                            | Tipo                              | Vigencia del programa                  |
|                         |   | UNISEDE                                                   | TRADICIONAL                       | (31 dic 2024                           |
|                         |   | Periodo lectivo                                           | Duración oficial (en meses)       | Total de periodos lectivos             |
|                         |   | SEMESTRAL                                                 | •                                 | •                                      |
|                         |   | Área de conocimiento                                      | Campo                             | Disciplina                             |
|                         |   | (MEDICINIK Y CIENCIAS DE LA SALU                          | CESPECIADORO MEDICA               |                                        |
|                         |   | ESPECIALIDAD                                              |                                   |                                        |
|                         |   |                                                           | •                                 |                                        |
|                         |   |                                                           |                                   |                                        |
|                         |   | Duración estudios (en meses)                              |                                   |                                        |
|                         |   |                                                           |                                   |                                        |
|                         |   | Periodos estudio                                          |                                   |                                        |
|                         |   | Fecha de inicio de estudios                               | Fecha fin de est                  | tudios                                 |
|                         |   | 01/03/2024                                                | 28/03/2027                        |                                        |
|                         |   |                                                           |                                   |                                        |
|                         | - |                                                           |                                   |                                        |
|                         |   |                                                           |                                   |                                        |
|                         |   |                                                           |                                   |                                        |
|                         |   |                                                           |                                   |                                        |
|                         |   | Cancelar Ø                                                |                                   | Crear B                                |
|                         |   |                                                           |                                   |                                        |

Una vez que se encuentre verificada la información de manera correcta, deberá presionar o darle un clic al botón de **"Crear"**, como se muestra en la siguiente imagen.

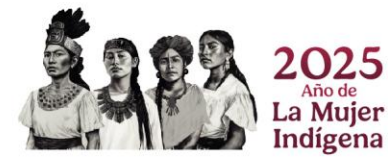

| 9 | 5 |  |
|---|---|--|
|   |   |  |
|   |   |  |

n a 39 | 52

| W minimum minimum       |                                   |                       |                    |                                     |   |  | & Descarga | r Mi Perfil Unico | U Contac | ۰, |
|-------------------------|-----------------------------------|-----------------------|--------------------|-------------------------------------|---|--|------------|-------------------|----------|----|
| /* rizoma               |                                   |                       |                    |                                     |   |  |            |                   |          | 1  |
| PERFIL ÚNICO            | Datos para evaluación             |                       |                    |                                     |   |  |            |                   |          | I  |
| B Selicitud             | Datos para evaluación             | ·                     |                    |                                     |   |  |            |                   |          |    |
| & Acerca de /           | En caso de que haya una incons    | istencia en la infor  | mación, favor de   | e solicitar al coordinador del      |   |  |            |                   |          |    |
| Educación               | programa de posgrado actualiza    | ir los datos en el S  | sterna Nacional    | de Posgrados antes de continuar     |   |  |            |                   |          |    |
| Trayectoria profesional | con su postulación.               |                       |                    |                                     |   |  |            |                   |          |    |
|                         |                                   |                       |                    |                                     |   |  |            |                   |          |    |
|                         |                                   |                       | Última a           | ctualización 2024-08-13 20:4:25 🎧 🌖 |   |  |            |                   |          |    |
|                         | Managing del esponsore            |                       |                    |                                     |   |  |            |                   |          |    |
|                         | ESPECIALIZACIÓN EN MEDICINA DEL D | EPORTE                |                    | Bufurancia 007273                   |   |  |            |                   |          |    |
|                         | Sarta                             | Modelidad             |                    | Orientación                         |   |  |            |                   |          |    |
|                         | (YUCATAN/MERIDA                   | ESCOLARIZADA          |                    | PROFESIONAL                         |   |  |            |                   |          |    |
|                         | Constantation                     | Tees                  |                    | Viennesia dal anno 1                |   |  |            |                   |          |    |
|                         | UNISEDE                           | TRADICIONAL           |                    | Ti die 2024                         |   |  |            |                   |          |    |
|                         | Designate freedom                 | Durasila oficial inc. |                    | Total de certiculor les fortes      |   |  |            |                   |          |    |
|                         | SEMESTRAL                         |                       | (hodeal)           |                                     |   |  |            |                   |          |    |
|                         | Annual construction to            |                       |                    | Dissistan                           |   |  |            |                   |          |    |
|                         | MEDICINALY CIENCIAS DE LA SALUE   | ESPECIAL IDAD M       | DICA .             | OBESIDAD V COMORRILIDADES           |   |  |            |                   |          |    |
|                         | Contra                            | Commention            |                    |                                     |   |  |            |                   |          |    |
|                         | ESPECIALIDAD                      |                       |                    |                                     |   |  |            |                   |          |    |
|                         | (                                 | -                     |                    |                                     |   |  |            |                   |          |    |
|                         |                                   |                       |                    |                                     |   |  |            |                   |          |    |
|                         |                                   |                       |                    |                                     |   |  |            |                   |          |    |
|                         | Duración estudios (en meses)      |                       |                    |                                     |   |  |            |                   |          |    |
|                         | -                                 |                       |                    |                                     |   |  |            |                   |          |    |
|                         | Periodos estudio                  |                       |                    |                                     |   |  |            |                   |          |    |
|                         | Fecha de inicio de estudios       |                       | Fecha fin de estud | ios                                 |   |  |            |                   |          |    |
|                         | (01/03/2024                       |                       | 28/03/2027         |                                     |   |  |            |                   |          |    |
|                         |                                   |                       |                    |                                     |   |  |            |                   |          |    |
|                         |                                   |                       |                    |                                     | _ |  |            |                   |          |    |
|                         |                                   |                       |                    |                                     |   |  |            |                   |          |    |
|                         |                                   |                       |                    |                                     |   |  |            |                   |          |    |
|                         |                                   |                       |                    |                                     | _ |  |            |                   |          |    |
|                         |                                   |                       | -                  |                                     |   |  |            |                   |          |    |
|                         | Cancelar Ø                        |                       |                    | Crear 🕄                             |   |  |            |                   |          |    |

Nota: En caso de que haya una inconsistencia o una información incorrecta, favor de solicitar al coordinador del programa de posgrado actualizar los datos en el Sistema Nacional de Posgrados antes de continuar con la postulación.

Una vez verificada la información y que se encuentra de manera correcta. Deberá de presionar el botón de **"Crear"** enseguida le mostrará el mensaje confirmando que la solicitud paso al estado de En captura, asimismo se desplegarán las secciones y se activará la solicitud en estatus de **"EN\_CAPTURA"**, este estatus le permitirá hacer todas las modificaciones pertinentes antes de enviar la solicitud, las secciones a mostrar son:

|                         | Convocatoria Becas para e                                                                                                    | specialidades en Salud 2024                                                                      | en captura. Una ve:<br>podrá ser modifica: | z enviad<br>da |
|-------------------------|----------------------------------------------------------------------------------------------------|--------------------------------------------------------------------------------------------------|--------------------------------------------|----------------|
| Solicitud<br>Access da  | EN CAPTURA                                                                                                    |                                                                                                  |                                            |                |
| Educación A             | Nomeno de solicitad                                                                                                    | Eartha de inicio da la                                                                           | coloring .                                 |                |
| Trayectoria profesional |                                                                                                    | 2024-06-13                                                                                       |                                            |                |
|                         | Datos para evaluación                                                                                                    |                                                                                                  |                                            |                |
|                         | <ul> <li>En caso de que haya una inconsistencia<br/>programa de posgrado actualizar los da<br/>con su postulación.</li> </ul> | en la información, favor de solicitar al coordin<br>tos en el Sistema Nacional de Posgrados ante | ador del<br>s de continuar                 |                |
|                         |                                                                                                    | Última actualización 2024-06-18                                                                  | 20 mm 20                                   |                |
|                         | Nombre del programa<br>ESPECIALIZACIÓN EN MEDICINA DEL DEPORTE                                                                | Redesects 007773                                                                                 |                                            |                |
|                         | Sede Modal                                                                                                    | idad Orientación                                                                                 |                                            |                |
|                         | (VUCATÁN/MÉRIDA ESCO                                                                                                    |                                                                                                  |                                            |                |
|                         | Característica Tipo                                                                                                    | Vigencia del program                                                                             | 14                                         |                |
|                         | UNESEDE (TRA                                                                                                    | 3000MAL 38 dic 2024                                                                              |                                            |                |
|                         | Periodo lectivo Duraci                                                                                                    | dn oficial (en meses) Total de periodos lect                                                     | tivos                                      |                |
|                         | (SEMESTRAL                                                                                                    | 0                                                                                                |                                            |                |
|                         | Área de conecimiento Campo                                                                                                    | a Disciplina                                                                                     |                                            |                |
| 12/22/23/1              | (MEDICINA Y CIENCIAS DE LA SALUE) (ESPE                                                                                       | CIALIDAD MEDICA OBESIDAD Y COMO                                                                  | ORBILIDADES                                |                |
|                         | Grade Prome                                                                                                    | dio anterior                                                                                     |                                            |                |
|                         | (ESPECIALIEAD)                                                                                                    |                                                                                                  |                                            |                |

la Mujer ndígena

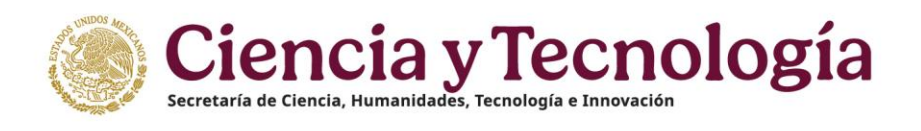

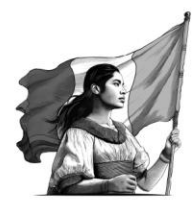

### 5.1 Periodos

En el siguiente apartado el usuario deberá confirmar si los periodos que se muestra en esa sección de **"Fecha de inicio de beca"** y de **"Fecha fin de beca"** sean correctos, si todo se encuentra bien deberá presionar el botón de **"Confirmar periodos"** y se mostrará un mensaje en la parte superior derecha de la pantalla **"Guardado, Periodos confirmados"**. Para el caso de que haya una inconsistencia en los periodos el usuario podrá realizar la modificación, es importante que esa modificación se realice con base en el periodo de estudios registrada por el coordinador de posgrado.

| PERFIL ÚNICO         Solicitud         A cerca de         Confirme periodos de beca.         Educación         Trayectoria profesional                                                                                             | CONAHCYT Inicio                                                                         |                                                                                                    | 🛓 Descargar Mi Perfil Único | O Contacto | 용 Cuenta ▼ |
|----------------------------------------------------------------------------------------------------|-----------------------------------------------------------------------------------------|----------------------------------------------------------------------------------------------------|-----------------------------|------------|------------|
| PERFIL ÚNICO            Solicitud             Solicitud             Solicitud             A Acerca de             Confirme periodos de beca.             It Bokacación             Trayectoría profesional                         | /* rizoma 📖                                                                             | A LINE & BRETHER HERE                                                                                                    |                             |            |            |
| Fecha fin de sectudios     Fecha fin de sectudios       0/052/004     2002/007       Fecha inicio de beca *     Fecha fin de beca *            ① 01.04 2024         ①         ①         ① 01.04 2024         ①         ①         ① | PERFLLÖNICO Solicitud SAcera de Acera de Tagectoria profesional Trayectoria profesional | Periodos         Confirme periodos de beca.         La beca comienza en Abrilly se recorre un mes el término de la vigencia, por lo que se respeta<br>la duración de la beca por 36 meses.         Fecha de inicio de estudios         GUESZO2X         Fecha la inicio de beca *         Fecha línido de beca *         Fecha línido de beca *         Pecha línido de beca *         Confirmar periodos 🗸 |                             |            |            |

**En caso de existir una inconsistencia en la duración de la beca**, por ejemplo, que el programa tuviera una duración de 24 meses y la beca se muestre por 23 meses, favor de reportarlo al área de Centro de Atención Técnica al correo electrónico de <u>cca@secihti.mx</u> para su atención y seguimiento.

Nota: El sistema hace el cálculo automático de los períodos.

Al dar clic en el botón de Confirmar periodos, el sistema desplegará el mensaje: Periodos confirmados.

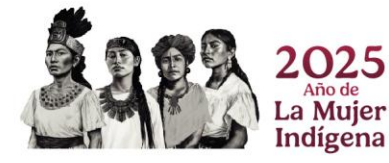

Página 40|52

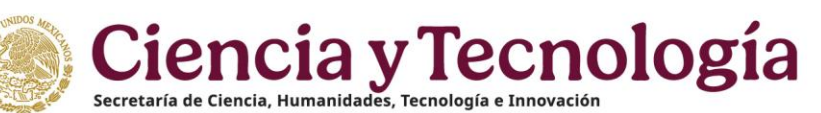

|                         |   |                                                                                                    |                             | _ |
|-------------------------|---|----------------------------------------------------------------------------------------------------|-----------------------------|---|
| YT Inicio               |   |                                                                                                    | 🛓 Descargar Mi Perfil Único | 0 |
| rizoma                  |   | Loss a sus reserves serves                                                                                                    |                             |   |
| RFIL ÚNICO              |   |                                                                                                    |                             |   |
| Solicitud               |   | Periodos                                                                                                    |                             |   |
| <u>8</u> Acerca de      | ~ | Confirme periodos de beca.                                                                                                    |                             |   |
| 1 Educación             | ^ |                                                                                                    |                             |   |
| Trayectoria profesional | ^ | <ul> <li>La beca comienza en Abril y se recorre un mes el término de la vigencia, por lo que se respeta<br/>la duración de la beca por 36 meses.</li> </ul> |                             |   |
|                         |   | Fecha de inicio de estudios Fecha fin de estudios                                                                                                    |                             |   |
|                         |   | 0//03/2024 28/03/2027                                                                                                    |                             |   |
|                         |   | Fecha inicio de beca * Fecha fin de beca *                                                                                                    |                             |   |
|                         |   |                                                                                                    |                             |   |
|                         |   | Confirmar periodos 🗸                                                                                                    |                             |   |
|                         |   |                                                                                                    |                             |   |

| NAHCYT Inicio         |   |                                                                                                    | と Descargar Mi Perfii Único の Contacto 名 C       |
|-----------------------|---|----------------------------------------------------------------------------------------------------|--------------------------------------------------|
| rizoma                |   | NUMBER OF STREET, STREET, STRE | Guardado                                         |
| FIL ÚNICO             |   | Parista                                                                                                    | Penodos comirmados                               |
| licitud               |   | Pendus                                                                                                    |                                                  |
| rca de                | ^ | Periodo de beca confirmado                                                                                                    |                                                  |
| ucación               | ^ |                                                                                                    |                                                  |
| ayectoria profesional | ^ | <ul> <li>La beca comienza en Abril y se recorre un mes e<br/>la duración de la beca por 36 meses.</li> </ul>                                                                                                    | el término de la vigencia, por lo que se respeta |
|                       |   | Fecha de inicio de estudios                                                                                                    | Fecha fin de estudios                            |
|                       |   | 01/03/2024                                                                                                    | 28/03/2027                                       |
|                       |   | Fecha inicio de beca *                                                                                                    | Fecha fin de beca *                              |
|                       |   | (     01-04-2024                                                                                                    | (E 31-03-2027 •                                  |
|                       |   | Confirmar                                                                                                    | periodos 🗸                                       |
|                       |   |                                                                                                    | · · · · · · · · · · · · · · · · · · ·            |

Nota: En caso de salir del registro de la solicitud, al entrar nuevamente para seguir con el registro de la solicitud, se deberán de volver a confirmar los periodos, de lo contrario, al Guardar la solicitud aparecerá la siguiente alerta.

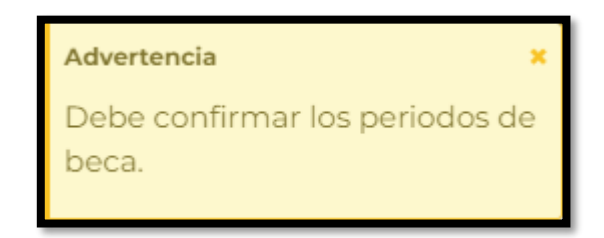

### 5.2 Dependientes económicos

**El usuario tendrá que agregar un dependiente económico** (por lo menos uno) ingresando los datos personales en los campos indicados, presionando el botón de **"Agregar+"**, una vez hecha dicha actividad se mostrará los datos registrados.

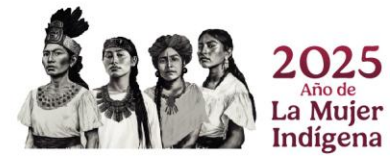

Página 41|52

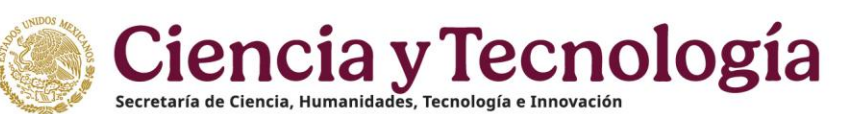

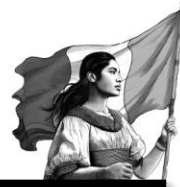

| CONAHCYT Inicio |                                                                                                    | 坐 Descargar Mi Perfii Único | ⑦ Contacto | 8 Cuenta • | * |
|-----------------|----------------------------------------------------------------------------------------------------|-----------------------------|------------|------------|---|
|                 | Dependientes Ecónomicos<br>Agrege a sus dependientes ecónomicos<br>Nombre · Apelido Paterno · Apelido Materno<br>Fecha de Nacimiento · Lidual<br>Or 07 00 2018 0 0 0 0 0 0 0 0 0 0 0 0 0 0 0 0 0 0 |                             | -          |            |   |

| rizona  ERFLI ÓNICO  Seischud Acera da Acera da Acer | CONAHCYT Inicio                       |                                   |                                                                                                    |  |
|----------------------------------------------------------------------------------------------------|---------------------------------------|-----------------------------------|----------------------------------------------------------------------------------------------------|--|
| <ul> <li>Solicitud</li> <li>Acerca de</li> <li>Acerca de</li> <li>Trajectoria profesional</li> <li>Trajectoria profesional</li> <li>Apellido Paterno*</li> <li>Apellido Paterno</li> <li>Frecha de Nacimiento*</li> <li>Lidad</li> <li>Frecha de Nacimiento*</li> <li>Lidad</li> <li>Lidad</li> <li>Lidad</li> <li>Lidad</li> <li>Lidad</li> <li>Lidad</li> <li>Lidad</li> <li>Lidad</li> <li>Lidad</li> <li>Lidad</li> <li>Lidad</li> <li>Lidad</li> <li></li></ul>                                                                                                    | PERFIL ÚNICO                          | Read and the second second second | Dependientes Ecónomicos                                                                                                    |  |
| E Bicacadio                                                                                                    | Solicitud  Acerca de                  |                                   | Agrege a sus dependientes ecónomicos                                                                                                    |  |
|                                                                                                    | Educación     Trayectoria profesional |                                   |                                                                                                    |  |
| Ha guardado exitosamente el dependiente ecónomico. Los cambios se conservan cuando "<br>guarda su solicitud."   Nombre * Apellido Paterno * Apellido Materno   Fecha de Masimiente * Ediad   Fecha de Masimiente * Ediad   Parentesco * Sevo   Solicitud Sevo   Solicitud Secontro                                                                                                    |                                       |                                   | ite item                                                                                                    |  |
| Hombre *     Apeilido Pateno *     Apeilido Pateno *       Fecha de Nacimiento *     Educ     Parentesco *     Sea       Gargest I Nota as recomento     Seleccione una opción     O Fermanino     Masculino                                                                                                    |                                       |                                   | Ha guardado exitosamente el dependiente ecónomico. Los cambios se conservan cuando     x guarda su solicitud.                                          |  |
| Fecha de Nacimients*     Edud     Parentesce*     Sezo       Imagenes historia as excirmente     Seleccione una opción     Imagenes historia as excirmente                                                                                                    |                                       |                                   | Nombre * Apellido Paterno * Apellido Materno                                                                                                    |  |
| Agregar -                                                                                                    |                                       |                                   | Fecha de Nacimients*         Kidad         Parentesco*         Scro           Image: Seleccione una opción         \$         \$         \$         \$ |  |
|                                                                                                    |                                       |                                   | Agregar -                                                                                                    |  |

Nota: Una vez agregado el Dependiente económico se puede Editar o Eliminar.

Nota: La sección de Dependiente económico **no es obligatoria para el envío de la solicitud**.

### 5.3 Nivel de escolaridad familiar

**El usuario tendrá que agregar un nivel de escolaridad familiar** (por lo menos uno), ingresando los datos personales en los campos, presionando el botón de **"Agregar+"**, una vez hecho dicha actividad se mostrará los datos registrados.

| CONAHCYT Inicio         |   |                                  |                                                   |                                          |           | 🛎 Descargar Mi Perfil Único | ⑦ Contacto | 8 Cuenta • |
|-------------------------|---|----------------------------------|---------------------------------------------------|------------------------------------------|-----------|-----------------------------|------------|------------|
| /* rizoma               |   | Boundary of the contract and the |                                                   |                                          |           |                             |            |            |
| PERFIL ÚNICO            |   |                                  | Nivel de escolaridad familiar                     |                                          |           |                             |            |            |
| 图 Solicitud             |   |                                  | Agrege la escolaridad de sus familiares* (al meno | s un registro)                           |           |                             |            |            |
| Acerca de               | ^ |                                  | Agrege la escola laba de sas la mares ja mere     | s an registrary                          |           |                             |            |            |
| Educación               | ^ |                                  | Familiar                                          | Escolaridad                              |           |                             |            |            |
| Trayectoria profesional | ~ |                                  | (Padre 🗸 🔹                                        | Preparatoria                             | v •)      |                             |            |            |
|                         |   |                                  | Seleccione a su familiar                          | Seleccione la escolaridad de su famillar |           |                             |            |            |
|                         |   |                                  | Ocupación                                         |                                          |           |                             |            |            |
|                         |   |                                  | Técnicos                                          |                                          | × •)      |                             |            |            |
|                         |   |                                  | Seleccione la ocupación de su familiar            |                                          |           |                             |            |            |
|                         |   |                                  |                                                   |                                          | Agregar + |                             |            |            |

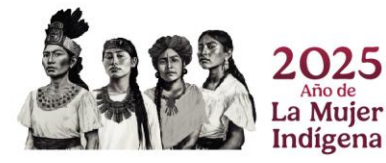

|                                            |                          |                                                                                                    |                             |          | R. 72    |
|--------------------------------------------|--------------------------|----------------------------------------------------------------------------------------------------|-----------------------------|----------|----------|
| CONAHCYT Inicio                            |                          |                                                                                                    | 🛓 Descargar Mi Perfil Único | Contacto | 8 Cuenta |
| /* rizoma                                  | No HALL IN COME COMMENTS |                                                                                                    |                             |          |          |
| PERFIL ÚNICO                               |                          | Nivel de escolaridad familiar                                                                                      |                             |          |          |
| Solicitud<br>8. Acerca de                  | ~                        | Agrege la escolaridad de sus familiares" (al menos un registro)                                                    |                             |          |          |
| Educación     Transitionia exelectional    |                          |                                                                                                    |                             |          |          |
| <ul> <li>Trayectona profesional</li> </ul> |                          |                                                                                                    |                             |          |          |
|                                            |                          | Guardó exitosamente la escolaridad familiar. Para conservar los cambios haga clic en el botón     *     Guardor.   |                             |          |          |
|                                            |                          | Familiar         Escolaridad           (Seleccione una opción         #)         (Seleccione una opción         #) |                             |          |          |
|                                            |                          | Serectione a la tentar<br>Serectione la escalandad de su familiar<br>Ocupación<br>(Seleccione una opción a)        |                             |          |          |
|                                            |                          | Selectione la ecupación de su familiar                                                                             |                             |          |          |
|                                            |                          | Agregar                                                                                                    |                             |          |          |

Nota: La sección de Nivel de escolaridad familiar **es obligatoria para el envío de la solicitud** (al menos un registro).

### 5.4. Emergencias

**En caso no haber actualizado en RIZOMA los contactos de emergencia** el sistema mostrará un mensaje el color rojo indicando el campo faltante por llenar, para ello deberá de incluir la información de los contactos de emergencia en el apartado de "Mi perfil", para ser direccionado de manera automática debe dar clic sobre la liga de "Ir a Mi perfil". (Ver detalle en este manual, en el apartado de Contacto de Emergencia).

|       | Emergencias                                                                                                    |
|-------|----------------------------------------------------------------------------------------------------|
|       | Para los siguientes campos, se utiliza información de Mi Perfil, si se requiere alguna modificación se<br>puede ir a la sección. Agregue sus contactos de emergencia en Mi Perfil <sup>®</sup> (al menos un registro) |
| 13133 | Sin contactos de emergencia<br>Agregue contactos de emergencia                                                                                                    |
| 1255  | trail Perfi                                                                                                    |
|       | Cancelar 🛇 Vista previa 🕁 Enviar solicitud 🕼 Cuardar 🛙                                                                                                    |

El usuario deberá oprimir el botón de **"Guardar**", enseguida el sistema le desplegará un mensaje: La sección Mi Perfil se actualizó, con lo que el usuario deberá entrar nuevamente a la sección de Solicitud para validar que la información faltante fue guardada correctamente y que ya se muestra visible en la pantalla de Datos para la Evaluación.

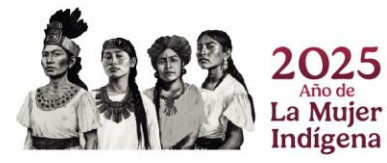

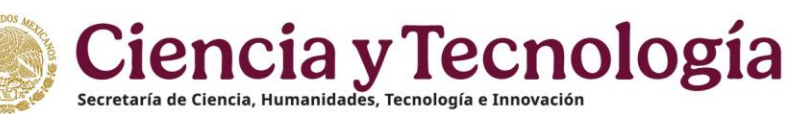

|                                    |                                                                                | Section 2                                                                                                    |
|------------------------------------|--------------------------------------------------------------------------------|----------------------------------------------------------------------------------------------------|
| CONAICYT Inicio                    |                                                                                | 🕁 Descargar Mi Perfii Único 💿 Contacto 👌 Cuenta 🕶 🍵                                                                                                    |
| /* rizoma 🔬 🚯                      |                                                                                | A DOMESTIC AND A DOMESTIC AND A DOMESTICANA AND A DOMESTICANA AND A DOMESTIC AND A DOMESTIC AND |
| PERFIL ÚNICO                       |                                                                                |                                                                                                    |
| B. Selicitud                       | Contactos de emergencia                                                        |                                                                                                    |
| Korca de                           |                                                                                |                                                                                                    |
| Mi perfil                          | Nombre * Primer apellido * Segundo apellido *                                  |                                                                                                    |
| Variables sociodemográficas        |                                                                                |                                                                                                    |
| Trayectoria profesional            | Parentesco* Fecha de nacimiento * Sexo                                         |                                                                                                    |
|                                    | El contacto tiene que ser mayor de edad                                        |                                                                                                    |
|                                    | Correo electrónico * Confirmación de correo electrónico *                      |                                                                                                    |
|                                    |                                                                                |                                                                                                    |
|                                    | Lada * Teléfono * Móvil *                                                      |                                                                                                    |
|                                    | $(52 \vee) (343434343 \vee) (343434343 \vee)$                                  |                                                                                                    |
|                                    | Medio preferente para que nos comuniquemos * ¿Domicilia en la misma dirección? |                                                                                                    |
|                                    |                                                                                |                                                                                                    |
|                                    | ¿Dónde se encuentra su domicílio?                                              |                                                                                                    |
|                                    | • en Mexico  ) en el extranjero                                                |                                                                                                    |
|                                    | Código postal*                                                                 |                                                                                                    |
|                                    | Estado* Município o Alcaldía*                                                  |                                                                                                    |
|                                    | Quintana Roo 🗸 🔹                                                               |                                                                                                    |
|                                    | Asentamiento Tipo asentamiento                                                 |                                                                                                    |
|                                    | (Supermanzana 237 🗸 🔹 Colonia 🗸 🕫                                              |                                                                                                    |
|                                    |                                                                                |                                                                                                    |
|                                    |                                                                                |                                                                                                    |
| 111 5 5 5 5                        | Cancelar X Guardar B                                                           |                                                                                                    |
|                                    |                                                                                |                                                                                                    |
|                                    |                                                                                |                                                                                                    |
|                                    |                                                                                |                                                                                                    |
| CONAHCYT Inicio                    |                                                                                | 坐 Descargar Mi Perfil Único 💿 Contacto 🛛 8 Cuenta 🕶                                                                                                    |
| /* rizoma 🚥                        |                                                                                | Guardado ×                                                                                                    |
|                                    |                                                                                | La sección 'Contactos de                                                                                                    |
| PERFIL UNICO                       |                                                                                | emergencia' se actualizo.                                                                                                    |
| Solicitud                          | Mi Perfil                                                                      |                                                                                                    |
| Acerca de<br>Mi perfil             |                                                                                |                                                                                                    |
| Viewick in a set of a second films | Fotografía                                                                     |                                                                                                    |

## Para regresar a la pantalla de Solicitud activa (para continuar con el llenado de los datos de la solicitud).

Arrastre y suelte su imagen

Primero deberá dar clic en la sección de **Solicitud**, luego en el botón de Ver, en la solicitud con estatus En captura.

|                                          |                             | 🖞 Descargar Mi Perfil Único | ⑦ Contacto | 8 Cuenta • |
|------------------------------------------|-----------------------------|-----------------------------|------------|------------|
| /* rizoma                                |                             |                             |            |            |
| PERFIL ÚNICO                             |                             |                             |            |            |
| Solicitud & Acerca de                    | Mi Perfil                   |                             |            |            |
| Mi perfil<br>Variables sociodemográficas | Fotografía                  |                             |            |            |
| 🗒 Educación 🔨                            | Arrastre y suelte su imagen |                             |            |            |
| Trayectoria profesional                  | (Seleccionar archive 🐔      |                             |            |            |

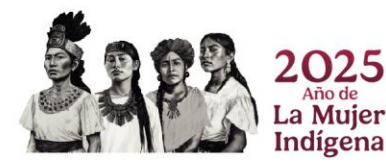

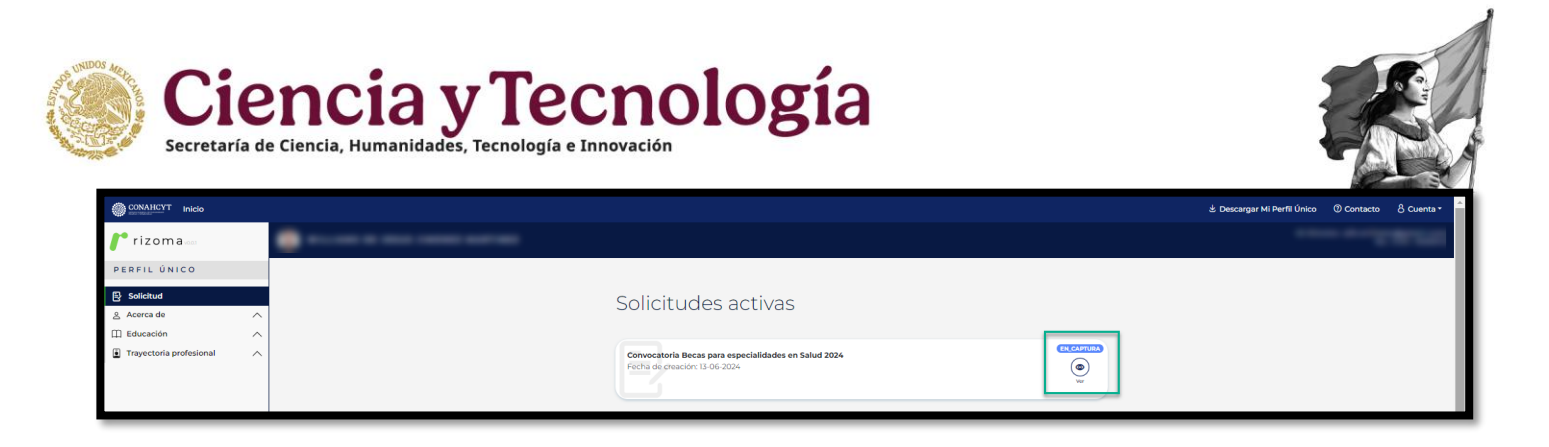

Posteriormente podrá continuar con el llenado de los datos requeridos en la pantalla de **"Datos de evaluación"**.

Si el usuario tuvo modificaciones en sus datos y estos fueron corregidos o modificados a través del coordinador, se tiene una funcionalidad que le permitirá actualizar sus datos en línea y automáticamente se verán reflejados en pantalla, para deberá de presionar el botón de "ÚLTIMA ACTUALIZACIÓN", como se muestra en la siguiente imagen.

| Inicio   | - 20 |
|----------|------|
|          |      |
| LÚNICO   |      |
|          | ~    |
|          | ^    |
| fesional | ^    |
|          |      |
|          |      |
|          |      |
|          |      |
|          |      |
|          |      |
|          |      |
|          |      |
|          |      |
|          |      |
|          |      |
|          |      |
|          |      |

### 5.5 Guardado de la solicitud

Una vez que el usuario registro toda la información requerida, para guardar la información, el usuario tendrá que presionar el botón de "**Guardar**", **si no lo hace la información se perderá y tendrá que realizar el registro de nuevo**, una vez presionado el botón el sistema le mostrara un mensaje en la parte superior derecha de la pantalla "La sección Solicitud se actualizó. Una vez enviada la información no podrá ser modificada".

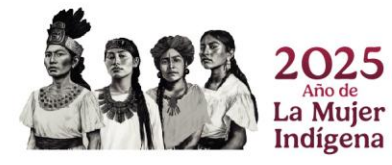

| SOS UNIDOS MELIC | Cianaia - Taanal                                            |       |
|------------------|-------------------------------------------------------------|-------|
|                  | Ciencia y lecnol                                            | logia |
|                  | Secretaría de Ciencia, Humanidades, Tecnología e Innovación |       |

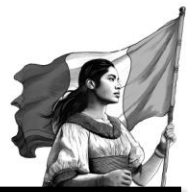

|      | 8 Mari                                                 |
|------|--------------------------------------------------------|
| 1255 | tra MA Porti                                           |
|      | Cancelar 🔕 Vista previa 🔮 Enviar solicitud 🕽 Cuardar 🖬 |

| CONAHCYT Inicio         |    |                           |                 |                                                                                                    |                                       |                 |          |  | 날 Descarg | 达 Descargar Mi Perfil I | 🖢 Descargar Mi Perfil Único 🛛 🕅 Co | と Descargar Mi Perfil Único ① Contacto 名              |
|-------------------------|----|---------------------------|-----------------|----------------------------------------------------------------------------------------------------|---------------------------------------|-----------------|----------|--|-----------|-------------------------|------------------------------------|-------------------------------------------------------|
| • rizoma                |    | No. of the local sectors. |                 |                                                                                                    |                                       |                 |          |  |           |                         | Guardado                           | Guardado                                              |
| PERFIL ÚNICO            | ł. |                           |                 |                                                                                                    |                                       | Editar Eliminar |          |  |           | L<br>Z                  | La sección 'So<br>actualizó.Una    | La sección 'Solicitud' se<br>actualizó.Una vez enviar |
| Solicitud               |    |                           | Familiar        |                                                                                                    | Escolaridad                           |                 | _        |  |           | 5                       | podrá ser mo                       | podrá ser modificada.                                 |
| Acerca de               |    |                           | Seleccione      | una opción •)                                                                                                    | Seleccione una opción                 | )               | <u> </u> |  |           | _                       |                                    |                                                       |
| Educación ,             |    |                           | Ocupación       | - 10 - 1 - 10 - 1                                                                                                    |                                       |                 |          |  |           |                         |                                    |                                                       |
| Trayectoria profesional |    |                           | Seleccione      | una opción                                                                                                    |                                       | •)              | •        |  |           |                         |                                    |                                                       |
|                         |    |                           | Seleccione la o | cupación de su familiar                                                                                                    |                                       |                 |          |  |           |                         |                                    |                                                       |
|                         |    |                           |                 |                                                                                                    |                                       |                 |          |  |           |                         |                                    |                                                       |
|                         |    |                           |                 |                                                                                                    |                                       | Agregar +       |          |  |           |                         |                                    |                                                       |
|                         |    |                           | Emora           | ionciac                                                                                                    |                                       |                 |          |  |           |                         |                                    |                                                       |
|                         |    |                           | Emerg           | Jencias                                                                                                    |                                       |                 | _        |  |           |                         |                                    |                                                       |
|                         |    | •                         | Para los        | siguientes campos, se utiliza información                                                                                                    | de Mi Perfil, si se requiere alguna n | nodificación se |          |  |           |                         |                                    |                                                       |
|                         |    |                           | puede ir        | r a la sección. Agregue sus contactos de er                                                                                                    | nergencia en Mi Perfil" (al menos u   | n registro)     |          |  |           |                         |                                    |                                                       |
|                         |    |                           |                 |                                                                                                    |                                       |                 |          |  |           |                         |                                    |                                                       |
|                         |    |                           | 8               | the state of the state of the s |                                       | Madre           | 1        |  |           |                         |                                    |                                                       |
|                         |    |                           | 0               | Movil                                                                                                    |                                       |                 |          |  |           |                         |                                    |                                                       |
|                         |    |                           | $\square$       |                                                                                                    |                                       |                 |          |  |           |                         |                                    |                                                       |
|                         |    |                           |                 |                                                                                                    |                                       |                 |          |  |           |                         |                                    |                                                       |
|                         |    |                           | R               | the second second second                                                                                                    |                                       | Conjuge         | 1        |  |           |                         |                                    |                                                       |
|                         |    |                           | 0               | Movil                                                                                                    |                                       |                 |          |  |           |                         |                                    |                                                       |
|                         |    |                           | $\square$       |                                                                                                    |                                       |                 |          |  |           |                         |                                    |                                                       |
|                         |    |                           |                 |                                                                                                    |                                       | Ir a Mi Perfil  | erfil    |  |           |                         |                                    |                                                       |
|                         |    |                           |                 |                                                                                                    |                                       |                 |          |  |           |                         |                                    |                                                       |
|                         |    |                           |                 |                                                                                                    |                                       |                 |          |  |           |                         |                                    |                                                       |
|                         |    |                           | Can             | Vieta previa J                                                                                                    | Enviar solicitud D                    | Guardar B       |          |  |           |                         |                                    |                                                       |
|                         |    |                           | Can             | VISIA PIEVA &                                                                                                    |                                       | odardar u       |          |  |           |                         |                                    |                                                       |

### 5.6 Editar Solicitud (pantalla Datos para Evaluación)

Para editar la información de la solicitud podrá realizarlo con el campo que tenga el botón de Editar, para ello deberá oprimir el botón de "Editar" que se encuentra en la pantalla, una vez hecho dicha actividad el sistema desplegará el mensaje: "Ha editado exitosamente", para conservar los cambios deberá dar clic en el botón de Guardar.

|                                                                                 |                                                                                                    | 🖢 Descargar Mi Perfil Único | ⑦ Contacto | 8 Cuenta • |
|---------------------------------------------------------------------------------|----------------------------------------------------------------------------------------------------|-----------------------------|------------|------------|
| /* rizoma 📖                                                                     | No. of a loss of the second second                                                                                                    |                             |            |            |
| Selicitud     Solicitud     Acerca de     Acerca de     Trayectoría profesional | Nivel de escolaridad familiar  Agrege la escolaridad de sus familiares" (al menos un registro)  Mores  Fentilar  Familiar  Escolaridad  (Selectore una opcin  )  Selectore una opcin  )  (Selectore una opcin  )  (Selectore una opcin  )  (Selectore una opcin  )  (Selectore una opcin  )  (Selectore una opcin  )  (Selectore una opcin  )  (Selectore una opcin  )  (Selectore una opcin  )  (Selectore una opcin  )  (Selectore una opcin  )  (Selectore una opcin  )  (Selectore una opcin  )  (Selectore una opcin  )  )  (Selectore una opcin  )  )  (Selectore una opcin  )  )  )  ) |                             |            |            |
|                                                                                 | Seleccione a su familiar<br>Coupeción<br>(Seleccione lu secularidad de su familiar<br>Seleccione lu secularidad de su familiar<br>Seleccione la secularidad de su familiar<br>Seleccione la secularidad de su familiar<br>Seleccione la secularidad de su familiar                                                                                                    |                             |            |            |
|                                                                                 |                                                                                                    | Dági                        | na         | 461        |

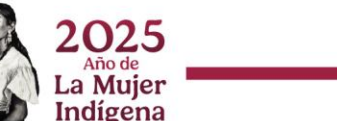

agina 46|

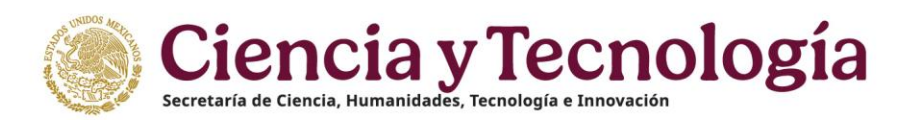

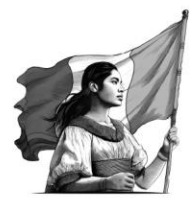

| CONAHCYT Inicio         |   |                      |                                                    |                                          | 날 Descargar Mi Perfil Único | Contacto |  |
|-------------------------|---|----------------------|----------------------------------------------------|------------------------------------------|-----------------------------|----------|--|
| 🜈 rizoma 🔤              |   | Room a second second |                                                    |                                          |                             |          |  |
| PERFIL ÚNICO            |   |                      | Nivel de escolaridad familiar                      |                                          |                             |          |  |
| Solicitud  Acerca de    | ~ |                      | Agrege la escolaridad de sus familiares* (al menos | un registro)                             |                             |          |  |
| Educación               | ^ |                      |                                                    |                                          |                             |          |  |
| Trayectoria profesional | ^ |                      | PADRE<br>Tecnicos                                  |                                          |                             |          |  |
|                         |   |                      | Familiar                                           | Escolaridad                              |                             |          |  |
|                         |   |                      | (Padre 🗸 e)                                        | Técnico superior                         | × •)                        |          |  |
|                         |   |                      | Ocupación                                          | seleccione la escolaridad de su tamiliar |                             |          |  |
|                         |   |                      | Técnicos<br>Seleccione la ocupación de su familiar |                                          | × 1)                        |          |  |
|                         |   |                      |                                                    | Cancelar X Editar                        | D                           |          |  |

| MICYT Inicio            |   |                                                                                                    | 🛓 Descargar Mi Perfil Único | ⑦ Contacto | 8 Cue |
|-------------------------|---|----------------------------------------------------------------------------------------------------|-----------------------------|------------|-------|
| izoma                   |   |                                                                                                    |                             |            |       |
| IL ÚNICO                |   | Nivel de escolaridad familiar                                                                                                    |                             |            |       |
| icitud                  |   |                                                                                                    |                             |            |       |
| rca de                  | ~ | Agrege la escolaridad de sus familiares* (al menos un registro)                                                                                                    |                             |            |       |
| ucación                 | ~ |                                                                                                    |                             |            |       |
| frayectoria profesional | ^ | PADE<br>Incides<br>Incides<br>I |                             |            |       |
|                         |   | Editó exitosamente la escolaridad familiar. Para conservar los cambios haga clic en el botón     Cuordor.                                                                                                    |                             |            |       |
|                         |   | Familiar Escolaridad                                                                                                    |                             |            |       |
|                         |   | Concentra una opción as de la concentrata de la concentrata de la                                                                                                    |                             |            |       |
|                         |   | Ocupación                                                                                                    |                             |            |       |
|                         |   | Seleccione una opción 4                                                                                                    |                             |            |       |
|                         |   | Selectione ta ocupación de su famillar                                                                                                    |                             |            |       |
|                         |   | Agregar -                                                                                                    |                             |            |       |

### 5.7 Ver solicitud

Al oprimir el botón de **"Vista previa"**, el sistema le descargará la vista previa de la Solicitud en formato PDF.

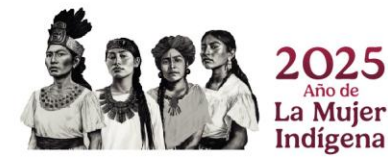

Página 47|52

|              |             |            |  | A IN ST |   |
|--------------|-------------|------------|--|---------|---|
| Perfil Único | () Contacto | 8 Cuenta * |  | 3V      | 1 |
|              |             |            |  |         |   |
|              |             |            |  |         |   |

| /* rizoma               |                                                                                                 |  |
|-------------------------|-------------------------------------------------------------------------------------------------|--|
| PERFIL ÚNICO            | Hir Box                                                                                         |  |
|                         | Familiar Escolaridad                                                                            |  |
| y solicitud             | (Selectione una opción 4) (Seleccione una opción 4)                                             |  |
| , Acerca de             | Seleccore a su familiar Seleccore la escalaridad de su familiar                                 |  |
| 1 Education             | Quipación                                                                                       |  |
| Trayectoria profesional | Selectory una opción                                                                            |  |
|                         | Sateccione (a ocupación) de su familiar                                                         |  |
|                         | Emergencias                                                                                     |  |
|                         | puede ir a la sección. Agregue sus contactos de emergencia en Mi Perfilº (al menos un registro) |  |
|                         | 8                                                                                               |  |
| 1005                    | 8 mm                                                                                            |  |
|                         | i i s si trum                                                                                   |  |
|                         | Cancellar © Vites provile 🛓 Contar satisfield 🗘 Coundar 🔒                                       |  |
|                         | 62034 Consheyt Deschas Reservados en trámite Aviar de principilad                               |  |

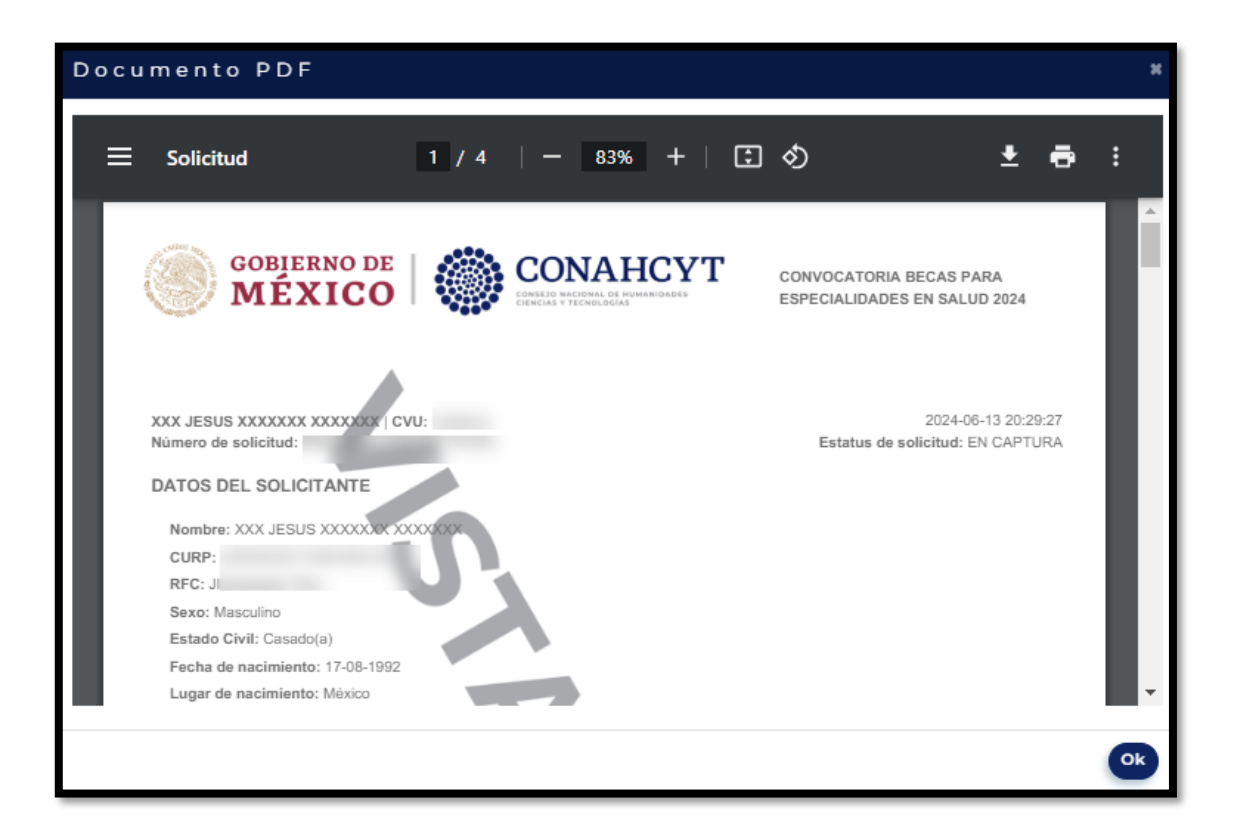

### 5.8 Enviar solicitud

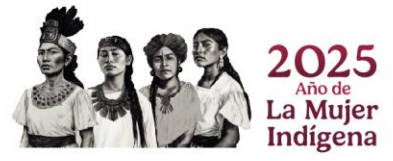

Página 48|52

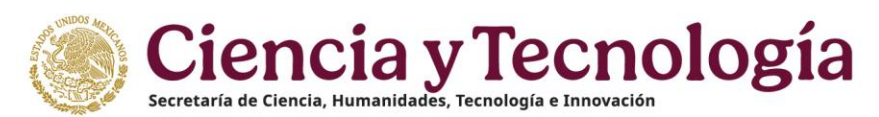

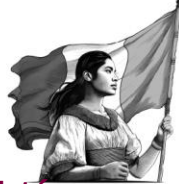

Al oprimir el botón de Enviar Solicitud, el sistema le desplegara el siguiente mensaje: ¿**Esta** seguro de enviar su solicitud?, Una vez enviada, la información de este documento no podrá ser modificada, al oprimir el botón de "Si", la solicitud cambiara a estatus "Enviada", y el sistema desplegará el mensaje: Su solicitud se ha enviado.

| CONAHCYT Inicio         |                            |                                                                                                    |                                                                                                    | 🙂 Descargar Mi Perfil Único | 坐 Descargar Mi Perfil Único 🛛 🕅 | 🖢 Descargar Mi Perfil Único 🛛 🕲 Contacto | 🖞 Descargar Mi Perfii Único 🔞 Contacto | 🛓 Descargar Mi Perfil Único 💿 Contacto 🖇 Cu | と Descargar Mi Perfil Único ① Contacto 名 Cuer |
|-------------------------|----------------------------|----------------------------------------------------------------------------------------------------|----------------------------------------------------------------------------------------------------|-----------------------------|---------------------------------|------------------------------------------|----------------------------------------|---------------------------------------------|-----------------------------------------------|
| <b>f</b> rizoma         | Burnet & Statement and the |                                                                                                    | (27) (27)                                                                                             |                             |                                 |                                          |                                        |                                             |                                               |
| PERFIL ÚNICO            |                            |                                                                                                    | Editar Eliminar                                                                                       |                             |                                 |                                          |                                        |                                             |                                               |
| Solicitud               |                            | Familiar                                                                                                 | Escolaridad                                                                                           |                             |                                 |                                          |                                        |                                             |                                               |
| g Acerca de             |                            | (Seleccione una opción •)                                                                                | (Seleccione una opción •)                                                                             |                             |                                 |                                          |                                        |                                             |                                               |
| Educación               |                            | Seleccione a su familiar                                                                                 | Seleccione la escolaridad de su familiar                                                              |                             |                                 |                                          |                                        |                                             |                                               |
| Trayectoria profesional |                            | (Seleccione una onción                                                                                   |                                                                                                    |                             |                                 |                                          |                                        |                                             |                                               |
|                         |                            | Seleccione la ocupación de su familiar                                                                   |                                                                                                    |                             |                                 |                                          |                                        |                                             |                                               |
|                         |                            | -                                                                                                    | (Agregar +                                                                                            |                             |                                 |                                          |                                        |                                             |                                               |
|                         |                            | Emergencias                                                                                              |                                                                                                    |                             |                                 |                                          |                                        |                                             |                                               |
|                         |                            | Para los siguientes campos, se utiliza información<br>puede ir a la sección. Agregue sus contactos de er | de Mi Perfil, si se requiere alguna modificación se<br>nergencia en Mi Perfil" (al menos un registro) |                             |                                 |                                          |                                        |                                             |                                               |
|                         |                            | 8 Movel                                                                                                  |                                                                                                    |                             |                                 |                                          |                                        |                                             |                                               |
|                         |                            | Cancelar 🛇 Vista previa 🕁                                                                                | Enviar solicitud D                                                                                    |                             |                                 |                                          |                                        |                                             |                                               |
|                         |                            | 62024 Conahcyt Derechos Reservados en trámite                                                            | Aviso de privacidad                                                                                   |                             |                                 |                                          |                                        |                                             |                                               |

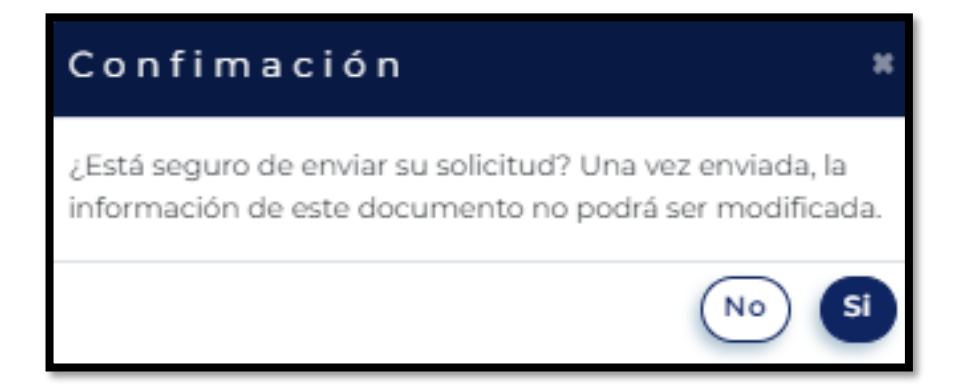

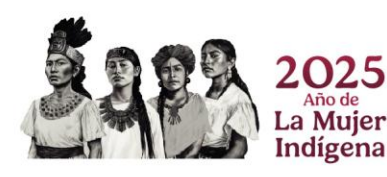

Página 49|52

| CONAHCYT Inicio                             |                           |                                            | 坐 Descargar Mi Perfil Único 💿 Contacto 🛛 S Cuenta 🕶 🏛 |
|---------------------------------------------|---------------------------|--------------------------------------------|-------------------------------------------------------|
| 🧨 rizoma                                    | No. of the second sectors |                                            | Guardado ×                                            |
| PERFIL ÚNICO                                |                           | Fecha inicio de beca * Fecha fin de beca * | Su Solicitud se ha enviado                            |
| Solicitud                                   |                           |                                            |                                                       |
| Acerca de                                   | ^                         | Deservices Feéremiens                      |                                                       |
| Educación                                   | ^                         | Dependientes Economicos                    |                                                       |
| <ul> <li>Trayectoria profesional</li> </ul> |                           | No tiene dependientes ecónomicos agregados |                                                       |
|                                             |                           | Nivel de escolaridad familiar              |                                                       |
|                                             |                           | PADRE Tecnicos superfico                   |                                                       |
|                                             |                           |                                            |                                                       |
|                                             |                           | Emergencias                                |                                                       |
|                                             |                           | 8 Marit                                    |                                                       |
| AR AR                                       |                           | S Mail                                     |                                                       |
|                                             |                           | ir a Mi Perfil                             |                                                       |
|                                             |                           | Cancelar 📎 Descargar Solicitud 🕹           |                                                       |

| CONAHCYT Inicio         |   |                                                                                                    | 호 Descargar Mi Perfil Único 🛛 Contacto 👌 Cuenta - |
|-------------------------|---|----------------------------------------------------------------------------------------------------|---------------------------------------------------|
| /* rizoma               |   |                                                                                                    |                                                   |
| PERFIL ÚNICO            |   | Solicitudes activas                                                                                                    |                                                   |
| Solicitud               |   |                                                                                                    |                                                   |
| Acerca de               | ^ | Entranta la Rece en esta la la deser esta deser esta des |                                                   |
| Educación               | ^ | Fecha de creación: 13-06-2024                                                                                                    |                                                   |
| Trayectoria profesional | ^ | w J                                                                                                    |                                                   |
|                         |   |                                                                                                    |                                                   |
|                         |   | Convocatorias abiertas                                                                                                    |                                                   |
|                         |   | • Antes de aplicar a una convocatoria, revise que sus datos en la sección Mi perfil sean correctos.                                                                                                    |                                                   |
|                         |   | Convocatoria Becas Nacionales para estudios de Posgrado 2024-1<br>Fechangortura: 19 ho 2024<br>Cierte; 27 jun 2024                                                                                                    |                                                   |

Nota: Si el usuario presiona el botón de **"Si"**, cambiara el estatus de la cita de estatus **"en** captura" a estatus de **"Enviada"**.

### 5.9 Descarga solicitud

Al oprimir el botón de **"Descargar Solicitud"**, el sistema le desplegará la solicitud en formato PDF con el estatus de la solicitud de **"Enviada"**, así como le mostrará el número de solicitud, fecha y hora de envió, datos de solicitante, domicilio permanente, datos de la solicitud, periodos de la solicitud, dependientes económicos, contactos de emergencia, escolaridad familiar y manifiesto del solicitante.

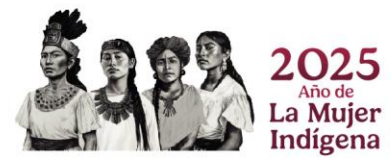

Página 50|52

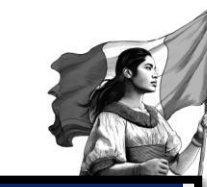

| CONAHCYT Inicio         | ở Descargar Mi Perfl Único                  | ⑦ Contacto | 8 Cuenta • |
|-------------------------|---------------------------------------------|------------|------------|
| /* rizoma               | ALL HE A DECIMAL DECIMAL DECIMAL            |            |            |
| PERFIL ÚNICO            | Fecha linicio de beca * Fecha fin de beca * |            |            |
| Solicitud               |                                             |            |            |
| g Acerca de             |                                             |            |            |
| 🖽 Educación 🔨           | Dependientes Ecónomicos                     |            |            |
| Trayectoria profesional | No tiene dependientes ecónomicos agregados  |            |            |
|                         | Nivel de escolaridad familiar               |            |            |
|                         | PADE Terrors                                |            |            |
|                         | Emergencias                                 |            |            |
|                         | & Madi                                      |            |            |
|                         | & most                                      |            |            |
| 1235                    | ir a Mi Perfi                               |            |            |
|                         | Cancelar 🔕 Descargar Solicitud              |            |            |

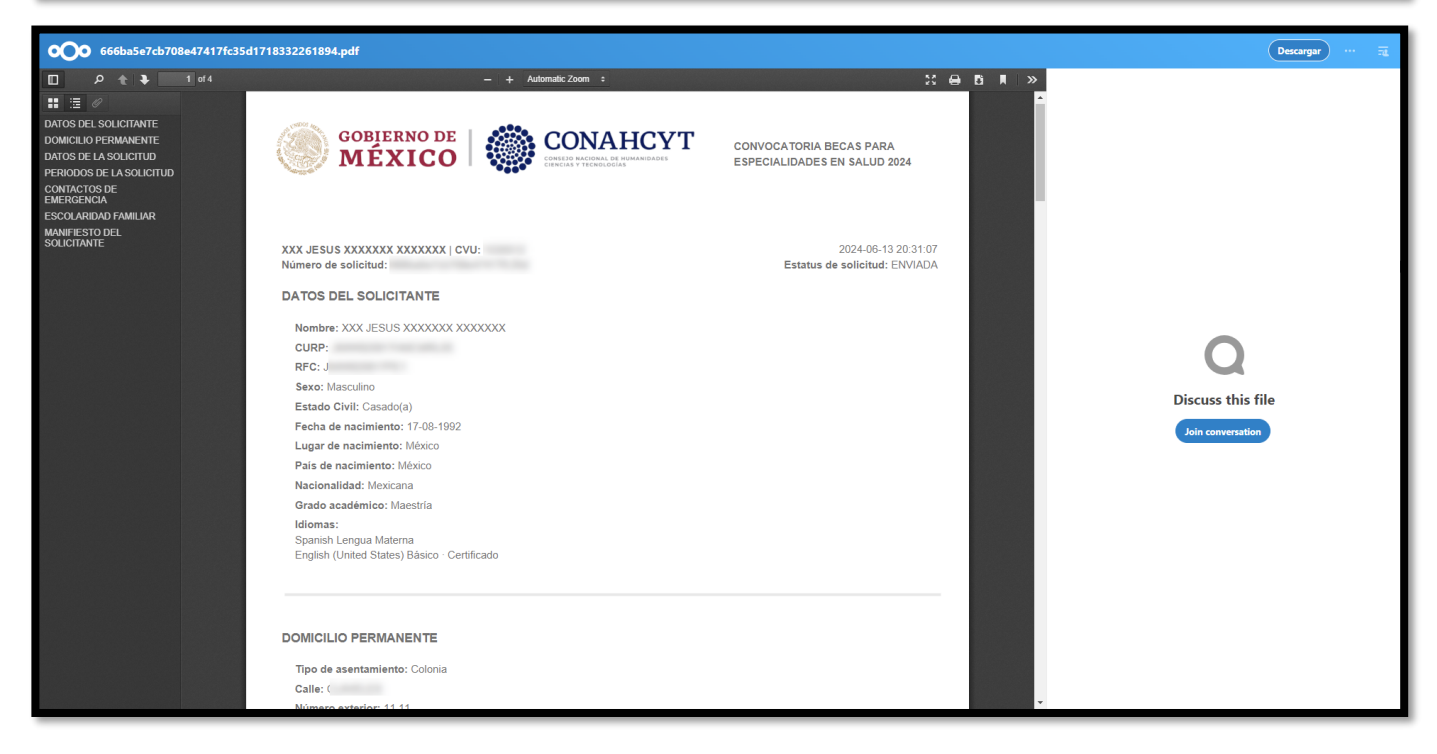

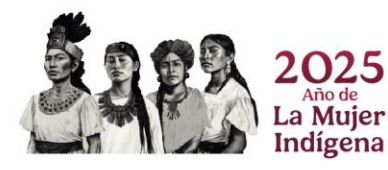

Página 51|52

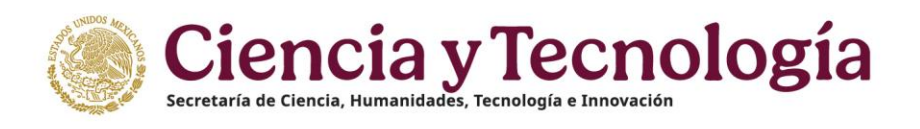

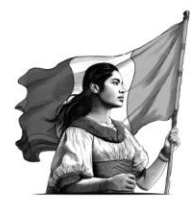

### Nota Importante:

Para evitar duplicidad en el CVU y en el registro del Perfil Único en la plataforma de Rizoma, solo se debe generar un solo **Registro**: <u>https://registro.conahcyt.mx/</u> y llenar los campos solicitados marcados como obligatorio y demás casillas que se muestren en las secciones del perfil, no será necesario crear otro CVU.

Para el caso de las personas que hayan creado un CVU por medio de la plataforma MIIC, el crear 2 CVU´s podrá ocasionar retrasos o cancelación en el proceso de postulación de beca y necesitara atención por parte del área de Centro de Atención Técnica.

### 6. Dudas o aclaraciones

Si requiere soporte técnico favor de escribir al área de Centro de Atención Técnica al correo de <u>cca@secihti.mx</u> con captura de pantalla del problema que se le esté presentando, así como integrar su número de CVU.

Para cualquier duda respecto al contenido de la guía, favor de escribir al correo de: <u>asignacionbn@secihti.mx</u>.

Este programa es público, ajeno a cualquier partido político. Queda prohibido el uso para fines distintos a los establecidos en el programa

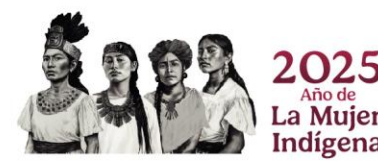

Página 52|52